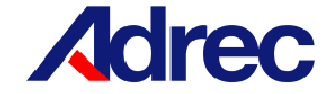

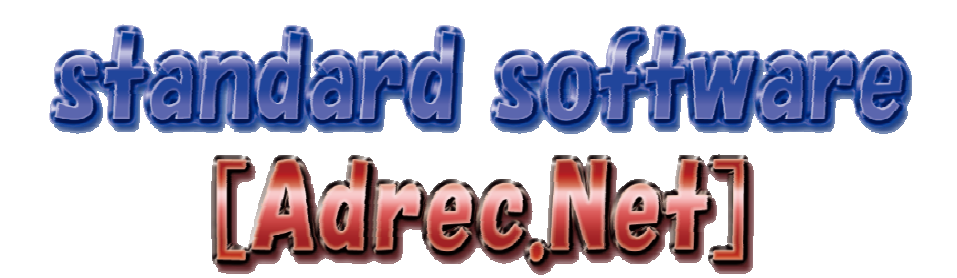

# Instruction Manual

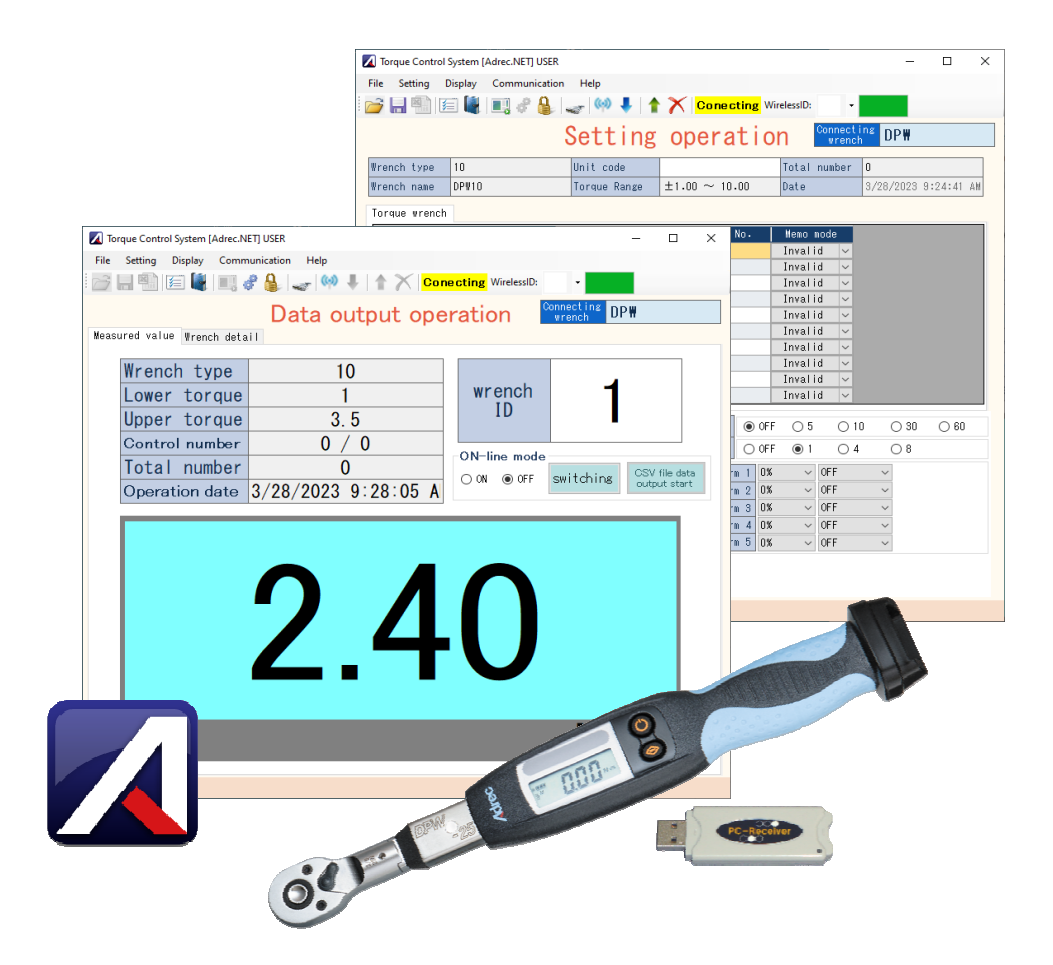

# Adrec Corp.

Rev.0

#### **Table of Contents**

| 1. Introduction                                                                             | 1  |
|---------------------------------------------------------------------------------------------|----|
| 2. Installation Procedure                                                                   | 2  |
| 2-1 Supported OS                                                                            |    |
| 2-2 Software Installation                                                                   |    |
| 1) Install USB driver                                                                       |    |
| 2) Installation of standard software "Adrec.Net" ••••••••                                   | 3  |
| 3. Overview ••••••••••••••••••••••••••••••••••••                                            | 4  |
| 3-1 What you can do with Adrec.Net                                                          |    |
| 1) Setting operation screen                                                                 |    |
| 2) Output operation screen                                                                  |    |
| 3) Maintenance operation screen                                                             |    |
| 3-2 Basic flow for using a torque wrench and Adrec.Net •••••••••••••••••••••••••••••••••••• | 5  |
| 3-3 Method of recording tightening value ••••••••••••••••••••••••••••••••••••               | 6  |
| 3-4 How to switch torque wrenche settings                                                   |    |
| (angle wrench, twice tightening prevention, screw tightening inspection) ••••               | 7  |
| 3-5 About pattern setting                                                                   | 8  |
| 4. Function details                                                                         | 9  |
| 4-1 Starting Adrec.Net                                                                      |    |
| 4-2 Connection of torque wrench                                                             |    |
| 1) Port number setting                                                                      |    |
| 2) Torque wrench connection · · · · · · · · · · · · · · · · · · ·                           | .1 |
| 2-1) For wired connections                                                                  |    |
| 2-2) For wireless connection · · · · · · · · · · · · · · · · · · ·                          | .2 |
| 4-3 About the setting operation screen •••••••••••••••••••••••••••••••••••                  | .3 |
| 1) Screen Item Description                                                                  |    |
| 2) Check torque wrench settings · · · · · · · · · · · · · · · · · · ·                       | .5 |
| 3) How to torque wrench settings ····································                       | .6 |
| 4) How to save and load torque wrench settings · · · · · · · · · · · · · · · · · 1          | .7 |
| 5) Optional functions ••••••••••••••••••••••••••••••••••••                                  | .9 |
| 5-1) How to change the upper limit of set torque                                            |    |
| 5-2) How to change snag torque setting % ••••••••2                                          | 20 |
| 4-4 About the output operation screen ···································                   | 21 |
| 1) Screen Item Description                                                                  |    |
| 1-1)[Measured Value Display] tab                                                            |    |
| 1-2)[Wrench Details] tab · · · · · · · · · · · · · · · · · · ·                              | 2  |
| 2) Display of tightening fixed value ••••••••••••••••••••••••••••••••••••                   | 23 |
| 2-1)[Measured Value Display] tab                                                            |    |
| 2-1-1) How to change the number of wrenches displayed ••••2                                 | 24 |

|     | 2-2)[Wrench Details] tab                |      | •   | •   | •    | •   | •   | •    | •  | • | •   | •   | •  | • | • | • | • | • | • | • | • | • 25 | 5 |
|-----|-----------------------------------------|------|-----|-----|------|-----|-----|------|----|---|-----|-----|----|---|---|---|---|---|---|---|---|------|---|
|     | 2-2-1) Readout of measuremen            | t d  | ata | a   |      |     |     |      |    |   | •   | •   | •  | • | • | • | • | • | • | • | • | • 26 | 5 |
|     | 2-2-2) Data Editing (Change of r        | nan  | ne  | an  | d    | ор  | era | ato  | r) |   |     |     |    |   |   |   |   | • | • | • | • | • 27 | 7 |
|     | 2-3) Real-time display in online mod    | le   |     |     |      |     |     |      |    | • | •   | •   | •  | • | • | • | • | • | • | • | • | • 29 | Э |
|     | 3) Method of exporting tightening value | es ( | Ex  | cel | 0    | utp | out | :, C | SV | 0 | utp | out | :) |   |   |   |   |   |   | • | • | • 32 | 1 |
|     | 3-1) EXCEL data transfer                |      |     |     |      |     |     |      |    |   |     |     |    |   |   |   |   |   |   |   |   |      |   |
|     | 3-2) About Save As                      | •    | •   | •   | •    | •   | •   | •    | •  | • | •   | •   | •  | • | • | • | • | • | • | • | • | • 33 | 3 |
|     | 4) Optional functions •                 | •    | •   | •   | •    | •   | •   | •    | •  | • | •   | •   | •  | • | • | • | • | • | • | • | • | • 35 | 5 |
|     | 4-1) Changing the display time of m     | ea   | sur | ed  | l va | alu | es  |      |    |   |     |     |    |   |   |   |   |   |   |   |   |      |   |
|     | 4-2) Switching export format            |      |     |     |      | •   | •   | •    | •  | • | •   | •   | •  | • | • | • | • | • | • | • | • | • 36 | 5 |
|     | 4-3) Auto save function                 |      | •   | •   | •    | •   | •   | •    | •  | • | •   | •   | •  | • | • | • | • | • | • | • | • | • 37 | 7 |
|     | 4-4) Optional input function            |      |     | •   | •    | •   | •   | •    | •  | • | •   | •   | •  | • | • | • | • | • | • | • | • | • 39 | Э |
| 4-5 | Maintenance Operation Screen            |      |     |     | •    | •   | •   | •    | •  | • | •   | •   | •  | • | • | • | • | • | • | • | • | • 42 | 1 |
|     | 1) Screen Item Description              |      |     |     |      |     |     |      |    |   |     |     |    |   |   |   |   |   |   |   |   |      |   |
|     | 2) How to check maintenance items       |      |     |     | •    | •   | •   | •    | •  | • | •   | •   | •  | • | • | • | • | • | • | • | • | • 45 | 5 |
|     | 3) How to rewrite maintenance items     |      |     |     |      | •   | •   | •    | •  | • | •   | •   | •  | • | • | • | • | • | • | • | • | • 46 | ŝ |
|     | 3-1) How to change the wireless chan    | ne   | I   |     |      |     |     |      | •  | • | •   | •   | •  | • | • | • | • | • | • | • | • | • 47 | 7 |
| 4-6 | Other functions · · ·                   | •    | •   | •   | •    | •   | •   | •    | •  | • | •   | •   | •  | • | • | • | • | • | • | • | • | • 48 | 3 |
|     | 1) About the inspection mode            |      |     |     |      |     |     |      |    |   |     |     |    |   |   |   |   |   |   |   |   |      |   |
|     | 2) Encryption function •••              | •    | •   | •   | •    | •   | •   | •    | •  | • | •   | •   | •  | • | • | • | • | • | • | • | • | • 49 | 9 |
|     |                                         |      |     |     |      |     |     |      |    |   |     |     |    |   |   |   |   |   |   |   |   |      |   |
| 2&A |                                         | •    | •   | •   | •    | •   | •   | •    | •  | • | •   | •   | •  | • | • | • | • | • | • | • | • | • 53 | 1 |

# 1 . Introduction

#### Introduction

Thank you for purchasing our "Digital Torque Wrench". This software can make various settings for our "Digital Torque Wrench"

and can retrieve and save the work records recorded in the torque wrench.

Regarding the specifications of this document

- The contents of this document are subject to change without notice.
- · Permission to reproduce or reprint this material must be obtained from the Company.
- With respect to the use of the information and other materials contained in this document, the Company or third parties own No warranty, license, or permission to use any intellectual property or other right is granted.
- For any damages arising out of the use of the information and other materials contained in this document or infringement of rights owned by third parties.
   The Company assumes no responsibility for this.

#### Disclaimer

Even in the event of an accident resulting from the use of our products, we are not responsible for compensation for all damages, including malfunctions of equipment, connected devices, and software, failures to operate, and other secondary damages.

#### Trademarks, etc.

- MS, Microsoft and Windows are registered trademarks of Microsoft Corporation.
- Other company and product names are trademarks or registered trademarks of their respective owners.

### 2 Installation Procedure

#### 2-1 Supported OS

Microsoft Windows 7, 7x64, 8, 8x64, 8.1, 10, 11 \*NET Framework 4.5 or higher must be installed.

- 2-2 Software Installation
  - 1) Install USB driver

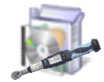

Right-click the following file in the [1-USB Driver] folder and select "Run as Administrator" and click it.

| CDM21236_Setup.ex | e                    |
|-------------------|----------------------|
|                   | Open                 |
|                   | Run as administrator |

#### Follow the on-screen instructions to install.

| 🗯 FTDI CDM D                    | rivers X                                                                                                    |   | Device Driver Installation Wizar | d                                                                                                    |
|---------------------------------|----------------------------------------------------------------------------------------------------|---|----------------------------------|----------------------------------------------------------------------------------------------------|
| ſſ                              | FTDI COM Drivers<br>Cick Extract to unpack version 2.12.36.1 of FFDI's Windows<br>driver package and launch the installer.                                                                                                    | 1 |                                  | Welcome to the Device Driver<br>Installation Wizard!<br>This wized helps you install the software drivers that some<br>computers devices need in order to work.                     |
|                                 | www.itdichip.com                                                                                                    |   |                                  | To continue, olick Next.                                                                                                    |
|                                 | <back cancel<="" extract="" td=""><td></td><td></td><td><back next=""> Cancel</back></td></back>                                                                                                    |   |                                  | <back next=""> Cancel</back>                                                                                                    |
| Device Driver In<br>License Age | stallation Wizard<br>reement                                                                                                    |   | Device Driver Installation Wizar | d<br>Completing the Device Driver<br>Installation Wizard                                                                                                    |
| No.                             | To continue, socept the following license agreement. To read the entire<br>agreement, use the soroll bar or press the Place Down kay.                                                                                                    |   |                                  | The device driver installation wizard did not update any of your<br>software for your hardware devices because it was not better than<br>the software you ourrently have installed. |
|                                 | BYINSTALLING OR USING THIS SOFTWARE YOU AGREE TO THE V<br>Of gocept this agreement<br>Provide the server of the server of the server |   |                                  | Driver Name Status<br>✓ FTDI CDM Driver Package Ready to use<br>✓ FTDI CDM Driver Package Ready to use                                                                              |
|                                 | <back next=""> Cancel</back>                                                                                                    | 1 |                                  | < Back Finish Cancel                                                                                                    |

#### 2) Installation of standard software "Adrec.Net

| *Note*                                                                    |                                                                              |
|---------------------------------------------------------------------------|------------------------------------------------------------------------------|
| If you have installed a version prior to Ver.                             | 12.9, be sure to uninstall it                                                |
| before following the procedure below.                                     |                                                                              |
|                                                                           | Torque Control System [Adrec.NET] USER                                       |
| The version can be checked from<br>"Version information" in the Help tab. | File Setting Display Communication Help<br>Version information Reting Wirele |

Double-click the [setup.exe] file in the [2-Standard Software [Adrec.Net]] folder.

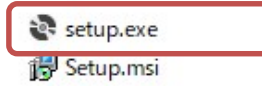

Follow the on-screen instructions to install.

| 妃 Adrec.NET – 🗆 🗙                                                                                                    | 🛃 Adrec.NET — 🗆 🗙                                                                                                    |
|----------------------------------------------------------------------------------------------------|----------------------------------------------------------------------------------------------------|
| Welcome to the Adrec.NET Setup Wizard                                                                                                    | Select Installation Folder                                                                                                    |
| The installer will guide you through the steps required to install Adrec NET on your computer.                                                                                                    | The installer will install Adrec. NET to the following folder.<br>To install in this folder, click "Next". To install to a different folder, enter it below or click "Browse".                                                                                                    |
|                                                                                                    | Eolder:<br>CVProgram Files (x86)#AdrecVAdrec NETV Bjowse                                                                                                    |
| WARNING: This computer program is protected by copyright law and international treaties.<br>Unauthorized duplication or distribution of this program, or any portion of it, may result in severe civil<br>or criminal penalties, and will be prosecuted to the maximum extent possible under the law. | Disk Cost           Install Adrec NET for yourself, or for anyone who uses this computer: <u>Everyone</u> <u>O</u> Just me                                                                                                    |
| <back cancel<="" td=""><td>Cancel</td></back>                                                                                                    | Cancel                                                                                                    |
| ₽ Adrec.NET – X                                                                                                    | ₩ Adrec.NET – ×                                                                                                    |
| Confirm Installation                                                                                                    | Installing Adrec.NET                                                                                                    |
| The installer is ready to install Adrec NET on your computer.<br>Click "Next" to start the installation.                                                                                                    | Adrec.NET is being installed. Please wait                                                                                                    |
| < Back Next > Cancel                                                                                                    | < <u>B</u> ack. Next> Cancel                                                                                                    |
| 🛃 Adrec.NET — 🗌 🗙                                                                                                    |                                                                                                    |
| Installation Complete                                                                                                    |                                                                                                    |
| Adrec.NET has been successfully installed.                                                                                                    |                                                                                                    |
| Click "Close" to exit.                                                                                                    | Adrec.Net icon on the desktop will be created                                                                                                    |
| Please use Windows Update to check for any critical updates to the .NET Framework.                                                                                                    | And increase in Reference in Reference in Re |
|                                                                                                    | -                                                                                                    |
| Back Cose Cancel                                                                                                    |                                                                                                    |

#### 3 Overview

3-1 What the standard software [Adrec.Net] can do

Adrec.Net is software that allows you to check and change torque wrench settings, display tightening values in real time, and retrieve and save tightening results.

1) Setting operation screen

Checks and changes torque wrench settings, such as upper and lower limits, control frequency, etc., which are mainly related to the work being performed.

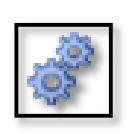

Setting operation icon

|             |       |                |       | Se    | LLIN      | g (  | pera         | τ  | 10  | n      | acen:  | h i | UP#    |          |
|-------------|-------|----------------|-------|-------|-----------|------|--------------|----|-----|--------|--------|-----|--------|----------|
| ench type   | 10    |                |       | Uni   | t code    |      |              |    |     | Total  | number | 0   |        |          |
| ench nase   | DF911 | 0              |       | Tor   | que Range | ±.   | $.00\sim10.$ | 10 |     | Date   |        | 3/2 | B/2023 | 10:35:31 |
| rque wrench | 1     |                |       |       |           |      |              |    |     |        |        |     |        |          |
| No.         | Lore  | r to           | Usper | lo    | Control   |      | Next PT &    | ю. | 1   | Neno   | node - | -   |        |          |
| PT01        |       |                | 3.5   |       | 0         |      | 0            |    |     | Invali | d v    |     |        |          |
| PT02        |       | 0              | 0     |       | 0         |      | 0            |    |     | Invali | d ~    |     |        |          |
| PT03        |       | 0              | 0     |       | 0         |      | 0            |    |     | Invali | d 🗸    |     |        |          |
| PT84        |       | 0              | 0     |       | 8         |      | 0            |    |     | Invali | d 🗸    |     |        |          |
| PT05        |       | 0              | 0     |       | 0         |      | 0            |    |     | Invali | d v    |     |        |          |
| PTC6        |       | D              | 0     |       | 0         |      | 0            |    |     | Invali | d ~    |     |        |          |
| PT07        |       | 0              | 0     |       | 0         |      | 0            |    | _   | Invali | d ~    |     |        |          |
| PT08        |       | 0              | 0     |       | 0         |      | 0            |    |     | Invali | d v    |     |        |          |
| PT09        |       | 0              | 0     |       | 0         | _    | 0            |    |     | Invali | d v    |     |        |          |
| PT10        |       | 0              | 0     |       | 0         |      | 0            | _  |     | Invali | d v    |     |        |          |
| zzer ON/OFI | :     | () () () () () |       | (N)   |           | Sten | tiser        | ۲  | OFF | 0.5    | 0      | 0   | 0.90   | O 60     |
| bration ON, | /OFF  | 🔿 Inva         | lid i | 🖲 Val | id        | Auto | timer<br>)   | ۲  | OFF | 01     | 0      | 5   | 08     |          |
| te setting  |       | <li>Inva</li>  | lid I | ) Val | id        | £d.  | cance alarm  | 1  | 0X  | ~      | OFF    |     |        |          |
| to sole     |       | O Manus        | at i  | 🖲 Aut | 0         | £d.  | rance alarm  | 2  | 0X  | ~      | OFF    |     |        |          |
|             |       |                |       |       |           | 4.5  | ance elere   | 3  | 0X  | ~      | OFF    |     | -      |          |
|             |       |                |       |       |           | £d.  | ance alarm   | 4  | 0X  | v      | OFF    |     | -      |          |
|             |       |                |       |       |           | 1d   | cance alarm  | 5  | 05  | ~      | OFF    |     |        |          |

#### 2) Data output operation screen

It mainly operates tightening results, such as displaying tightening values,

extracting data from tightening results, and saving data.

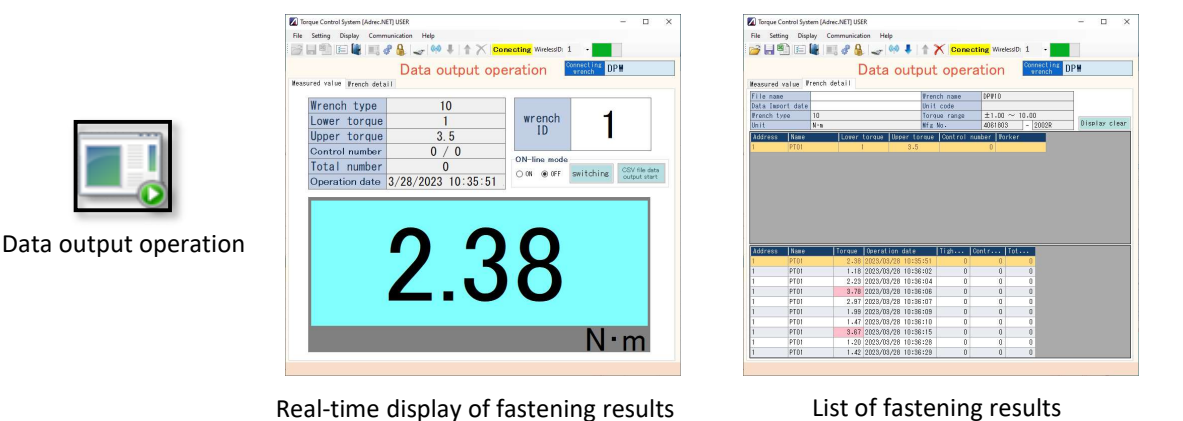

3) Maintenance operation screen

Z

Set up basic information about the torque wrench, such as radio channel and wireless ID.

| 1   |   |     |
|-----|---|-----|
| 100 |   |     |
|     |   |     |
| -   |   |     |
|     |   | L   |
|     |   | E   |
| -   |   | 100 |
| -   | _ |     |

Maintenance operation icon

| ae Control System (Ac                    | trec.NET] USER  |                      |                                                 | - 0                           | >   |  |  |
|------------------------------------------|-----------------|----------------------|-------------------------------------------------|-------------------------------|-----|--|--|
| setting Display                          | Communication H | telp                 |                                                 |                               |     |  |  |
| 🗐 🗉 🕌                                    | 38 6 -          | 0:0 🖡                | Connecting Wireless                             | siDi - iDi                    |     |  |  |
|                                          | Mainte          | enance               | e operation                                     | Connecting DPH                | _   |  |  |
|                                          |                 |                      | D pro                                           | cedure 🔔 Pre-caut             | ion |  |  |
| Product infomatio                        | 10              |                      | tireless setting                                | Press lange                   |     |  |  |
| Wfg No.                                  | 4061803-2002R   |                      | Torque erench                                   | Receiver                      |     |  |  |
| Software version                         | Ver2.80(0)      |                      | Fireless ID 1                                   | Reading Priting               |     |  |  |
| French name                              | DP#10           |                      |                                                 |                               |     |  |  |
| Verify mode                              | 0P#-10 ···      |                      |                                                 |                               |     |  |  |
| Unit                                     | N-8 V           |                      |                                                 |                               |     |  |  |
| Verify mode                              | OFF ~           |                      | Calibration infomation                          |                               |     |  |  |
|                                          |                 |                      | Span<br>coefficient 1434<br>Initial value -1363 | adjustment 0                  |     |  |  |
| Tightening di                            | rection         | Number many          | penent function                                 | Alars sound                   |     |  |  |
| @ Clockeise ()                           | Both direction  | Count di             | splay method                                    | 0.5 V Sec.                    |     |  |  |
| On-Line coord                            | instion         | ⊛ Subtra             | ction 🔾 Addition                                |                               |     |  |  |
| O Individual                             | Coordinate      | Owner Law            | un alore function                               | Torque buzzer sound           |     |  |  |
|                                          |                 | OBotaul              | t @ Cool inunt ion () Hold                      | Lower Pattern8 ~              |     |  |  |
|                                          |                 | 0                    |                                                 | Encryption<br>Invalid O Valid |     |  |  |
| Measurement a                            | rriyal —        | Over tor<br>© Do not | que counting function -<br>count O Count        |                               |     |  |  |
| status transmission<br>● Invalid ○ Valid |                 |                      |                                                 | Set invalid Set valid         |     |  |  |
|                                          |                 |                      |                                                 |                               |     |  |  |

3-2 Basic flow for using a torque wrench and Adrec.Net

To use Adrec.Net, the connection operation with the torque wrench is required.

(1) First, set the port number from the Communication settings screen.

Port number (COM number) settings are required for both wired and wireless connections.

The port number (COM number) means automatically assigned number when connected to PC via USB. It can be found in the device manager.

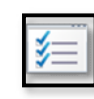

|                        | Communication setting        |                      |
|------------------------|------------------------------|----------------------|
|                        | Port Settings                | Number of wrenches   |
| <b>2</b>               | Vireline Port No. COM2 🗸     | Number of 1 vrenches |
| <u>~</u>               | Vireless Port No. ↓ ↓        | Wireless ID setting  |
|                        | Encrypted connection         |                      |
| Communication Settings | ⊖ encrypt      ● Not encrypt | OK Cancel            |

(2) Make wired or wireless connections.

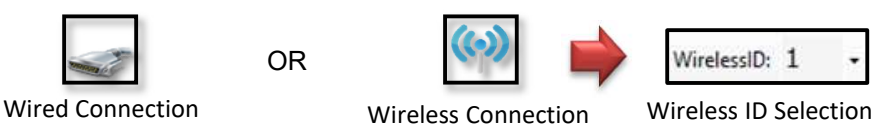

The output operation screen is operated up to this point to start the tightening operation. The setup operation screen and maintenance operation screen follow the next operation.

(3) To change the setting, read the current setting from the torque wrench.

"Read out setting data" is performed.

(For wired connections, automatically performed when the [Wired Connection] is made.)

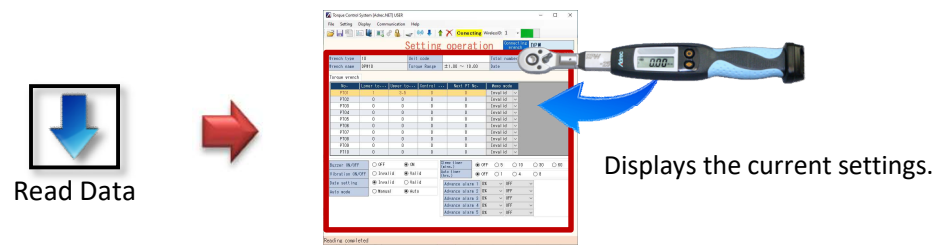

(4) Change to the contents to be written to the torque wrench by screen operation.

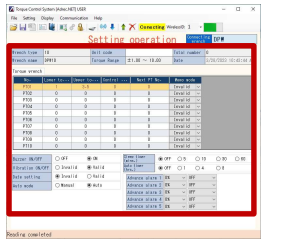

←Change contents

(5) Write the changed contents on the torque wrench.

"Write Data" is performed.

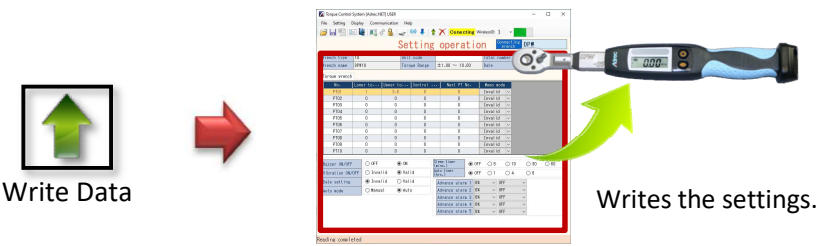

#### 3-3 Method of recording tightening value

There are two ways to record tightening values.

#### [Method 1]

Prepare a PC and use the "Output Operation Screen" to accumulate tightening values. This method is mainly used for wireless torque wrenches.

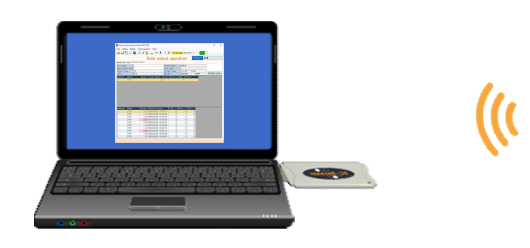

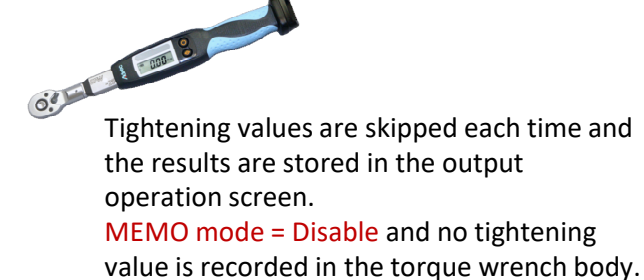

The above usage is possible with a wired torque wrench as long as cable is connected.

#### [Method 2]

The tightening value is stored in the main body of the torque wrench

and later retrieved on the "output operation screen".

This method is used for wired torque wrenches where a PC is not available nearby.

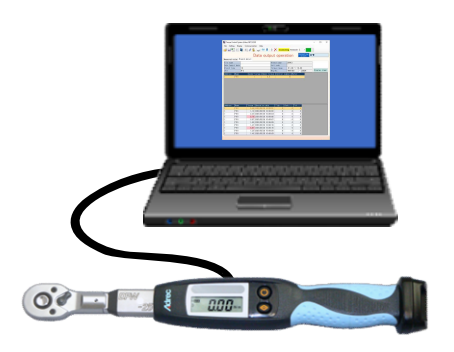

**MEMO** mode = Enable and record the tightening value in the torque wrench body.

After connecting to a PC, the tightening value recorded on the torque wrench body is retrieved on the output operation screen.

The above usage is also possible with a wireless torque wrench.

However, in the case of a wireless torque wrench, it will be in a state of receiving confirmation (waiting for a reply from the PC) in order to prevent leakage of reception. If there is no PC connected to the receiver nearby, the tightening value will blink and work will not be smooth.

To cancel this setting, it is necessary to change the setting to

"Online system linkage function = stand-alone" from the maintenance setting screen.

(Refer to the maintenance operation screen for how to change the setting.)

3-4 How to switch torque wrench settings (angle wrench, double-tightening prevention,

screw tightening inspection)

By switching the settings of the torque wrench, four different uses are

possible with a single torque wrench.

\*However, the "-Ang" angle option is required for angle wrenches,

and the "-Dch" angle option is required for twice tightening prevention and screw tightening inspection.

Torque wrenches with angle option are supplied with the angle specification [Adrec.Net] Torque wrenches without angle option are supplied with standard [Adrec.Net]

In [Adrec.Net] with angle specifications,

a wrench selection button appears on the [Setting Operation Screen].

| 🚺 Torque Control System [Adrec.NET] USER |         |        |           |               |                   | -      |          | ×      |
|------------------------------------------|---------|--------|-----------|---------------|-------------------|--------|----------|--------|
| File Setting Display Communication       | n Help  | Torque | Angle     | e Poka        | i-yoke            | Tighte | ningInsp | ection |
| 💕 🖶 🐑 📧 💐 📖 🖉 🔒                          | a (iii) | 1 1 X  | Conecting | WirelessID: 1 | •                 |        |          |        |
|                                          | Sett    | ing op | perati    | on 🤷          | nnectin<br>wrench | g      |          |        |

By toggling this button, the item to be set will change.

By setting the required items and writing them into the torque wrench,

the type of torque wrench can be changed.

|   | Torque wrend | ch           |              |                |             |           |
|---|--------------|--------------|--------------|----------------|-------------|-----------|
| 1 | No.          | Lower torque | Upper torque | Control number | Next PT No. | Memo mode |
|   | PT01         | 1            | 3.5          | 0              | 0           | Invalid 🗸 |

| Angle wrench |             |             |             |                |             |           |
|--------------|-------------|-------------|-------------|----------------|-------------|-----------|
| No.          | Snug torque | Lower Angle | Upper Angle | Control number | Next PT No. | Memo mode |
| PT01         | 1.5         | 20          | 60          | 0              | 0           | Invalid 🗸 |

| F | oka-yoke |                 |              |              |                |             |           |
|---|----------|-----------------|--------------|--------------|----------------|-------------|-----------|
|   | No.      | Specified angle | Lower torque | Upper torque | Control number | Next PT No. | Memo mode |
| ľ | PT01     | 20              | 1            | 3.5          | 0              | 0           | Invalid 🗸 |

| S | crew Tigh | tening Inspection |              |              |                |             |           |
|---|-----------|-------------------|--------------|--------------|----------------|-------------|-----------|
| ſ | No.       | Tolerance angle   | Lower torque | Upper torque | Control number | Next PT No. | Memo mode |
| ľ | PT01      | 30                | 1            | 3.5          | 0              | 0           | Invalid 🗸 |

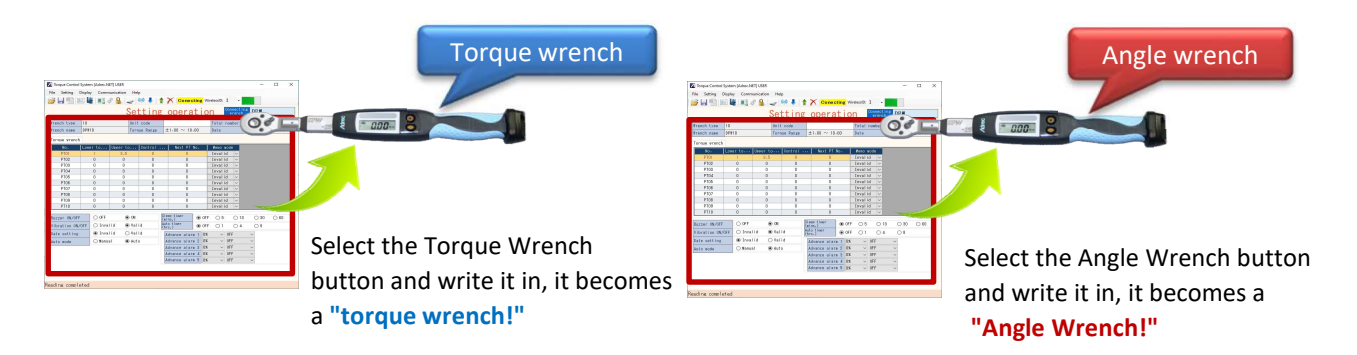

#### 3-5 About pattern settings

The torque wrench can register 10 patterns of settings.

| No.  | Lower torque | Upper torque | Control number | Next PT No. | Memo mod | e |
|------|--------------|--------------|----------------|-------------|----------|---|
| PT01 | 1            | 3.5          | 0              | 0           | Invalid  | ~ |
| PT02 | 1.8          | 4.2          | 0              | 0           | Invalid  | ~ |
| PT03 | 0            | 0            | 0              | 0           | Invalid  | ~ |
| PT04 | 0            | 0            | 0              | 0           | Invalid  | ~ |
| PT05 | 0            | 0            | 0              | 0           | Invalid  | ~ |
| PT06 | 0            | 0            | 0              | 0           | Invalid  | ~ |
| PT07 | 0            | 0            | 0              | 0           | Invalid  | ~ |
| PT08 | 0            | 0            | 0              | 0           | Invalid  | ~ |
| PT09 | 0            | 0            | 0              | 0           | Invalid  | ~ |
| PT10 | 0            | 0            | 0              | 0           | Invalid  | ~ |

# Torque wrench

There are two ways to switch patterns.

[Method 1]

How to set the Next PT No. and automatically switch to the next pattern

| No-  | Lower torque | Upper torque | Control number | Next PT No. | I Memo mod | le |
|------|--------------|--------------|----------------|-------------|------------|----|
| PT01 | 1            | 3.5          | 4              | 2           | Invalid    | ~  |
| PT02 | 1.8          | 4.2          | 3              | 1           | Invalid    | ~  |

In this case, the number of management times must be set. When tightening is completed for a controlled number of times, the machine automatically switches to the set next pattern.

[Method 2]

How to switch the patterns by operation of the torque wrench body In this case, the operation method differs between HTW and DPW.

<DPW Series>

After pressing [Power]+[ $\diamond$ ] simultaneously, press [ $\diamond$ ] to switch PT and press[Power] to confirm.

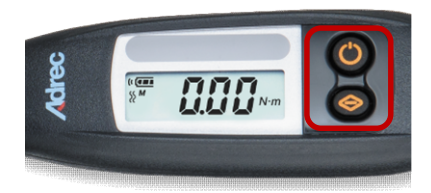

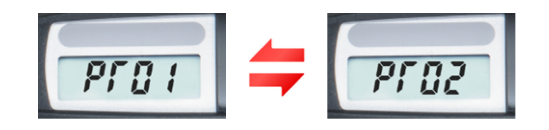

<HTW Series>

After pressing [SET]+[SHIFT] simultaneously, press [S/C] to switch PT and press [SET] to confirm.

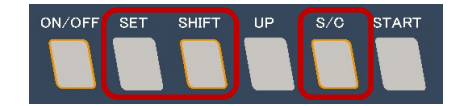

# **4** Functional Details

#### 4-1 Starting Adrec.Net

Click the icon on the desktop to launch Adrec.Net.

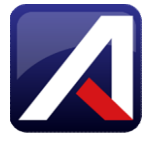

#### 4-2 Connection of torque wrench

- 1) Port number setting
  - (1) Place the torque wrench on a level surface, such as a desk top,
    - and turn on the power with no load applied.

If the power is turned on with a load applied, the measurement will not be correct.

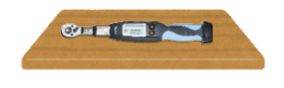

\*If the display does not show "0" when the power is turned on, a load may have been applied. Turn the power back on with no load.

(2) In case of wired connection, connect the attached USB cable to the USB terminal of the torque wrench, and connect the other end to the USB terminal of the PC.

In case of wireless connection, connect the wireless receiver to the USB port of the PC.

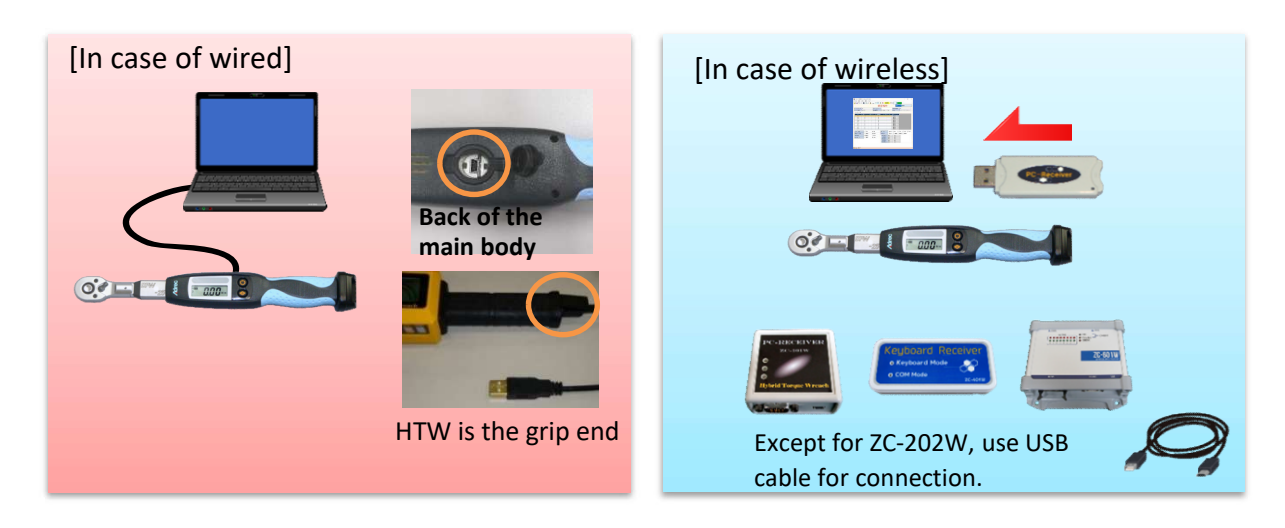

(3) Click the Communication Settings icon to open the Communication settings screen.

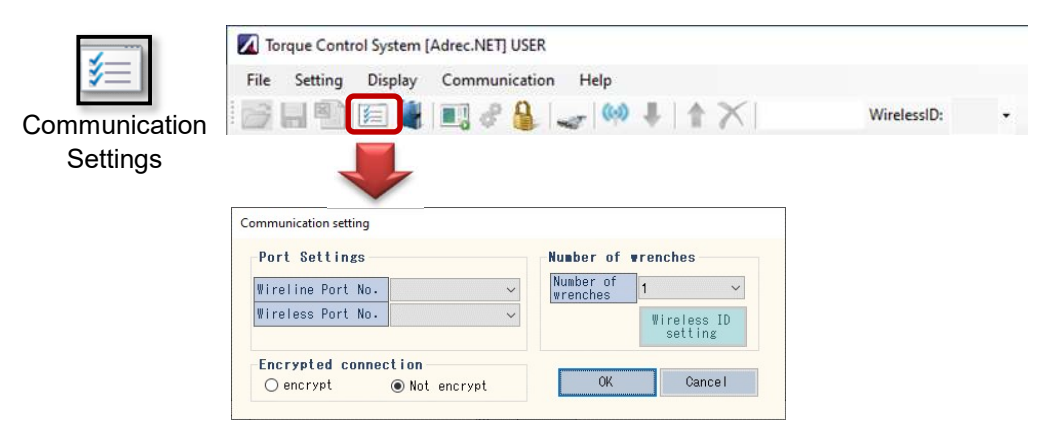

(4) For wired connections, set the "Wireline Port No.".

| mmunication setting |       |   |                       |                        |
|---------------------|-------|---|-----------------------|------------------------|
| Port Settings       |       |   | Number of w           | renches                |
| Wireline Port No.   | COM2  | ~ | Number of<br>wrenches | 1 ~                    |
| Wireless Port No₊   |       | ~ |                       | Wireless ID<br>setting |
| Encrypted conne     | ction |   | OK                    | Cancel                 |

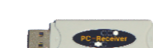

| mmunication setting |      |   |                       |                        |
|---------------------|------|---|-----------------------|------------------------|
| Port Settings -     |      |   | Number of             | vrenches               |
| Wireline Port No.   |      | ~ | Number of<br>wrenches | 1 ~                    |
| Wireless Port No.   | COM4 | ~ |                       | Wireless ID<br>setting |
| Encrypted connec    | tion |   | OK                    | Cancel                 |

#### [How to check the connection port (COM number)]

Right-click on the Windows Start button and click on Device Manager.

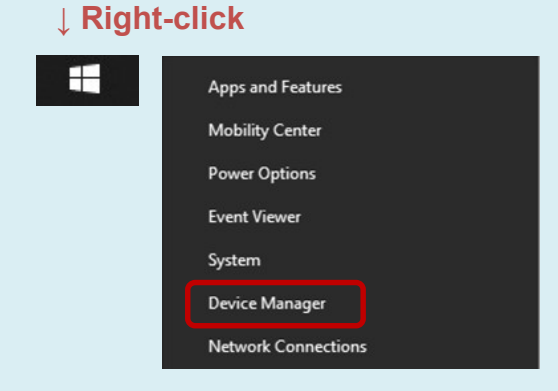

\*The screen is Windows 10.

Open the Device Manager screen and open "Ports (COM and LPT)".

When the cable or receiver is unplugged or plugged in, the COM number will appear

or disappear, and that COM number will be the COM number of the connected device.

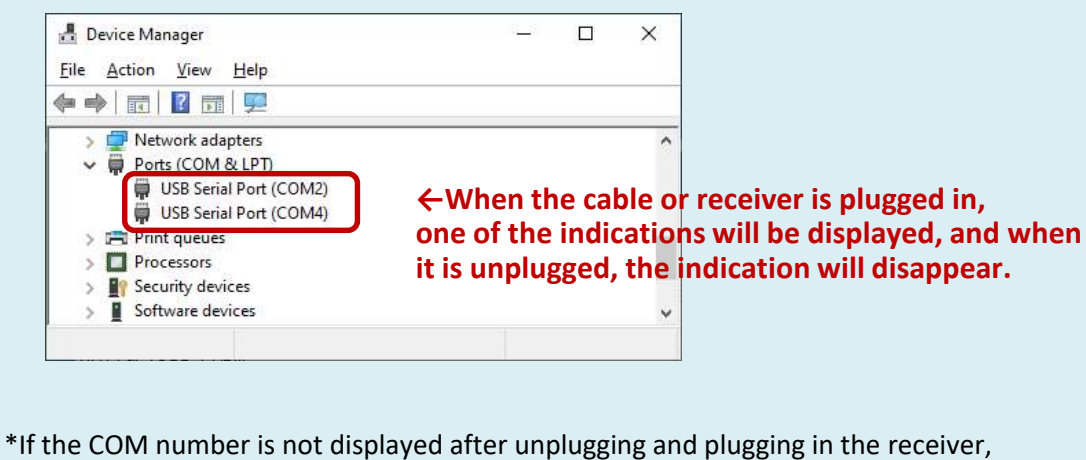

The COM number is not displayed after unplugging and plugging in th

the USB driver may not be installed.

Please install the "USB driver" in the installation procedure.

(5) Press the Set button to exit the Communication Settings screen.

When closing, the following message screen is displayed.

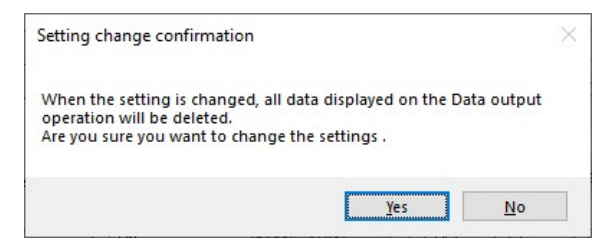

When the port number is changed, all information displayed on the output operation

screen, etc., is cleared, so please save the necessary data before closing.

If saving data is not required, press "Yes" to exit.

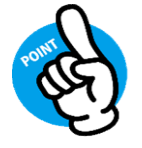

Once set, the port number is saved and does not need to be reset. However, if multiple torque wrenches are used, the port number will change for each torque wrench and must be re-set.

#### 2) Torque wrench connection

Torque wrenches make either wired or wireless connections.

#### 2-1) For wired connections

Click the wired connection icon to connect to the torque wrench.

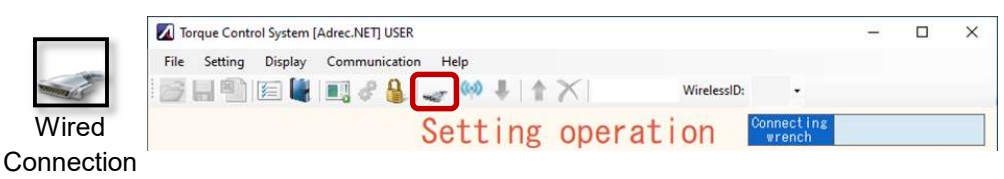

If the connection is successfully made, an audible tone is heard from the torque wrench (setting data is read out) and the display indicates that the connection is in progress (red).

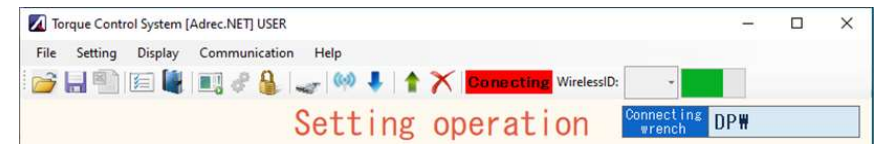

#### 2-2) For wireless connection

Click on the wireless connection icon and select the wireless ID of the torque wrench.

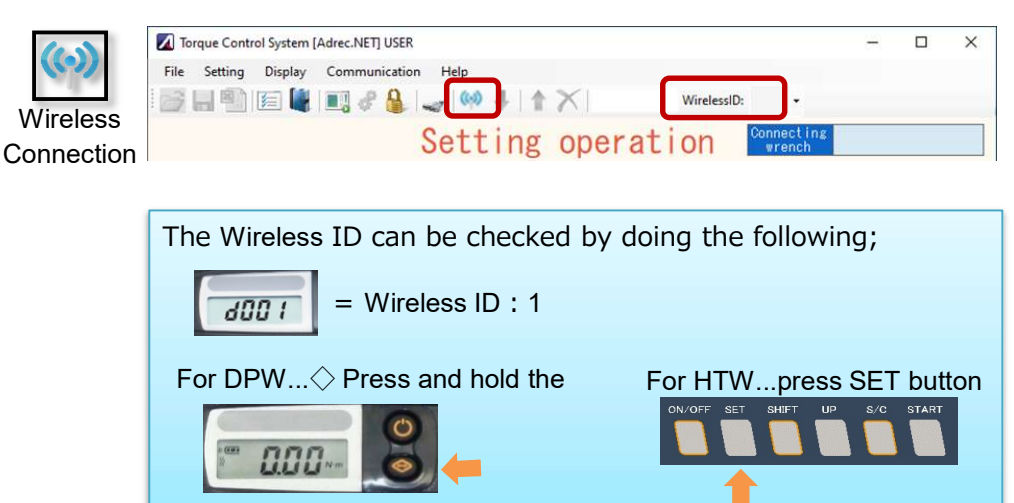

Blue arrows are enabled for Wireless IDs that allow wireless communication.

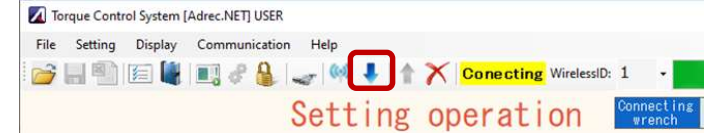

If it is not enabled, please check the following information.

- Torque wrench is not turned on.
- Wireless ID id wrong.
- Torque wrench and receiver channels do not match.
- The torque wrench is wired to the computer with a cable.

#### 2-3) If the connection fails

If the connection with the torque wrench fails, "Connection f (failed)" will be displayed.

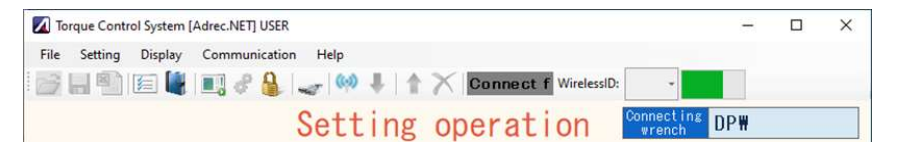

Please review the following information.

- Torque wrench is not turned on.
- COM port number is not correct.
- Torque wrench or receiver is not connected to PC.
- Connecting with other software such as a real-time monitor.

#### 4-3 Setting Operation Screen

Here you can change the settings of the torque wrench.

#### 1) Screen Item Description

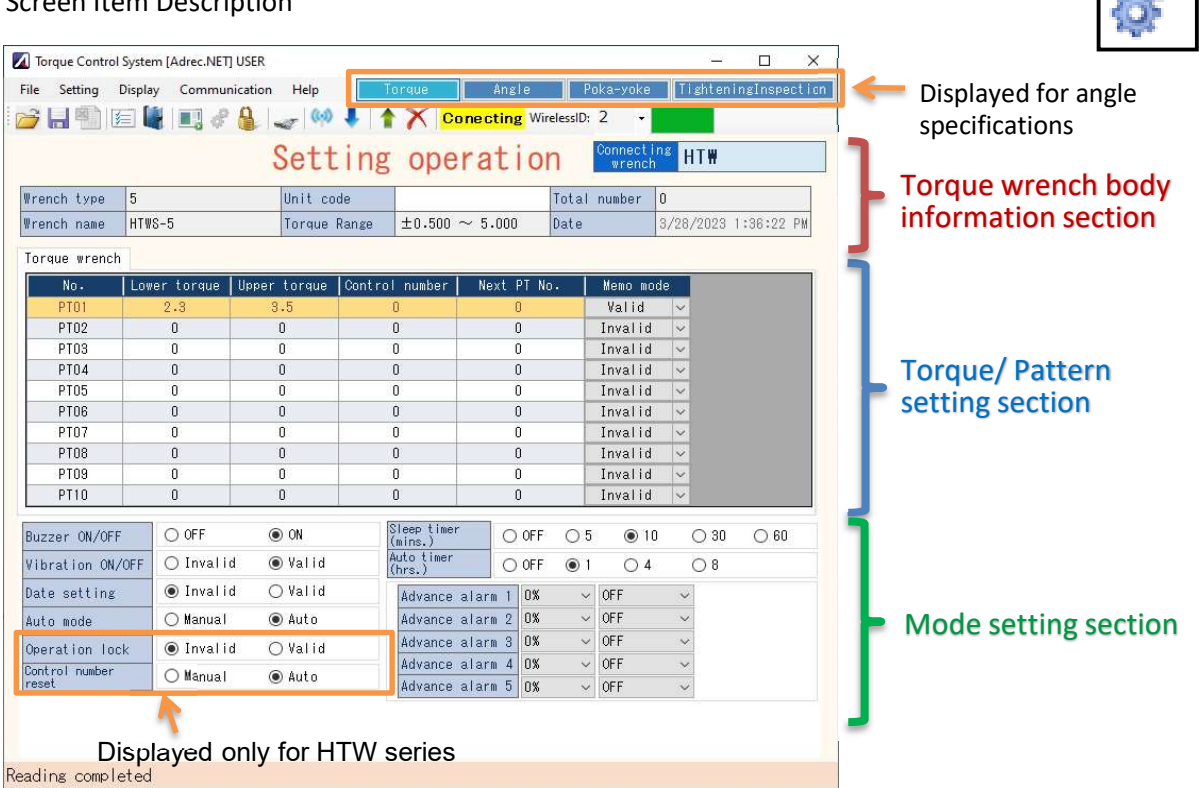

#### Torque Wrench Body Information Section

| Connection wrench | Display the type of torque wrench connected.                      |
|-------------------|-------------------------------------------------------------------|
|                   | "HTW" or "DPW" + "Angle wrench" or "Double-tightening prevention" |
|                   | or "Screw tightening inspection"                                  |
| Wrench type       | The wrench size is displayed. Example: "25" for DPW25             |
| Wrench Name       | The wrench name is displayed. The name can be freely              |
|                   | changed on the maintenance operation screen.                      |
| Unit Code         | A unique name can be set for each setting condition               |
|                   | (within 8 single-byte alphanumeric characters).                   |
| Tightening range  | The torque wrench's torque setting range is displayed.            |
| Total number      | The number of tightening cycles recorded is displayed.            |
|                   | Only recorded when MEMO mode is enabled.                          |
| Date and Time     | Display the date and time set on the torque wrench body.          |
|                   | This is the date and time when the tightening is finalized.       |

# Torque/ Pattern setting section

| Up to 10 different setting information can be recorded on th | e torque wrench. |
|--------------------------------------------------------------|------------------|
|--------------------------------------------------------------|------------------|

| No.                    | Pattern No. No1 must be set.                                                                                                    |  |  |  |  |  |
|------------------------|----------------------------------------------------------------------------------------------------|--|--|--|--|--|
| Lower torque/          | Enter the lower and upper torque limit values.                                                                                                    |  |  |  |  |  |
| Upper torque           | For left rotation (CCW), enter a minus value.                                                                                                    |  |  |  |  |  |
| Control number         | Enter the control number.                                                                                                    |  |  |  |  |  |
|                        | (0 is no count, and it can be set from 1 to 999 times.)                                                                                                    |  |  |  |  |  |
|                        | Control number refers to the number of tightening cycles.                                                                                                    |  |  |  |  |  |
| Next PT No.            | Set this parameter if you want to automatically shift to the next pattern                                                                                                    |  |  |  |  |  |
|                        | when the number of tightening operations has been completed.                                                                                                    |  |  |  |  |  |
|                        | For example, if you want to go back and forth between PT01 and PT02,                                                                                                    |  |  |  |  |  |
|                        | set the Control number, and enter "2" for Next PT No. for PT01,                                                                                                    |  |  |  |  |  |
|                        | enter "1" for Next PT No. for PT02.                                                                                                    |  |  |  |  |  |
|                        | No.         Lower torque         Upper torque         Control number         Next PT No.         Memo mode           PT01         1         3.5         4         2         Invalid |  |  |  |  |  |
|                        | PT02 1.8 4.2 3 1 Invalid ~                                                                                                    |  |  |  |  |  |
| Memo mode              | When enabled, the torque wrench body records the tightening value.                                                                                                    |  |  |  |  |  |
|                        | This can be used when a PC is not available at hand.                                                                                                    |  |  |  |  |  |
|                        | If disabled, the torque wrench will not record the data.                                                                                                    |  |  |  |  |  |
| For Angle wrenches     |                                                                                                    |  |  |  |  |  |
| Snag torque value      | Set the torque value at which angle measurement starts.                                                                                                    |  |  |  |  |  |
| Lower limit angle/     | Enter the lower and upper angle limits.                                                                                                    |  |  |  |  |  |
| Upper limit angle      |                                                                                                    |  |  |  |  |  |
| For Double-tightening  | prevention                                                                                                    |  |  |  |  |  |
| Specified angle        | Sets the rotation angle to be NG when the bolt is tightened twice.                                                                                                    |  |  |  |  |  |
|                        | If the rotation is greater than or equal to the set angle, it is OK.                                                                                                    |  |  |  |  |  |
| For Screw tightening i | nspection                                                                                                    |  |  |  |  |  |
| Allowable Angle        | Set the rotation angle that is OK when tightening bolt that has already                                                                                                    |  |  |  |  |  |
|                        | been tightened. If the rotation exceeds the set angle, it will be NG.                                                                                                    |  |  |  |  |  |

| Mode setting section |                                                                          |
|----------------------|--------------------------------------------------------------------------|
| Buzzer state         | Turn the buzzer sound ON/OFF.                                            |
| Vibration motor      | Turn the vibration motor ON/OFF.                                         |
| condition            |                                                                          |
| Date and Time        | Reset or set the date and time of the torque wrench.                     |
| Setting              | When enabled and data is written, those of the computer is set.          |
| AUTO mode            | Automatically resets the LCD display and functions after tightening.     |
|                      | AutoAutomatically reset (display 0).                                     |
|                      | ManualThe peak torque value is still displayed.                          |
|                      | Operate the main unit button to reset (display 0).                       |
| Wrench Body          | *Only HTW series can be set.                                             |
| Operation lock       | Set whether the setting operation can be performed on the body.          |
|                      | ValidYou can change the upper and lower limits, MEMO mode,               |
|                      | buzzer, and vibration motor on the torque wrench itself.                 |
|                      | *However, if two or more patterns are set, they can't be changed.        |
|                      | InvalidIt does not allow changes in the torque wrench itself.            |
| Reset number of      | *Only HTW series can be set. DPW is fixed to "Auto".                     |
| tightening cucles    | When the number of tightening cycles is set, this setting determines     |
|                      | whether or not the number of times is automatically reset                |
|                      | (displayed as 0) after the number of times is completed.                 |
|                      | AutoAutomatically reset (display 0).                                     |
|                      | Manual <c000> will remain displayed.</c000>                              |
|                      | Reset by pressing [S/C] and [START] simultaneously.                      |
| Sleep timer          | When tightening is not performed within the set time, the torque wrench  |
|                      | automatically switches to the idle mode (LCD display off).               |
|                      | Just move the torque wrench and it will restart.                         |
|                      | Settable time: OFF/ 5 minutes / 10 minutes / 30 minutes / 60 minutes     |
| Auto-Off timer       | When tightening is not performed within the set time, the power of       |
|                      | the torque wrench is turned off. (Sleep timer minutes will be added.)    |
|                      | Settable time: OFF / 1 hour / 4 hours / 8 hours                          |
| Advance warning 1-5  | Buzzer sound and vibration motor can be sounded at any rate up           |
|                      | to the lower limit torque value. This is a function to notify operators. |
|                      | Settable %: 10 to 90%                                                    |
|                      | Warning tone: Pattern 0 (high tone) to 10 (low tone)                     |
|                      | *Please set them in order from 1.                                        |
| Interval time        | *Settable only for angle wrenches, double-tightening prevention,         |
|                      | and screw tightening inspection                                          |
|                      | Set the time to hold the angle value when the wrench is loosened.        |
|                      | The angle value is held for the time set here, and the angle is          |
|                      | accumulated when the wrench is tightened again. The angle is             |
|                      | reset to 0 after this time has elapsed while the wrench is loosened.     |
|                      | *To use it for double-tightening prevention, turn the inspection mode    |
|                      | OFF and set the tightening direction to single direction.                |
|                      | Both settings are made on the maintenance operation screen.              |

2) Check torque wrench settings

Torque wrench settings can be read and confirmed.

Torque wrench, angle wrench, double-tightening prevention,

and screw tightening inspection all operate the same.

(1) Connect the torque wrench from "4-2 Connection of Torque Wrench".

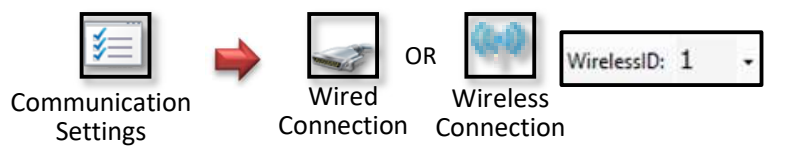

(2) From the [Read Data] icon, read the settings of the torque wrench.

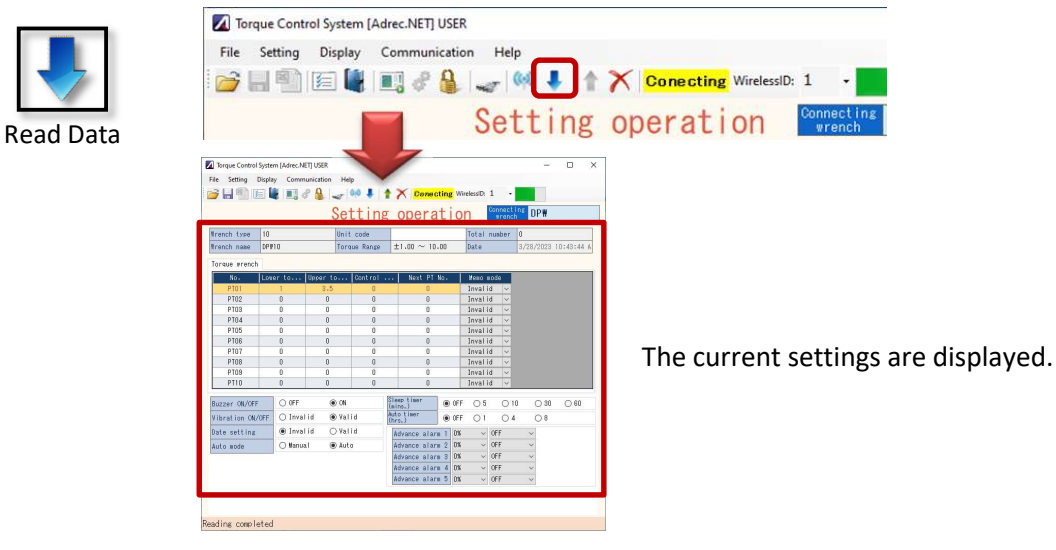

3) How to rewrite torque wrench settings

(1) Perform "2) Check torque wrench settings" to display the torque wrench settings.

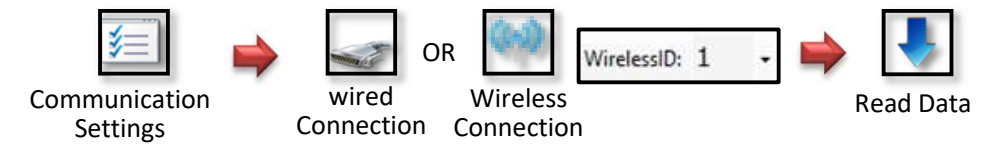

(2) Change the contents to be written to the torque wrench by operating the screen.

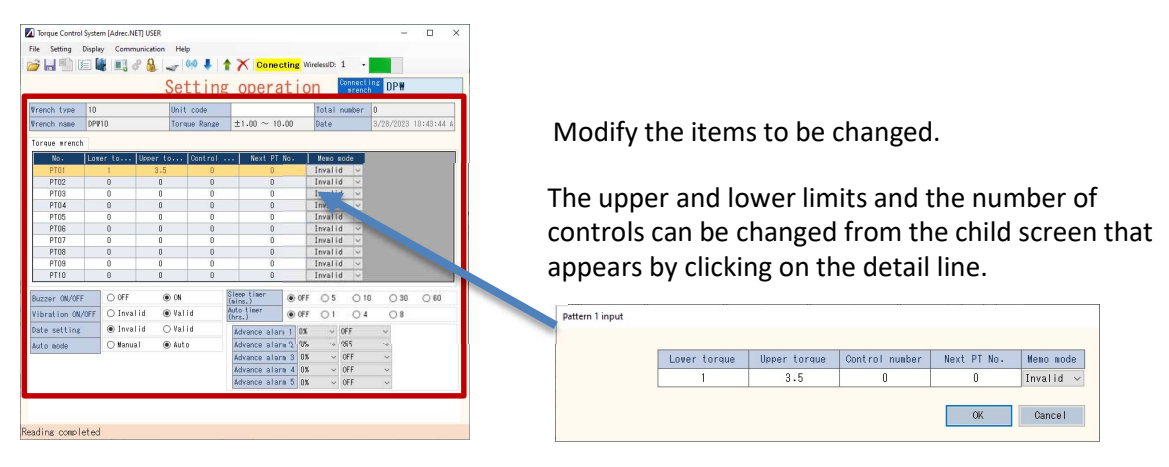

(3) Click the [Write Data] icon to write the settings to the torque wrench.

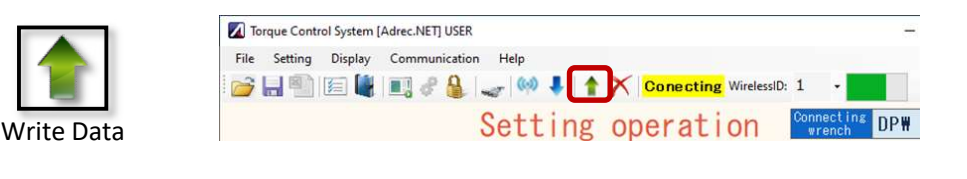

| *Note*                                                                                    |
|-------------------------------------------------------------------------------------------|
| If the tightening value is recorded in the main body of the torque wrench,                |
| the following warning will be displayed and writing cannot be performed.                  |
| (This occurs when MEMO mode is enabled.)                                                  |
| Adrec X                                                                                   |
| There is memory left on the wrench. Please write the set value after clearing the memory. |
| ОК                                                                                        |
| Writing settings to the torque wrench should be done after deleting the record in it      |
| from the [Erase Memory Data] icon.                                                        |
| *Deleted data will not be restored. Please save the necessary data before doing so.       |
| Frase Memory Data                                                                         |
|                                                                                           |

4) How to save and load torque wrench settings

Torque wrench settings can be saved and the saved settings can be called up and written to the torque wrench.

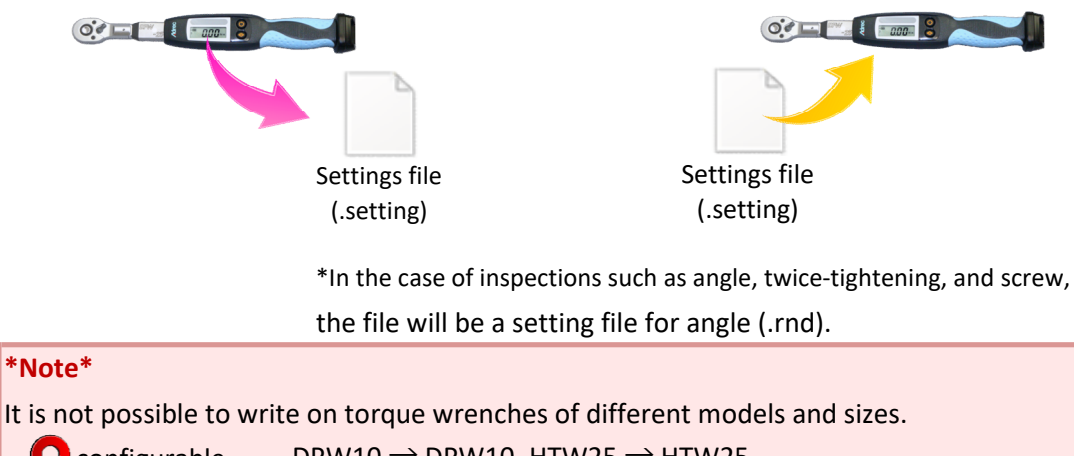

| 🔘 configurable  | DPW10 $\rightarrow$ DPW10, HTW25 $\rightarrow$ HTW25                 |
|-----------------|----------------------------------------------------------------------|
| X cannot be set | DPW10 $ ightarrow$ DPW25, DPW $ ightarrow$ HTW, HTW $ ightarrow$ DPW |

- Configuration files with different versions of Adrec.Net may not be readable
- $\boldsymbol{\cdot}$  The setting file for angle (.rnd) cannot be used for torque wrenches
- that do not have an angle option.

#### [How to save settings]

(1) Perform "2) Check torque wrench settings" to display the torque wrench settings.

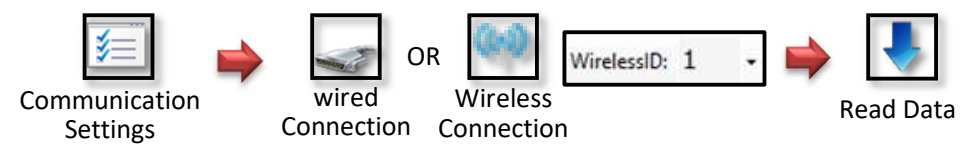

(2) Click the "Save As" icon to save the settings file.

Select a destination and save the file with a name of your choice.

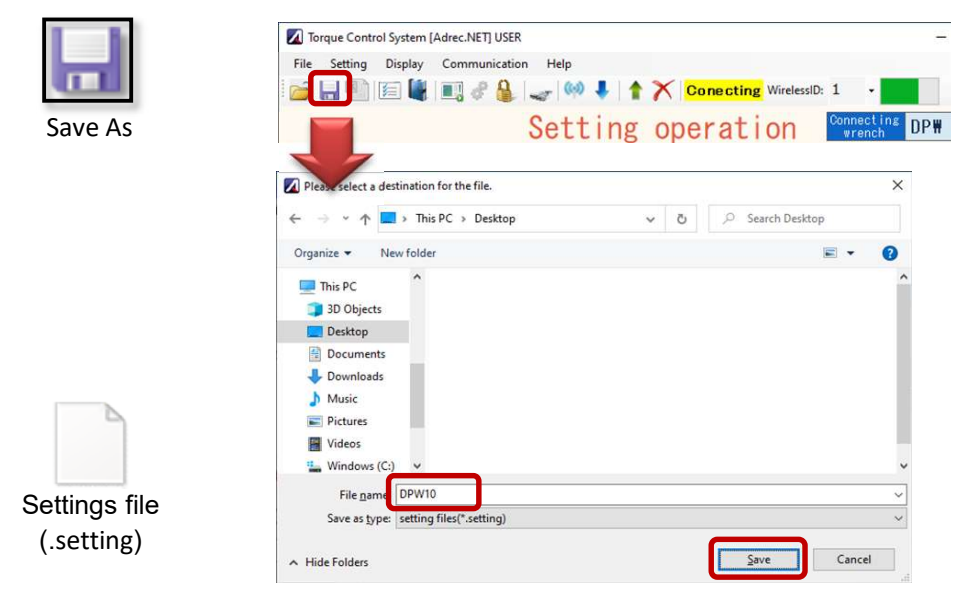

#### [How to read settings]

(1) Perform "2) Check torque wrench settings" to display the torque wrench settings.

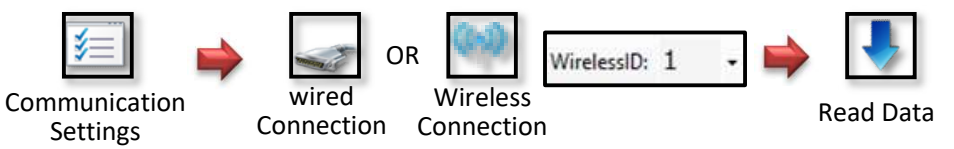

(2) From the "Open" icon, select and open the settings file.

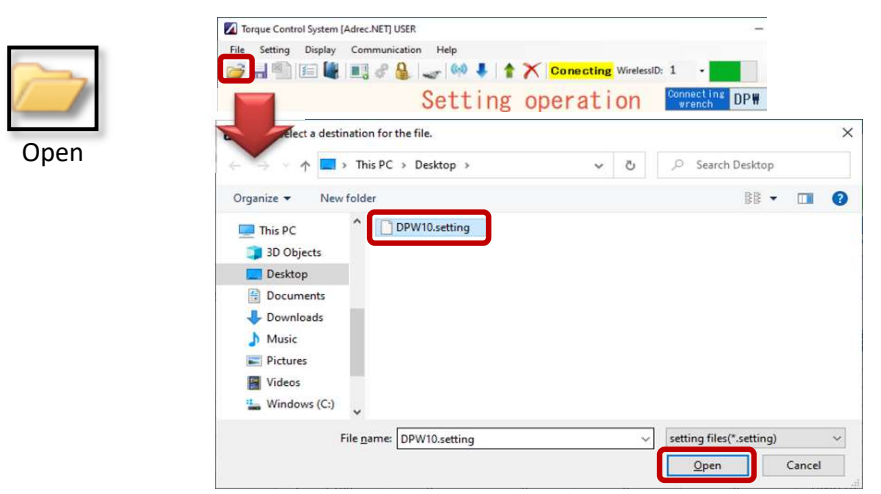

The saved settings are displayed and can be written directly into the torque wrench.

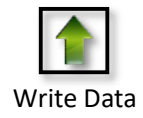

- 5) Optional functions
  - 5-1) How to change the upper limit of set torque
    - The upper limit torque setting limit can be freely changed. Settable range : 10 to 150% of maximum torque Default setting value: 100%.

For example, in the case of DPW10 the maximum torque is "10", so the upper limit torque that can be set normally (100% setting) is up to "10" N-m. When 150% is set, it is possible to set the upper torque limit to "15" N-m.

#### \*Note\*

· Please be careful when handling the torque wrench, as the wrench itself may be damaged if significantly exceeding the proper range is applied. Use of proper size is recommended.

(1) Open the options screen from the [Options Settings] icon.

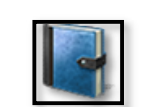

**Options Settings** 

| File creation setting<br>Data display time lsec<br>File creation setting<br>Data display time lsec<br>File creation setting<br>Data display time lsec<br>Data display time lsec<br>Data disp                                                                                                    | Setting Display Communication Help<br>Setting operation<br>Setting operation<br>Setting operation<br>Setting operation<br>Setting operation<br>Sug torque Settable \$<br>Up to 100 % of maximum torque<br>Sug torque Settable \$<br>Up to 100 % of maximum torque<br>Sug torque Settable \$<br>Transfer setting<br>ta display time 1sec<br>Sug torque Settable \$<br>Transfer in the Organise of the CSV format<br>I creation setting<br>Auto save<br>ave destination<br>Terefer<br>Sug torque Settable \$<br>Sug torque Settable \$<br>Transfer in the Organise of the CSV format<br>Sug torque Settable \$<br>Sug torque Settable \$<br>Sug torque S | e Control System [Adrec.NET] USER |                                                |                        |
|----------------------------------------------------------------------------------------------------|----------------------------------------------------------------------------------------------------|-----------------------------------|------------------------------------------------|------------------------|
| Setting operation     Setting operation     Bata display time     Setting operation     Excel transfer setting     Data display time     Isec     Excel transfer setting     Data display time     Image: Setting operation     Excel transfer setting     Data display time     Image: Setting operation     Excel transfer setting     Data display time     Image: Setting operation     Data display time     Image: Setting operation     Excel transfer setting     Data display time     Image: Setting operation     Data display time     Image: Setting operation     Data display time     Image: Setting operation     Data display time     Image: Setting operation     Image: Data display time     Image: Data display time     Image: Data display time     Image: Data display time     Image: Data display time     Image: Data display time     Image: Data display time     Image: Data display time     Image: Data display time     Image: Data display time     Image: Data display time     Image: Data display time <th>Setting operation Connecting WirelessID: 1  Setting operation Connecting WirelessID: 1  Setting operation Connecting Connecting Con</th> <th>etting Display Communication Help</th> <th></th> <th></th> | Setting operation Connecting WirelessID: 1  Setting operation Connecting WirelessID: 1  Setting operation Connecting Connecting Con                                                                                                    | etting Display Communication Help |                                                |                        |
| Setting operation  Setting operation  Setting operation  Maximum torque Settable   Up to 100 % of maximum torque  From 5 % of maximum  Setting operation  Data display time Isec  Transfer in the O Transfer  File creation setting  Auto save  Save destination  Optional input function  Optional input function                                                                                                    | Setting operation Connecting vench                                                                                                    | 🔊 (E 📲 II) 🖉 🎍 🛹 🕪                | 🖡 🔺 🗡 Conecting Wirele                         | essID: 1 🔹             |
| tion Setting operation Maximum torque Settable % Up to 100 % of maximum torque From 5 % of maximum Setting operation Data display time 1sec Data display time 1sec Auto save Save destination Optional input function Optional input                                                                                                    | n<br>etting operation<br>aximum torque Settable X<br>Up to 100 % of maximum torque<br>etting operation<br>ta display time 1sec<br>ta display time 1sec<br>↓ Transfer in the O Transfer in the<br>© Transfer in the O CSV format<br>le creation setting<br>J Auto save<br>ave destination<br>vtional input function<br>] Optional input                                                                                                    | Sett                              | ing operation                                  | Connecting<br>wrench   |
| Setting operation  Naximum torque Settable % Up to 100 % of maximum torque  Setting operation  Setting operation  Data display time 1sec  Auto save  Save destination  Optional input function  Optional input function                                                                                                    | etting operation         laxinum torque Settable \$         laxinum torque Settable \$         up to 100 % of maximum torque         from \$\$ % of maximum torque         etting operation         etting operation         ta display time 1sec         It creation setting         J Auto save         ave destination         refer         optional input                                                                                                    |                                   |                                                |                        |
| Waximum torque Settable \$         Up to 100 % of maximum torque         Setting operation         Setting operation         Data display time 1sec         Data display time 1sec         Image: Constraint on the constraint on the constraint                                                                                                    | axinum torque Settable \$       Snug torque Settable \$         Up to 100 % of maximum torque       from 5 % of maximum torque         etting operation       Transfer setting         ata display time 1sec       Transfer in the O Transfer in the CSV format         le creation setting       Image: CSV format         ] Auto save       refer         ave destination       refer         optional input       Optional input                                                                                                    | ting operation                    |                                                |                        |
| Up to 100 % of maximum torque from 5 % of maximum  Setting operation  Data display time lsec  Data display time lsec  Transfer in the O Transfer  Transfer in the O CSV forma  File creation setting  Auto save  Save destination  Optional input function  Optional input                                                                                                    | Up to 100 % of maximum torque from 5 % of maximum torque<br>etting operation<br>ta display time 1sec Transfer in the Oransfer in the<br>Excel format Oransfer in the<br>Excel format Oransfer in the<br>I creation setting<br>J Auto save<br>ave destination refer<br>otional input function<br>J Optional input                                                                                                    | inun torque Settable 🗴            | Snug torque Settable                           | x                      |
| Setting operation  Data display time 1sec  Data display time 1sec  Transfer in the Orransfer  Transfer in the Orransfer  Transfer                                                                                                    | etting operation<br>ta display time 1sec    Excel transfer setting  Transfer in the Orransfer in the Orsev format  Excel format  I creation setting J Auto save ave destination refer  tional input function J Optional input                                                                                                    | to <b>100</b> % of maximum torque | from <b>5</b> % of maxi                        | imum torque            |
| Setting operation Data display time 1sec  Transfer in the Transfer Setting Transfer in the CSV forma  File creation setting Auto save Save destination  Optional input function  Optional input                                                                                                    | etting operation         tta display time         1sec         Ita display time         1sec         Ita display time         1sec         Ita display time         1sec         Ita display time         1sec         Ita display time         1sec         Ita display time         1sec         Ita display time         Ita display time         Ita display tita display time                                                                                                    |                                   |                                                |                        |
| Data display time       Isec               Excel transfer setting                                                                                                    | ta display time       1sec         Ita display time       1sec         Ita display titadisplay time                                                                                                    | ting operation                    |                                                |                        |
| Data display time 1sec                                                                                                    | ta display time 1sec Transfer in the Transfer in the Excel format Stresses are destination refer                                                                                                    |                                   | Excel transfer setting                         |                        |
| File creation setting Auto save Save destination Optional input function Optional input                                                                                                    | le creation setting Auto save ave destination refer tional input function Optional input                                                                                                    | display time 1sec 🗸 🗸             | ● Transfer in the ○ Tran<br>Excel format ○ CSV | nsfer in the<br>format |
| Auto save Save destination Optional input function Optional input                                                                                                    | Auto save ave destination refer tional input function Optional input                                                                                                    | e creation setting                |                                                |                        |
| Save destination Optional input function Optional input                                                                                                    | ave destination refer                                                                                                    | uto save                          |                                                |                        |
| Optional input function                                                                                                    | Optional input                                                                                                    | e destination                     |                                                | refer                  |
|                                                                                                    | Optional input                                                                                                    | onal input function               |                                                |                        |
| OPTIONAL INPUT                                                                                                    |                                                                                                    | ptional input                     |                                                |                        |
| Ortimal input name laste                                                                                                    | history innut your water                                                                                                    | innel innut neme nete             |                                                |                        |
| optional input name note                                                                                                    | prional input name note                                                                                                    | Tunai Input name note             |                                                |                        |
|                                                                                                    | OK Cancel                                                                                                    |                                   | OK                                             | Cance I                |

(2) Change the [Maximum torque settable %] and press the OK button. Specifiable range: 10 to 150%.

| Maximum torque Settable 🖇 👘   | Snug torque Settable \$             |
|-------------------------------|-------------------------------------|
| Up to 100 % of maximum torque | e from <b>5</b> % of maximum torque |

5-2) How to change snag torque setting %.

\*This is used when an angle wrench is used.

The setting range of the snag torque value can be freely changed. Setting range : 1 to 100% of maximum torque

Default setting: 5%.

For example, in the case of DPW10 the maximum torque is "10", so the snag torque value that can be set normally (5% setting) is from "0.5 to 10" N-m.

| *Note*                                                                                           |  |
|--------------------------------------------------------------------------------------------------|--|
| <ul> <li>If the snag torque value is too small, angle measurement starts immediately.</li> </ul> |  |

(1) Open the options screen from the [Options Settings] icon.

|                  | 🗾 トルクレンチ管理ツール [Adrec.NET] USER                           |   |
|------------------|----------------------------------------------------------|---|
|                  | ファイル 設定 表示 通信 ヘルプ                                        |   |
|                  | 🚰 🔚 🌇 🔚 🖳 🦑 🏭 🚙 🕺 🛔 🎓 🏋 🤸 🦛 🛲 🕬 2 🔹 📕                    |   |
|                  |                                                          |   |
| Options Settings | 以足l末lF                                                   |   |
|                  |                                                          |   |
|                  | Option                                                   |   |
|                  | _Setting operation                                       | 1 |
|                  | Maximum torque Settable %Snug torque Settable %          |   |
|                  | Up to 100 % of maximum torque from 5 % of maximum torque |   |
|                  |                                                          |   |
|                  | Catting accepting                                        | 1 |
|                  | Excel transfer setting                                   | ] |
|                  | Data display time Isec                                   |   |
|                  | Excel format OCSV format                                 |   |
|                  | File creation setting                                    |   |
|                  | Auto save                                                |   |
|                  |                                                          |   |
|                  | Save destination refer                                   |   |
|                  | Optional input function                                  |   |
|                  | Detional input                                           |   |
|                  | Optional input name note                                 |   |
|                  |                                                          |   |
|                  | 0K Cancel                                                | 1 |
|                  |                                                          | 1 |
|                  |                                                          |   |

(2) Change [Snag torque settable %] and press the OK button. Specifiable range: 1 to 100%.

| Maximum torque Settable 🖇 👘 👘 | Snug torque Settable %            |
|-------------------------------|-----------------------------------|
| Up to 100 % of maximum torque | from <b>5</b> % of maximum torque |

#### 4-4 About the output operation screen

Here, you can display tightening values, extract data from tightening results, save data, and perform other operations on tightening results.

#### 1) Screen Item Description

#### 1-1)[Measured Value Display] tab

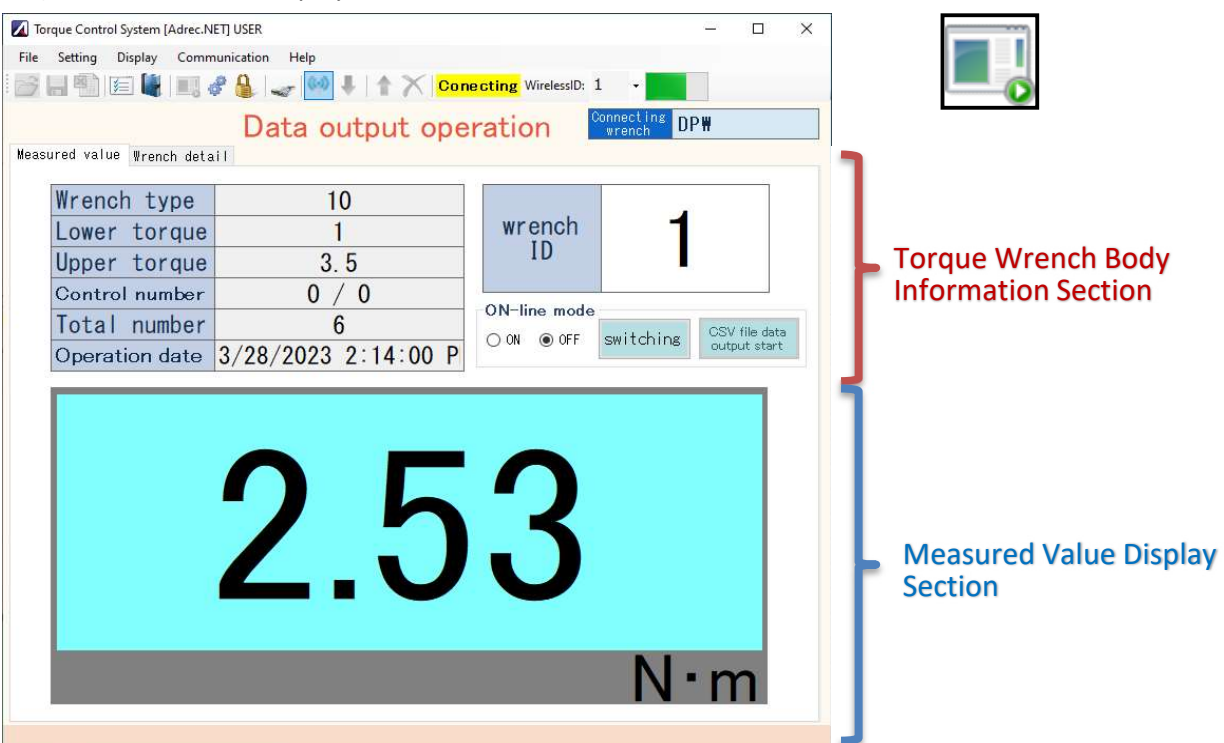

#### Torque Wrench Body Information Section

| Wrench type         | The wrench size is displayed.                                         |
|---------------------|-----------------------------------------------------------------------|
| Lower torque/       | The currently set lower and upper torque limit values are displayed.  |
| Upper torque        |                                                                       |
| Control number      | Display "Current number of tightening / Number of control times set". |
|                     | If not set, it is 0/0 and does not count.                             |
| Total number        | Counted when MEMO mode is enabled. Count the number of                |
|                     | tightening cycles from the time the memory data is erased until it is |
|                     | erased again. 0 is displayed when MEMO mode is invalid.               |
| Fixed date and time | Display the date and time of tightening.                              |
|                     | *Use the time and date timer time set on the torque wrench itself.    |
| Wrench ID           | Display the wrench ID (wireless ID) of the torque wrench that         |
|                     | was tightened. If wired, 0 is displayed.                              |
| Online mode         | Switch to online mode.                                                |
|                     | See also: 2-3) Real-time display in online mode                       |

#### Measured Value Display Section

It displays the measured value.

For angle wrenches, double tightening prevention,

and screw inspection, angle values are also displayed.

#### Display torque & angle

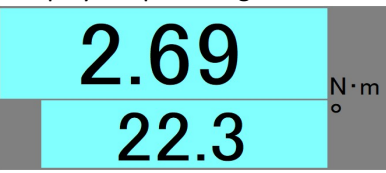

## 1-2)[Wrench Details] tab

| File Se                                              |                                                                                                    | · Andreastan · Annala                                                                                                    |                                                                                                    |                                                                                                    | - 🗆 X                                                |                                                   |
|------------------------------------------------------|----------------------------------------------------------------------------------------------------|----------------------------------------------------------------------------------------------------|----------------------------------------------------------------------------------------------------|----------------------------------------------------------------------------------------------------|------------------------------------------------------|---------------------------------------------------|
|                                                      | etting Display                                                                                                    | Communication Help                                                                                                    |                                                                                                    |                                                                                                    |                                                      |                                                   |
| 🗃 📙                                                  |                                                                                                    | 📖 🔗 🔒   🥪 🖊   1                                                                                                    | Conecting Wire                                                                                                    | lessID: 1 🛛 🗸                                                                                            |                                                      |                                                   |
|                                                      |                                                                                                    | Data outpu                                                                                                    | ut operation                                                                                                    | Connecting<br>wrench                                                                                     | DP₩                                                  |                                                   |
| Measure                                              | ed value Wrenc                                                                                                    | ch detail                                                                                                    |                                                                                                    |                                                                                                    |                                                      |                                                   |
| File na                                              | ame                                                                                                    | W                                                                                                    | rench name                                                                                                    |                                                                                                    |                                                      | Town Mounds Dealer                                |
| Data Im                                              | mport date                                                                                                    | U                                                                                                    | nit code                                                                                                    |                                                                                                    |                                                      | L Torque Wrench Body                              |
| Wrench                                               | type 10                                                                                                    | Ţ                                                                                                    | orque range ±1.00                                                                                                    | $\sim$ 10.00                                                                                             | 1                                                    | Information Section                               |
| Unit                                                 | N • n                                                                                                    | n M                                                                                                    | fg No. 4061803                                                                                                    | 3 – 2002R                                                                                                | Display clear                                        |                                                   |
| Addres                                               | s Name                                                                                                    | Lower torque Upper torq                                                                                                    | ue  Control number                                                                                                    | lorker 🛛                                                                                                 |                                                      |                                                   |
| 1                                                    | PT01                                                                                                    | 1 3.5                                                                                                    | 0                                                                                                    |                                                                                                    |                                                      |                                                   |
|                                                      |                                                                                                    |                                                                                                    |                                                                                                    |                                                                                                    |                                                      |                                                   |
|                                                      |                                                                                                    |                                                                                                    |                                                                                                    |                                                                                                    |                                                      |                                                   |
|                                                      |                                                                                                    |                                                                                                    |                                                                                                    |                                                                                                    |                                                      |                                                   |
|                                                      |                                                                                                    |                                                                                                    |                                                                                                    |                                                                                                    |                                                      | Setting Condition                                 |
|                                                      |                                                                                                    |                                                                                                    |                                                                                                    |                                                                                                    |                                                      |                                                   |
|                                                      |                                                                                                    |                                                                                                    |                                                                                                    |                                                                                                    |                                                      |                                                   |
|                                                      |                                                                                                    |                                                                                                    |                                                                                                    |                                                                                                    |                                                      | Display Section                                   |
|                                                      |                                                                                                    |                                                                                                    |                                                                                                    |                                                                                                    |                                                      | Display Section                                   |
|                                                      |                                                                                                    |                                                                                                    |                                                                                                    |                                                                                                    |                                                      | Display Section                                   |
|                                                      |                                                                                                    |                                                                                                    |                                                                                                    |                                                                                                    |                                                      | Display Section                                   |
| Address                                              | e Mana                                                                                                    | Taraus Instation data                                                                                                    | Tishtened support                                                                                                    | Control number [                                                                                         | Total number                                         | Display Section                                   |
| Address                                              | s Name                                                                                                    | Torque Operation date                                                                                                    | Tightened number                                                                                                    | Control number                                                                                           | Total number                                         | Display Section                                   |
| Address<br>1                                         | is Name<br>PTO1                                                                                                    | Torque   Operation date<br>1.18 2023/03/28 14:13:1<br>2.54 2023/03/28 14:13:1                                                                                                    | Tightened number                                                                                                    | Control number                                                                                           | Total number                                         | Display Section                                   |
| Address<br>1<br>1                                    | s Name<br>PTO1<br>PTO1<br>PTO1                                                                                                    | Torque Operation date<br>1.18 2023/03/28 14:13:<br>2.54 2023/03/28 14:13:<br>2.17 2033/03/28 14:13:                                                                                                    | Tightened number                                                                                                    | Control number  <br>0<br>0                                                                               | Total number<br>1<br>2<br>3                          | Display Section                                   |
| Address<br>1<br>1<br>1                               | s Name<br>PT01<br>PT01<br>PT01<br>PT01                                                                                                    | Torque         Operation         date           1.18         2023/03/28         14:13:1           2.54         2023/03/28         14:13:2           2.17         2023/03/28         14:13:2           2.44         002/02/08         14:13:2                                                                                                    | Tightened number           7         0           24         0           37         0           5         0                                                                                                    | Control number 0<br>0<br>0<br>0                                                                          | Total number<br>1<br>2<br>3                          | Display Section                                   |
| Address<br>1<br>1<br>1<br>1                          | s Name<br>PT01<br>PT01<br>PT01<br>PT01<br>PT01                                                                                                    | Torque         Operation         date           1.18         2023/03/28         14:13:1           2.54         2023/03/28         14:13:1           2.17         2023/03/28         14:13:1           2.44         2023/03/28         14:13:1           2.60         000 / 00.28         14:13:1                                                                                                    | Tightened number         0           17         0           24         0           37         0           55         0                                                                                                    | Control number<br>0<br>0<br>0<br>0<br>0                                                                  | Total number<br>1<br>2<br>3<br>4<br>c                | Display Section                                   |
| Addres:<br>1<br>1<br>1<br>1<br>1                     | <ul> <li>Name</li> <li>PT01</li> <li>PT01</li> <li>PT01</li> <li>PT01</li> <li>PT01</li> <li>PT01</li> <li>PT01</li> <li>PT01</li> </ul>                                                 | Torque         Operation         date           1.18         2023/03/28         14:13:1           2.54         2023/03/28         14:13:1           2.17         2023/03/28         14:13:1           2.44         2023/03/28         14:13:1           3.00         2023/03/28         14:13:1           9.50         2023/03/28         14:13:1                                                                                                    | Tightened number         0           7         0           24         0           37         0           55         0           37         0           37         0                                                                                                    | Control number<br>0<br>0<br>0<br>0<br>0<br>0                                                             | Total number<br>1<br>2<br>3<br>4<br>5<br>2           | Display Section<br>Data Detail Display            |
| Addres:<br>1<br>1<br>1<br>1<br>1                     | IS Name<br>PT01<br>PT01<br>PT01<br>PT01<br>PT01<br>PT01<br>PT01                                                                                                    | Torque         Operation date           1.18         2023/03/28         14:13:1           2.54         2023/03/28         14:13:2           2.17         2023/03/28         14:13:2           2.44         2023/03/28         14:13:2           3.00         2023/03/28         14:13:5           2.53         2023/03/28         14:13:5           2.53         2023/03/28         14:13:5                                                                                                    | Tightened number         O           7         0           24         0           37         0           55         0           37         0           37         0           37         0           37         0           37         0           37         0           37         0                                                                                                    | Control number<br>0<br>0<br>0<br>0<br>0<br>0<br>0<br>0                                                   | Total number<br>1<br>2<br>3<br>4<br>5<br>6<br>2      | Display Section<br>Data Detail Display<br>Section |
| Address<br>1<br>1<br>1<br>1<br>1<br>1<br>1<br>1      | <ul> <li>Name</li> <li>PT01</li> <li>PT01</li> <li>PT01</li> <li>PT01</li> <li>PT01</li> <li>PT01</li> <li>PT01</li> <li>PT01</li> <li>PT01</li> <li>PT01</li> </ul>                     | Torque         Operation date           1.18         2023/03/28         14:13:2           2.54         2023/03/28         14:13:2           2.17         2023/03/28         14:13:2           2.44         2023/03/28         14:13:2           3.00         2023/03/28         14:13:2           2.53         2023/03/28         14:13:2           3.67         2023/03/28         14:14:14:14:14:14:14:14:14:14:14:14:14:1                                                                                                    | Tightened number           7         0           24         0           37         0           55         0           57         0           00         0           00         0                                                                                                    | Control number<br>0<br>0<br>0<br>0<br>0<br>0<br>0<br>0<br>0                                              | Total number<br>1<br>2<br>3<br>4<br>5<br>6<br>7<br>7 | Display Section<br>Data Detail Display<br>Section |
| Address 1 1 1 1 1 1 1 1 1 1 1 1 1 1 1 1 1 1          | Name           PT01           PT01           PT01           PT01           PT01           PT01           PT01           PT01           PT01           PT01           PT01           PT01 | Torque         Operation         date           1.18         2023/03/28         14:13:1           2.54         2023/03/28         14:13:1           2.17         2023/03/28         14:13:1           2.44         2023/03/28         14:13:1           3.00         2023/03/28         14:13:1           2.53         2023/03/28         14:13:1           2.63         2023/03/28         14:13:1           3.00         2023/03/28         14:14:1           3.67         2023/03/28         14:14:14:14:14:14:14:14:14:14:14:14:14:1 | Tightened number           17         0           24         0           37         0           55         0           60         0           52         0                                                                                                    | Control number 0<br>0<br>0<br>0<br>0<br>0<br>0<br>0<br>0<br>0<br>0                                       | Total number<br>1<br>2<br>3<br>4<br>5<br>6<br>7<br>8 | Display Section<br>Data Detail Display<br>Section |
| Address 1 1 1 1 1 1 1 1 1 1 1 1 1 1 1 1 1 1          | Name           PT01           PT01           PT01           PT01           PT01           PT01           PT01           PT01           PT01           PT01                               | Torque         Operation         date           1.18         2023/03/28         14:13:1           2.54         2023/03/28         14:13:2           2.17         2023/03/28         14:13:2           2.44         2023/03/28         14:13:2           3.00         2023/03/28         14:13:2           2.53         2023/03/28         14:13:2           3.00         2023/03/28         14:14:14           3.67         2023/03/28         14:14:14           1.45         2023/03/28         14:14:14                               | Tightened number         0           7         0           24         0           37         0           55         0           37         0           30         0           30         0           32         0                                                                                                    | Control number<br>0<br>0<br>0<br>0<br>0<br>0<br>0<br>0<br>0                                              | Total number<br>1<br>2<br>3<br>4<br>5<br>6<br>7<br>8 | Display Section<br>Data Detail Display<br>Section |
| Addres:<br>1<br>1<br>1<br>1<br>1<br>1<br>1<br>1<br>1 | S Name<br>PT01<br>PT01<br>PT01<br>PT01<br>PT01<br>PT01<br>PT01<br>PT01                                                                                                    | Torque         Operation date           1.18         2023/03/28         14:13:1           2.54         2023/03/28         14:13:2           2.17         2023/03/28         14:13:2           2.44         2023/03/28         14:13:2           3.00         2023/03/28         14:13:5           2.53         2023/03/28         14:13:5           3.67         2023/03/28         14:14:5           1.45         2023/03/28         14:14:5                                                                                            | Tightened number         O           7         0           24         0           37         0           35         0           37         0           36         0           37         0           36         0           37         0           36         0           37         0           36         0           37         0           36         0           37         0           36         0           37         0 | Control number<br>0<br>0<br>0<br>0<br>0<br>0<br>0<br>0<br>0<br>0<br>0<br>0<br>0<br>0<br>0<br>0<br>0<br>0 | Total number<br>1<br>2<br>3<br>4<br>5<br>6<br>7<br>8 | Display Section<br>Data Detail Display<br>Section |

## Torque Wrench Body Information Section

| File name        | The file name is displayed when the saved file is opened.   |  |
|------------------|-------------------------------------------------------------|--|
| Date import date | The date and time when data was read from the torque wrench |  |
|                  | is displayed.                                               |  |
| Wrench type      | The wrench size is displayed.                               |  |
| Unit             | The currently set units are displayed.                      |  |
| Wrench name      | The currently set wrench name is displayed.                 |  |
| Unit code        | The currently set unit code is displayed.                   |  |
| Torque range     | The torque wrench's torque setting range is displayed.      |  |
| Mfg No.          | The serial number of the torque wrench is displayed.        |  |
| Display clear    | Clears the setting condition display section                |  |
|                  | and the data details display section.                       |  |

#### Setting Condition Display Section

| Address        | This is the number to link to the statement.              |  |  |
|----------------|-----------------------------------------------------------|--|--|
|                | If the control count is 0, it is fixed at "1".            |  |  |
|                | If the number of management times is 1 or more,           |  |  |
|                | a sequential number is assigned for each management time. |  |  |
| Name           | The pattern number is displayed by default,               |  |  |
|                | but can be changed freely.                                |  |  |
| Lower torque   | Display the set lower torque limit.                       |  |  |
| Upper torque   | Display the set upper torque limit.                       |  |  |
| Control number | Display the number of management times that were set.     |  |  |
|                |                                                           |  |  |
| Worker         | You can enter freely.                                     |  |  |

| Data Detail Display S                                    | ection                                                                |  |  |
|----------------------------------------------------------|-----------------------------------------------------------------------|--|--|
| Address                                                  | Same as setting condition display section                             |  |  |
| Name                                                     | Same as setting condition display section                             |  |  |
| Torque                                                   | Display peak torque value.                                            |  |  |
| Peak angle                                               | Display peak angle values. Only shown for angle wrenches,             |  |  |
|                                                          | double-tightening prevention, and screw inspection.                   |  |  |
| Operation date                                           | Display the date and time the tightening was performed.               |  |  |
|                                                          | *Use the time and date timer time set on the torque wrench itself.    |  |  |
| Tightened number                                         | Display the number of times counted in the management frequency unit. |  |  |
|                                                          | If the management frequency is 0, it is fixed at "0".                 |  |  |
| Control number Same as setting condition display section |                                                                       |  |  |
|                                                          |                                                                       |  |  |
| Total number                                             | Counted when MEMO mode is enabled. Counts the number of               |  |  |
|                                                          | tightening cycles from the time the memory data is erased until it is |  |  |
|                                                          | erased again. 0 is displayed when MEMO mode is disabled.              |  |  |
| Remarks                                                  | This is displayed when the optional input function is used.           |  |  |
|                                                          | You can enter freely.                                                 |  |  |
|                                                          | Reference: 4-4 About Output Operation Screen 4-4)                     |  |  |
|                                                          | Arbitrary Input Function                                              |  |  |

#### 2) Display of tightening fixed value

It displays the result of tightening with a torque wrench.

2-1)[Measured Value Display] tab

The [Measured Value Display] tab displays the result of the measurement at that time.

When a tightening result is received from the "0" state,

the result is displayed and the display returns to "0" again.

Even if multiple wrenches are used, they will be switched and displayed.

The display time of measured values can be changed by option setting.

(Standard setting: 1 second)

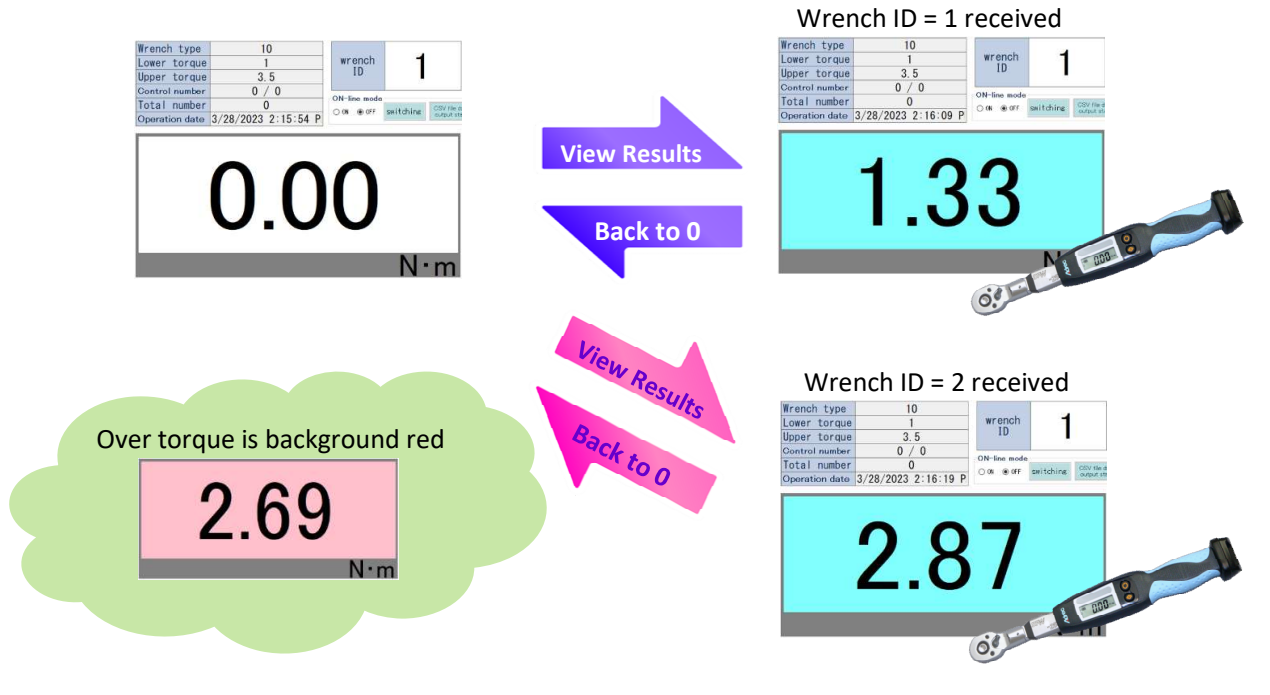

2-1-1) How to change the number of wrenches displayed

The number of wrenches displayed can be changed to 1, 4, 8, or 16 by setting.

\*However, it is only for wireless connection.

Wired connections will always be displayed as a single line.

The number of displays is changed from the communication settings screen.

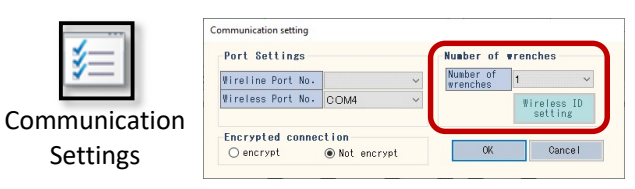

#### Number of wrenches = 1

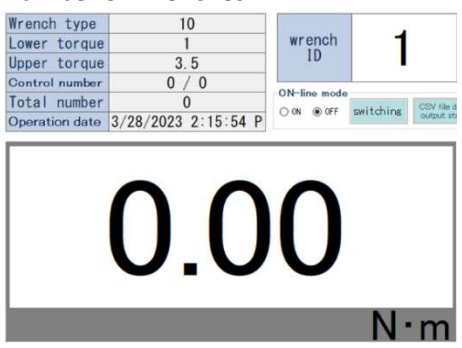

Number of wrenches = 8

| Wrench type   | Wrench              |                    | Wench type    | Wrench   |                      |
|---------------|---------------------|--------------------|---------------|----------|----------------------|
| Lower forque  | ter ench<br>10<br>0 |                    | Lover foreix  | watch    |                      |
| Libper torque |                     | 0.0 <sub>N*m</sub> | Ubper forexe  | 0        | 0.0 Nrm              |
| Control num   |                     |                    | Control num   |          |                      |
| Total oum     |                     |                    | Tetal rem     |          |                      |
| Date          |                     |                    | Date          |          |                      |
| Wench fype    | Wrench              |                    | Wench type    | Wrench   |                      |
| Lower targue  | wenth               | _                  | Lower torgue  | wanth :  |                      |
| Libber forous | 10                  | 0.0                | Liboer Torque | 10       | 0.0                  |
| Control num   | 0                   | 0.0                | Don froi num  |          | U.U N.m.             |
| Total num     |                     |                    | Tetal rom     |          |                      |
| Date          |                     | Date               | Date          |          |                      |
| Wench Type    | Wrench              |                    | Wrench type   | Wreach   |                      |
| Lover torque  | [srench]            |                    | Loner foreve  | mranch ] |                      |
| Laper torous  | 10                  | 0.0                | Libour foreix | 10       | 0.0                  |
| Costrol num   |                     | 0.0                | Oon trut num  |          | U.U N.m.             |
| Total num     |                     |                    | Total new     |          |                      |
| Date          |                     |                    | Date          |          |                      |
| Wrench type   | Wrench              |                    | Wrench type   | Wrench   |                      |
| Loter torpe   | wrench              |                    | Lower torave  | se anch  |                      |
| Upper torque  | 10                  | 0.0                | Libber foreve | 10       | 0.0                  |
| Control num   |                     | U.U N              | Don trol num  |          | U.U N.m.             |
| Total num     |                     | 2000 C             | Total non     |          | Contraction (Marine) |
| Date          |                     |                    | Date          |          |                      |

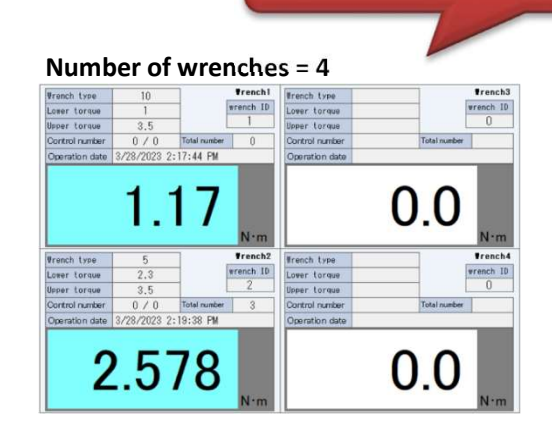

Simultaneous reception

and display are possible.

#### Number of wrenches = 16

| Loner torgos  | Wrench  | Lover torgan  | Wrench             | Lower torque  | Wrench             | Lower torque   | Wrench  |
|---------------|---------|---------------|--------------------|---------------|--------------------|----------------|---------|
| Libber torous | wrench  | Libper tonove | arenth             | Libber forous | wanch              | Lipper forgue  | ar each |
| Control num   | 19      | Confrol num   | 10                 | Costrol num   | 10                 | Control num    | 19      |
| fotal cum     | 0       | Tetal non     | 0                  | Total num     | 0                  | fotal num      | 0       |
| Date          |         | Date          |                    | Date          |                    | Date           |         |
| (             | 0.0     | (             | ).O "              | (             | ).O N-m            |                | 0.0     |
| Loter targue  | Wrench  | Lower forgue  | Wrench             | Loner forque  | Wrench             | Lower torque   | Wrench  |
| Libber forque | wranch  | Ubper forow   | watch              | Ubper forme   | wanth              | Lipper forgue  | aranob. |
| Control num   | 10      | Control num   | 10                 | Costrol sum   | 10                 | Control num    | 10      |
| Total num     | 0       | fetal nom     | 0                  | Total new     | 0                  | fotal num      | 0       |
| Date          |         | Date          |                    | Date          |                    | Date           |         |
| (             | 0.0     | (             | ).0 "···           | (             | ).0 <sub>N·m</sub> |                | 0.0 N·m |
| Lowr torous   | Wrench  | Lower forgue  | Wrench             | Lower torque  | Wrench             | Lower forese   | Wrench  |
| Upper torow   | wrench  | Liber foreve  | ar such            | Ubper torque  | watch              | Liberer foreus | ar anch |
| Control num   | 10      | Control num   | 10                 | Control nem   | 10                 | Control nem    | 10      |
| Total num     | 0       | Fotal nom     | 0                  | fotal num     | 0                  | Total num      | 0       |
| Date          |         | Date          |                    | Date          |                    | Date           |         |
| (             | 0.0     | (             | ).0 "···           | 0             | ).0 N-m            |                | 0.0 N·m |
| Lover torous  | Wrench  | Lower torpus  | Wrench             | Loner forque  | Wrench             | Lower toreus   | Wrench  |
| Libber Torous | wrench  | Libser forque | ar shith           | Ubper forme   | wanch i            | Upper forese   | watch   |
| Control num   | 19      | Control num   | 10                 | Control num   | 1 D                | Control num    | 10      |
| Total num     | 0       | Total nom     | 0                  | fotal num     | 0                  | fotal num      | 0       |
| Date          |         | Date          |                    | Date          |                    | Date           |         |
| (             | 0.0 N·m | (             | ).0 <sub>N-m</sub> | (             | ).O "              |                | 0.0 н.  |

The wrench to be displayed can be changed from the Wireless wrench ID Settings screen. Set the wrench ID you want to display.

| Number of wr<br>Number of<br>wrenches | enches<br>I    | ~      |   |                |             |              |           | Wrench nan     | ne                 |
|---------------------------------------|----------------|--------|---|----------------|-------------|--------------|-----------|----------------|--------------------|
| ſ                                     | Wireles        | s ID   |   | Vrench type    | 10          |              | Trench1   | french type    | Trench3            |
|                                       | setti          | ng     |   | Lower torque   | 1           |              | wrench ID | Lower torque   | wrench ID          |
|                                       |                |        |   | Upper torque   | 3.5         |              | 1         | Upper torque   | 0                  |
|                                       |                | L      |   | Control number | 0/0         | Total number | 0         | Control number | Total number       |
|                                       |                |        | _ | Operation date | 3/28/2023 2 | 2:17:44 PM   |           | Operation date |                    |
| Set the ID nu<br>wireless wren        | mber of<br>ch. | the    |   |                | 1.          | 17           | N·m       |                | 0.0                |
| Wrench1                               | 1              | ×      |   | Vrench type    | 5           |              | French2   | Wrench type    | Trench4            |
| Wasash0                               | 0              |        |   | Lower torque   | 2.3         |              | wrench ID | Lower torque   | wrench ID          |
| wrenchz                               | Z              | ~      |   | Upper torque   | 3.5         |              | 2         | Upper torque   | 0                  |
| Wrench3                               | 3              | ~      |   | Control number | 0 / 0       | Total number | 3         | Control number | Total number       |
| Wrench4                               | 4              | ~      |   | Operation date | 3/28/2023 2 | :19:38 PM    |           | Operation date |                    |
| ID reset                              | OK             | Cancel |   | 2              | 2.5         | 78           | N·m       |                | 0.0 <sub>N·m</sub> |

2-2)[Wrench Details] tab

The [Wrench Details] tab displays the results of tightening in a list format.

Since it is stored in units of Wrench ID (Wireless ID),

the display switches when the Wireless ID is switched.

| Torque                                | Control System [                                                                                        | Adrec.NET] USE                       | ł       |           |                                                 |                                                                                                    |                                                                                                    |  |
|---------------------------------------|----------------------------------------------------------------------------------------------------|--------------------------------------|---------|-----------|-------------------------------------------------|----------------------------------------------------------------------------------------------------|----------------------------------------------------------------------------------------------------|--|
| File Se                               | tting Display                                                                                           | Communicatio                         | on Help |           |                                                 |                                                                                                    |                                                                                                    |  |
| <del>)</del>                          | 🐴 🗐 🕌                                                                                                   | III & 🔒                              | a ()    | 1   † 🗙   | Conecting                                       | WirelessID: 1                                                                                                    |                                                                                                    |  |
|                                       | WirelessID:                                                                                             | 1 •                                  |         |           |                                                 | WirelessID:                                                                                                    | 2 •                                                                                                    |  |
| ·ス 名称<br>PT01                         | 下限トルク         上限トルク           1         2.5                                                             | 管理回数 作業者<br>0                        |         | display   | Fレス  名称   下限<br>PTO1                            | トルク  上限トルク   管理<br>2-5 3                                                                                                    | 理回該 作業者<br>0                                                                                                    |  |
| 1                                     |                                                                                                    |                                      |         |           |                                                 |                                                                                                    |                                                                                                    |  |
|                                       |                                                                                                    |                                      |         | switching |                                                 |                                                                                                    |                                                                                                    |  |
| 1101                                  |                                                                                                    |                                      |         | switching |                                                 |                                                                                                    |                                                                                                    |  |
|                                       |                                                                                                    |                                      |         | switching |                                                 |                                                                                                    |                                                                                                    |  |
| 7. 名称                                 | 利文値 (福空日時<br>1800 1802 484 49 40 49 47 47 48                                                            | 回放 管理回放   把回放                        |         | switching | <レス  名朴   満定日<br>  1001   一 0 0                 | · 國家日時<br>1999年14,4,902年50                                                                                                    | 2 管理回放   经回放                                                                                                    |  |
| · TO<br>PT01<br>PT01                  | 최定値   西定日時<br>1.02 (2023/01/14 09:40:56<br>1.03 (2023/01/14 09:47:05                                    | (回放   管理回放   経回放  <br>0 0 0<br>0 0 0 |         | switching | デレス  名称  漁定価<br> PT01 8<br> PT01 8              | 荷家三日왕<br>5 2023/01/14 09:45:59<br>2 2023/01/14 09:45:37                                                                                                    | R 常理回致 #4回数<br>0 0 0<br>0 0 0                                                                                                    |  |
| ····································· | 測定値   尋定日時<br>  1-02 (2023/01/14 09:40:56<br>  1-03 (2023/01/14 09:47:05<br>  1-05 (2023/01/14 09:47:05 | 回訳 〒単地の次   建立数<br>0 0 0 0<br>0 0 0 0 |         | switching | ドレス  名称  満定個<br>PT01 2・J<br>PT01 3・<br>PT01 2・J | Ref 2: 198         Coltx           5         2023/01/14         09:445:39           2         2023/01/14         09:445:37           4         2023/01/14         09:445:39 | 2         2         2         2         2         2         2         2         2         2         2         2         2         2         2         2         2         2         2         2         2         2         2         2         2         2         2         2         2         2         2         2         2         2         2         2         2         2         2         2         2         2         2         2         2         2         2         2         2         2         2         2         2         2         2         2         2         2         2         2         2         2         2         2         2         2         2         2         2         2         2         2         2         2         2         2         2         2         2         2         2         2         2         2         2         2         2         2         2         2         2         2         2         2         2         2         2         2         2         2         2         2         2         2         2         2         2 |  |

For wired connections, there is no switching. Only results from wired torque wrenches are listed.

| 🚺 To             | rque Contr           | ol System [                                | Adrec.NET]          | USER                        |                |       |       |            |             |        | <u></u> |
|------------------|----------------------|--------------------------------------------|---------------------|-----------------------------|----------------|-------|-------|------------|-------------|--------|---------|
| File             | Setting              | Display                                    | Communi             | cation He                   | lp             |       |       |            |             |        |         |
| 6                |                      | 1                                          | 1                   | 8 -                         | (6) 🖡          | 117   | K     | Conecting  | WirelessID: | -      |         |
|                  |                      |                                            |                     |                             |                |       |       |            |             |        |         |
| Address N<br>1 P | lame Lover<br>TO1    | torque Upper tor<br>1 3.5                  | que: Control number | Vorker<br>0                 |                |       |       |            |             |        |         |
|                  |                      |                                            |                     |                             |                |       | ما:مە |            | to of wind  | +      |         |
|                  |                      |                                            |                     |                             |                | ←Oniy | aisp  | biay resul | ts of wired | torque | wrench  |
|                  |                      |                                            |                     |                             |                |       |       |            |             |        |         |
| Address N<br>1 P | Torque<br>TOT 1.17   | Operation date<br>7 2023/03/28 14:23:      | 23                  | r Control number Tot<br>0 0 | al number<br>O |       |       |            |             |        |         |
| 1 P<br>1 P       | TO1 1.58<br>TO1 1.63 | 3 2023/03/28 14:23:<br>3 2023/03/28 14:23: | 25<br>26            | 0 0                         | 0              |       |       |            |             |        |         |

In the setting condition display section, a line is added when the torque setting value changes, and the respective measurement results are displayed in the data detail display section. In the case of pattern setting, the following is displayed.

| Address                     | Name                                         | Lower t                                | orque U                                                                    | pper torque                                                                  | Control | number | Worker                  |
|-----------------------------|----------------------------------------------|----------------------------------------|----------------------------------------------------------------------------|------------------------------------------------------------------------------|---------|--------|-------------------------|
| 1                           | PT01                                         | 1                                      |                                                                            | 3.5                                                                          |         | 5      |                         |
| 2                           | PTUZ                                         | 1.                                     | z                                                                          | Z                                                                            |         | 4      |                         |
| 3                           | PT03                                         | 1.                                     | 6                                                                          | 3.5                                                                          |         | 3      |                         |
| 4                           | PT01                                         | 1                                      |                                                                            | 3.5                                                                          |         | 5      |                         |
|                             | Settin                                       | og Con                                 | ditio                                                                      | n Disn                                                                       | av S    | ection | n                       |
|                             | Settin                                       | ig Con                                 | ditio                                                                      | n Disp                                                                       | lay S   | ectio  | n                       |
| Address                     | Settin                                       | Ig Con                                 | ditio:                                                                     | n Disp                                                                       | lay S   | Contr  | N<br>Tot                |
| Address<br>1                | Name<br>PT01                                 | Torque                                 | Operation<br>2023/03/2                                                     | n Disp                                                                       | Tig     | Contr  | N<br>Tot                |
| Address<br>1<br>1           | Name<br>PT01<br>PT01                         | Torque<br>1.04<br>1.45                 | <b>ditio</b><br>00eratio<br>2023/03/2<br>2023/03/2                         | n Disp<br>n date<br>28 14:28:10<br>28 14:28:11                               | ay S    | Contr  | n<br>Tot<br>1<br>2      |
| Address<br>1<br>1<br>1      | Name<br>PT01<br>PT01<br>PT01                 | Torque<br>1.04<br>1.45<br>1.70         | <b>Operation</b><br>2023/03/2<br>2023/03/2<br>2023/03/2                    | n Disp<br>n date<br>28 14:28:10<br>28 14:28:11<br>28 14:28:13                | ay S    | Contr  | Tot<br>1<br>2<br>3      |
| Address<br>1<br>1<br>1<br>1 | Name<br>PT01<br>PT01<br>PT01<br>PT01<br>PT01 | Torque<br>1.04<br>1.45<br>1.70<br>1.69 | Operation<br>2023/03/2<br>2023/03/2<br>2023/03/2<br>2023/03/2<br>2023/03/2 | n Disp<br>n date<br>28 14:28:10<br>28 14:28:11<br>28 14:28:13<br>28 14:28:14 | ay S    | Contr  | Tot<br>1<br>2<br>3<br>4 |

2-2-1) Readout of measurement dataWhen measurement is performed with MEMO mode enabled, the measurement results are stored in the torque wrench's memory.It reads out the recorded results.

# \*Recommended\* It is recommended to use "wired connection" for reading out measurement data. Wireless connections can also be used, but communication problems may cause missing data or increasing the time required.

(1) With the [Wrench Details] tab open, read out the data.

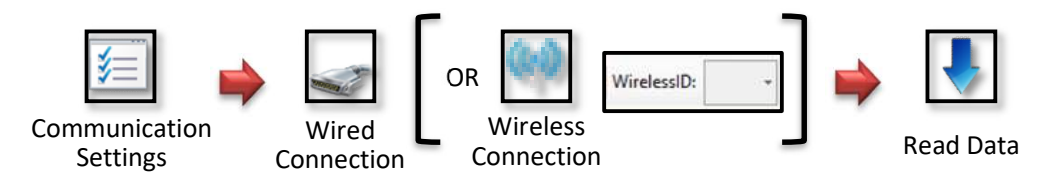

(2) Data readout starts and the measurement results are displayed.

| Screen Display                                                                                                    | LCD display of torque wrench |
|----------------------------------------------------------------------------------------------------|------------------------------|
| Address Name Lower torque Upper torque Control number  Vorker<br>PTOI 1 3.5 0                                                                                                    |                              |
| Address         Name         Torque         Operation         date         Tightened number         Control         number         Total           1         PT01         1.17         2023/03/28         14:23:23         0         0         0           1         PT01         1.58         2023/03/28         14:23:25         0         0         0           1         PT01         1.68         2023/03/28         14:23:25         0         0         0 | 0<br>0<br>0<br>0             |

(3) To delete the main unit memory data, use [Memory Data Erase].

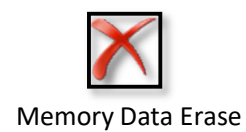

2-2-2) Data Editing (Change of Name and Worker)

The "Name" and "Worker" can be changed freely.

| Address                     | Name                                         | Lower t                                | torque  Upp                                                       | per torque                                           | Contro                  | l number                       | Worker                  |
|-----------------------------|----------------------------------------------|----------------------------------------|-------------------------------------------------------------------|------------------------------------------------------|-------------------------|--------------------------------|-------------------------|
| 1                           | PT01                                         | 0 1                                    |                                                                   | 3.5                                                  |                         | 5                              |                         |
| 2                           | PT02                                         |                                        | 2                                                                 | 2                                                    |                         | 4                              |                         |
| 3                           | PT03                                         |                                        | 6                                                                 | 3.5                                                  |                         | 3                              |                         |
| 4                           | PT01                                         | 1                                      |                                                                   | 3.5                                                  |                         | 5                              |                         |
|                             |                                              |                                        |                                                                   |                                                      |                         |                                |                         |
|                             |                                              |                                        |                                                                   |                                                      |                         |                                | 1+-1                    |
| Address                     | Name                                         | Torque                                 | Operation                                                         | date                                                 | Tig                     | Contr                          | Tot                     |
| Address<br>1                | Name<br>PTO1                                 | Torque                                 | Operat ion<br>2023/03/28                                          | date<br>14:28:10                                     | Tig                     | Contr                          | Tot<br>1                |
| Address<br>1                | Name<br>PTO1<br>PTO1                         | Torque<br>1.04<br>1.45                 | Operation<br>2023/03/28<br>2023/03/28                             | date<br>14:28:10<br>14:28:11                         | Tig<br>1<br>2           | Contr<br>5<br>5                | Tot<br>1<br>2           |
| Address<br>1<br>1<br>1      | Name<br>PT01<br>PT01<br>PT01                 | Torque<br>1.04<br>1.45<br>1.70         | Operation<br>2023/03/28<br>2023/03/28<br>2023/03/28               | date<br>14:28:10<br>14:28:11<br>14:28:13             | Tig<br>1<br>2<br>3      | Contr<br>5<br>5<br>5<br>5      | Tot<br>1<br>2<br>3      |
| Address<br>1<br>1<br>1<br>1 | Name<br>PT01<br>PT01<br>PT01<br>PT01<br>PT01 | Torque<br>1.04<br>1.45<br>1.70<br>1.69 | Operation<br>2023/03/28<br>2023/03/28<br>2023/03/28<br>2023/03/28 | date<br>14:28:10<br>14:28:11<br>14:28:13<br>14:28:14 | Tig<br>1<br>2<br>3<br>4 | Contr<br>5<br>5<br>5<br>5<br>5 | Tot<br>1<br>2<br>3<br>4 |

■Change of Name

Click on the "Name" you want to change, and the entry screen will appear.

Enter the name to be changed and press the Bulk Reflect button

or the Reflect button.

| Vame   |                             |
|--------|-----------------------------|
|        | Name M3 screw               |
|        | Adu Opuale                  |
|        |                             |
|        |                             |
| Delete |                             |
|        | Bulk Reflect Reflect Cancel |
|        |                             |

Bulk Reflect...Converts all selected wording Reflect...only the selected data will be converted

If you press the Bulk Reflect button, all "PT01" will be converted to "M3 screw". The statement data is also converted together.

| Address                     | Name                                                 | Lower torque                                                             | Upper torque                                                                      | Contro                  | l number                       | Worker                  |
|-----------------------------|------------------------------------------------------|--------------------------------------------------------------------------|-----------------------------------------------------------------------------------|-------------------------|--------------------------------|-------------------------|
| 1                           | M3 screw                                             | 1                                                                        | 3.5                                                                               |                         | 5                              |                         |
| 2                           | PT02                                                 | 1.2                                                                      | 2                                                                                 |                         | 4                              |                         |
| 3                           | PT03                                                 | 1.6                                                                      | 3.5                                                                               |                         | 3                              |                         |
| 4                           | M3 screw                                             | 1                                                                        | 3.5                                                                               |                         | 5                              |                         |
|                             |                                                      |                                                                          |                                                                                   |                         |                                |                         |
| Address                     | Name                                                 | Torque Imera                                                             | tion data                                                                         | Tie                     | I Cont r                       | Lint                    |
| Address                     | Name<br>M3. scraw                                    | Torque Opera                                                             | tion date                                                                         | Tig                     | Contr                          | Tot                     |
| Address<br>1                | Name<br>M3 screw<br>M3 screw                         | Torque Opera                                                             | tion date<br>)3/28 14:28:10<br>)3/28 14:28:11                                     | Tig<br>1<br>2           | Contr                          | Tot<br>1<br>2           |
| Address<br>1<br>1           | Name<br>M3 screw<br>M3 screw<br>M3 screw             | Torque Opera<br>1.04 2023/0<br>1.45 2023/0<br>1.70 2023/0                | tion date<br>)3/28 14:28:10<br>)3/28 14:28:11<br>)3/28 14:28:13                   | Tig<br>1<br>2<br>3      | Contr<br>5<br>5<br>5           | Tot<br>1<br>2<br>3      |
| Address<br>1<br>1<br>1<br>1 | Name<br>M3 screw<br>M3 screw<br>M3 screw<br>M3 screw | Torque Opera<br>1.04 2023/0<br>1.45 2023/0<br>1.70 2023/0<br>1.69 2023/0 | tion date<br>03/28 14:28:10<br>03/28 14:28:11<br>03/28 14:28:13<br>03/28 14:28:14 | Tig<br>1<br>2<br>3<br>4 | Contr<br>5<br>5<br>5<br>5<br>5 | Tot<br>1<br>2<br>3<br>4 |

It is convenient to register frequently used names.

Enter a name and click the Add button to register.

To change the registered name, click the Update button to register the change.

Unnecessary names are deleted with the Delete button.

| Setting input Name M3 screw M4 screw Registered Name Delete | Name         | Add     | Update |
|-------------------------------------------------------------|--------------|---------|--------|
|                                                             | Bulk Reflect | Reflect | Cancel |

#### ■ Change of worker

Click on the "Worker" you want to change, and the entry screen will appear.

| Address | Name     | Lower torque | Upper torque | Control number | Worker |             |
|---------|----------|--------------|--------------|----------------|--------|-------------|
| 1       | M3 screw | 1            | 3.5          | 5              | 0      |             |
| 2       | PT02     | 1.2          | 2            | 4              | 6 m    | <b>~</b> !· |
| 3       | PT03     | 1.6          | 3.5          | 3              |        | CIIC        |
| 4       | M3 screw | 1            | 3.5          | 5              |        |             |

The worker can be changed by entering the worker and pressing the Reflect button.

| Setting input |          | 2 <sup>1</sup> |  |         |      | 60  |
|---------------|----------|----------------|--|---------|------|-----|
| Operator      |          |                |  |         |      |     |
|               |          |                |  |         |      |     |
|               | Operator | adrec          |  |         | ]    |     |
|               |          |                |  |         |      |     |
|               |          |                |  |         |      |     |
|               |          |                |  |         | 1    |     |
|               |          |                |  | Reflect | Cano | cel |
|               |          |                |  |         |      |     |

| Address | Name     | Lower torque | Upper torque | Control number | Worker |
|---------|----------|--------------|--------------|----------------|--------|
| 1       | M3 screw | 1            | 3.5          | 5              | adrec  |
| 2       | PT02     | 1.2          | 2            | 4              |        |
| 3       | PT03     | 1.6          | 3.5          | 3              |        |
| 4       | M3 screw | 1            | 3.5          | 5              |        |

2-3) Real-time display in online mode

The measured value is normally displayed only as a definite value, but by using the ON-line mode,

real-time values up to the definite value can be displayed.

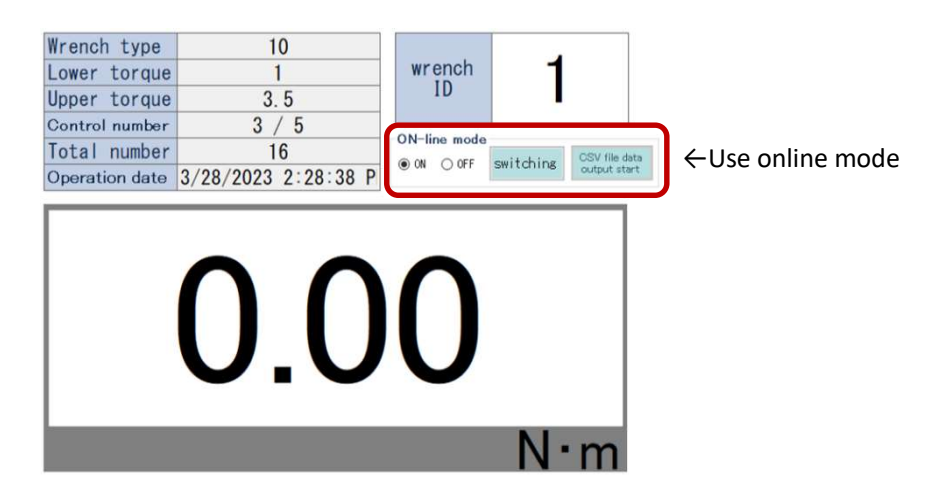

Select "ON" and switch to ON-line mode with the "Switching" button. When tightening, the background turns yellow and the real-time value is displayed until the lower limit is reached, and after the lower torque limit is reached, the background turns light blue and the peak is held.

Real-time values are displayed up to the lower torque limit

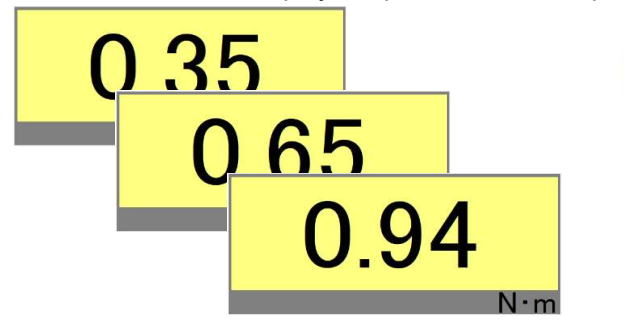

Peak hold is always applied after the lower torque limit is reached.

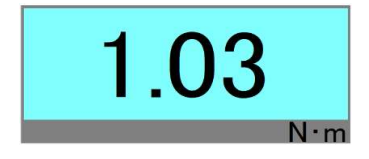

Tightening results in On-line mode can be output to CSV file including real-time values. Click the "CSV file data output start" button and specify the destination for the CSV file.

| 🕂 🕂 🕇 📥 > This PC > Desktop >                                                                                                    | ~ | õ | ,P Search Desktop |   |
|----------------------------------------------------------------------------------------------------|---|---|-------------------|---|
| Organize 🕶 New folder                                                                                                    |   |   | 10 •              | 0 |
| This PC  To Point Point |   |   |                   |   |
| and some first and some                                                                                                    |   |   | and the fit and   |   |

By tightening with a torque wrench, a CSV file can be created at the specified location. While "Start CSV file output" is being performed, the measured values are written to a CSV file.

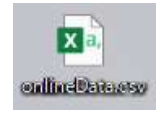

# The CSV file outputs the "Relative time" and "Measured value" of the tightening start date and time.

| <b>雄 品 ち・ご・・</b><br>ファイル タッチ ホーム 挿入 ページレイアウ | onli<br>ト 数式 データ 校閲 | ineData.c<br>表示 | sv - Excel<br>開発 |   |   |   |   | ? 🖭 |        |
|---------------------------------------------|---------------------|-----------------|------------------|---|---|---|---|-----|--------|
| E5 · I × ✓ fk                               |                     |                 |                  |   |   |   |   |     |        |
| A A                                         | В                   | С               | D                | E | F | G | н | I   | J      |
| 1 2023/03/28 02 33:41 28(Relative time)     | Measured value      |                 |                  |   |   |   |   |     |        |
| 2 2.75                                      | 2 0.1               |                 |                  |   |   |   |   |     |        |
| 3 0.0                                       | 5 0.1               |                 |                  |   |   |   |   |     |        |
| 4 0.00                                      | 0.11                |                 |                  |   |   |   |   |     |        |
| 5 0.00                                      | 0.11                |                 |                  |   |   |   |   |     |        |
| 6 0.03                                      | 5 0.12              |                 |                  |   |   |   |   |     |        |
| 7 0.05                                      | 5 013               |                 |                  |   |   |   |   |     |        |
| 8 0.0                                       | 0.14                |                 |                  |   |   |   |   |     |        |
| 9 0.0                                       | 0.14                |                 |                  |   |   |   |   |     |        |
| 10 0.05                                     | 0.15                |                 |                  |   |   |   |   |     |        |
| 11 0.00                                     | 0.16                |                 |                  |   |   |   |   |     |        |
| 12 0.05                                     | 5 0.17              |                 |                  |   |   |   |   |     |        |
| 13 0.0                                      | 5 0.19              |                 |                  |   |   |   |   |     |        |
| 14 0.00                                     | 0.21                |                 |                  |   |   |   |   |     |        |
| 15 0.0                                      | 5 0.23              |                 |                  |   |   |   |   |     |        |
| 16 0.0                                      | 0.25                |                 |                  |   |   |   |   |     |        |
| 17 0.0                                      | 5 0.26              |                 |                  |   |   |   |   |     |        |
| 18 0.05                                     | 5 0.27              |                 |                  |   |   |   |   |     |        |
| 19 0.0                                      | 0.28                |                 |                  |   |   |   |   |     |        |
| 20 0.06                                     | 0.28                |                 |                  |   |   |   |   |     |        |
| 21 0.0                                      | 0.28                |                 |                  |   |   |   |   |     |        |
| onlineData                                  | 0.00                |                 |                  |   |   |   |   |     | 1      |
| (+)                                         |                     | _               |                  |   | - |   |   |     |        |
| - 御完了                                       |                     |                 |                  |   | Ę |   |   |     | + 100% |

The final line outputs the fixed time and the fixed value (peak hold value).

| 1 5· C   | - ¥              | onlir     | neData.c | sv - Excel |     |   |   |   | ? 1 | 2 >   |
|----------|------------------|-----------|----------|------------|-----|---|---|---|-----|-------|
| ファイル タッチ | ホーム 挿入 ページ レイアウト | 数式 データ 校閲 | 表示       | 開発         |     |   |   |   |     | A · P |
| A113 *   | : × ✓ fr         |           |          |            |     |   |   |   |     |       |
|          | A                | В         | С        | D          | E   | F | G | н | I   | J     |
| 85       | 0.03             | 1.53      |          |            |     |   |   |   |     |       |
| 86       | 0.05             | 1.55      |          |            |     |   |   |   |     |       |
| 87       | 0.06             | 1.55      |          |            |     |   |   |   |     |       |
| 88       | 0.03             | 1.55      |          |            |     |   |   |   |     |       |
| 89       | 0.06             | 1.55      |          |            |     |   |   |   |     |       |
| 90       | 0.05             | 1.55      |          |            |     |   |   |   |     |       |
| 91       | 0.05             | 1.55      |          |            |     |   |   |   |     |       |
| 92       | 0.05             | 1.56      |          |            |     |   |   |   |     |       |
| 93       | 0.05             | 1.6       |          |            |     |   |   |   |     |       |
| 94       | 0.05             | 1.6       |          |            |     |   |   |   |     |       |
| 95       | 0.05             | 1.6       |          |            |     |   |   |   |     |       |
| 96       | 0.05             | 1.6       |          |            |     |   |   |   |     |       |
| 97       | 0.05             | 1.6       |          |            |     |   |   |   |     |       |
| 98       | 0.05             | 1.6       |          |            |     |   |   |   |     |       |
| 99       | 0.09             | 1.6       |          |            |     |   |   |   |     |       |
| 00       | 0.05             | 1.6       |          |            |     |   |   |   |     |       |
| .01      | 0.05             | 1.6       |          |            |     |   |   |   |     |       |
| .02      | 0.09             | 1.6       |          |            |     |   |   |   |     |       |
| 03       | 0.16             | 1.6       |          |            |     |   |   |   |     |       |
| .04      | 33:49.0          | 1.6       |          |            |     |   |   |   |     |       |
| 05       |                  |           |          |            |     |   |   |   |     |       |
| ne       | a Data           |           |          |            |     |   |   |   |     |       |
| oniii    | nevata (+)       |           |          |            | 1 4 |   |   |   |     | •     |

To terminate CSV output, press the "Stop CSV file output" button.

| ON-li | ne mode | •         |                              |
|-------|---------|-----------|------------------------------|
| ● ON  | O OFF   | switching | CSV file data<br>output stop |

#### \*Note\*

Once output of a CSV file has been stopped, even if the same CSV file name is used to start the file again, <u>it will not be appended to the CSV file and its contents will be overwritten</u>. When outputting a CSV file again, please be careful not to overwrite the file by renaming it or otherwise.

#### 3) Method of exporting tightening values (Excel output, CSV output)

|   | , ,                 |                                                                |
|---|---------------------|----------------------------------------------------------------|
| - |                     | Output to EXCEL format or CSV format.                          |
|   | EXCEL data transfer | Output in this format <u>cannot</u> be read back by Adrec.Net. |
|   |                     |                                                                |
|   |                     | Data storage file for Adrec.Net, output in DAT file format     |
|   | Sava ac             | (data file).                                                   |
|   | Save as             | If output in this format, it <u>can</u> be read by Adrec.Net.  |
|   |                     | *it may not be possible to read out due to different versions. |

#### There are two ways to export measurement results.

#### 3-1) EXCEL data transfer

Select either EXCEL format or CSV format for output.

| File name |                                                      |                                                |                                                                            |                                                                                     | Wrench name                                                 | DPW1                                          | 0             |                       |               |
|-----------|------------------------------------------------------|------------------------------------------------|----------------------------------------------------------------------------|-------------------------------------------------------------------------------------|-------------------------------------------------------------|-----------------------------------------------|---------------|-----------------------|---------------|
| Data Impo | rt date                                              | 3/28/2023 2:29                                 | :17 PM                                                                     |                                                                                     | Unit code                                                   |                                               |               |                       |               |
| French ty | pe                                                   | 10                                             |                                                                            |                                                                                     | Torque range                                                | ±1.                                           | ±1.00 ~ 10.00 |                       | -             |
| Unit      |                                                      | N-m                                            |                                                                            |                                                                                     | Mfg No.                                                     |                                               | 803           | - 2002R               | Display clear |
| Address   | Nane                                                 | Lower                                          | torque U                                                                   | oper tor                                                                            | que Contro                                                  | I number                                      | Vorke         | r                     |               |
| 1         | PT01                                                 |                                                | 1                                                                          | 3.5                                                                                 |                                                             | 5                                             |               |                       |               |
| 2         | PT02                                                 | 1.                                             | .2                                                                         | 2                                                                                   |                                                             | 4                                             |               |                       |               |
|           |                                                      |                                                |                                                                            |                                                                                     |                                                             |                                               |               |                       |               |
|           |                                                      |                                                |                                                                            |                                                                                     |                                                             |                                               |               |                       |               |
| Address   | Nane                                                 | Torque                                         | Operation                                                                  | n date                                                                              | Tig                                                         | Contr                                         | Tot           |                       |               |
| Address   | Name                                                 | Torque                                         | Operation                                                                  | 1 date<br>8 14:37                                                                   | 1ig                                                         | Contr                                         | Tot           | -                     |               |
| Address   | Name<br>PT01<br>PT01                                 | Torque<br>1.35<br>1.41                         | Operation<br>2023/03/2<br>2023/03/2                                        | date<br>8 14:37<br>8 14:37                                                          | 11g                                                         | Contr<br>5<br>5                               | Tot           | 12                    |               |
| Address   | Name<br>PT01<br>PT01<br>PT01                         | Torque<br>1.35<br>1.41<br>1.28                 | Operation<br>2023/03/2<br>2023/03/2<br>2023/03/2                           | 1 date<br>8 14:37<br>8 14:37<br>8 14:37<br>8 14:37                                  | 1 ig<br>12 i<br>13 2<br>143 2<br>145 3                      | Contr<br>5<br>5<br>5                          | Tot           | 1                     |               |
| Address   | Name<br>PT01<br>PT01<br>PT01<br>PT01<br>PT01         | Torque<br>1.35<br>1.41<br>1.28<br>3.72         | Operation<br>2023/03/2<br>2023/03/2<br>2023/03/2<br>2023/03/2              | n date<br>8 14:37<br>8 14:37<br>8 14:37<br>8 14:37<br>8 14:37                       | 1ig<br>:42 1<br>:43 2<br>:45 3<br>:47 3                     | Contr<br>5<br>5<br>5<br>5<br>5                | Tot           | 2 3 4                 |               |
| Address   | Name<br>PT01<br>PT01<br>PT01<br>PT01<br>PT01<br>PT01 | Torque<br>1.35<br>1.41<br>1.28<br>3.72<br>1.22 | Operation<br>2023/03/2<br>2023/03/2<br>2023/03/2<br>2023/03/2<br>2023/03/2 | 1 date<br>8 14:37<br>8 14:37<br>8 14:37<br>8 14:37<br>8 14:37<br>8 14:37<br>8 14:37 | 1/1 g<br>142 1<br>143 2<br>145 3<br>147 3<br>147 4<br>148 4 | Contr<br>5<br>5<br>5<br>5<br>5<br>5<br>5<br>5 | Tot           | 1<br>2<br>3<br>4<br>5 |               |

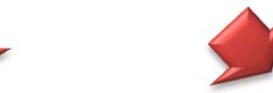

#### **EXCEL** format

| Α                     | В                     | С          | D          | E                                                                                                    | F          | G          | н |
|-----------------------|-----------------------|------------|------------|----------------------------------------------------------------------------------------------------|------------|------------|---|
| ile name:             |                       |            |            |                                                                                                    |            |            |   |
| fime and date of data | 3/28/2023 14:29       |            |            |                                                                                                    | itout      | F DTO      | 1 |
| forque range:         | $\pm 1.00 \sim 10.00$ |            |            |                                                                                                    | acpu       |            | • |
| ower torque:          | 1                     |            |            |                                                                                                    |            |            |   |
| Jpper torque:         | 3.5                   |            |            |                                                                                                    |            |            |   |
| Control number:       | 5                     |            |            |                                                                                                    |            |            |   |
| Jnit:                 | (N•m)                 |            |            |                                                                                                    |            |            |   |
| Jnit code:            |                       |            |            |                                                                                                    |            |            |   |
| Vrench name:          | DPW10                 |            |            |                                                                                                    |            |            |   |
| Serial number:        | 4061803-2002R         |            |            |                                                                                                    |            |            |   |
| Vrench type:          | DPW-10                |            |            |                                                                                                    |            |            |   |
| lame:                 | PT01                  |            |            |                                                                                                    |            |            |   |
| Vorker                |                       |            |            |                                                                                                    |            |            |   |
| PT01                  | 1                     | 2          | 3          | 4                                                                                                    | 5          | 6          |   |
|                       | 1.35                  | 1.41       | 1.28       | 3.72                                                                                                    | 1.22       | 1.33       |   |
| 3/28/2023             | 2:37:42 PM            | 2:37:43 PM | 2:37:45 PM | 2:37:47 PM                                                                                                    | 2.37.49 PM | 2.37.56 PM |   |
|                       |                       |            |            |                                                                                                    |            |            |   |
| ile name              |                       |            |            |                                                                                                    |            |            | - |
| ime and date of data  | 3/28/2023 14:29       |            |            | - 0                                                                                                    | utou       | t P I O    | 2 |
| orque range:          | $\pm 1.00 \sim 10.00$ |            |            |                                                                                                    |            | ••••       | _ |
| ower torque:          | 1.2                   |            |            |                                                                                                    |            |            |   |
| Jpper torque:         | 2                     |            |            |                                                                                                    |            |            |   |
| Control number:       | 4                     |            |            |                                                                                                    |            |            |   |
| Jnit:                 | (N•m)                 |            |            |                                                                                                    |            |            |   |
| Jnit code:            |                       |            |            |                                                                                                    |            |            |   |
| Vrench name:          | DPW10                 |            |            |                                                                                                    |            |            |   |
| Serial number:        | 4061803-2002R         |            |            |                                                                                                    |            |            |   |
| Vrench type:          | DPW-10                |            |            |                                                                                                    |            |            |   |
| lame:                 | PT02                  |            |            |                                                                                                    |            |            |   |
| Vorker                |                       |            |            |                                                                                                    |            |            |   |
| PT02                  | 1                     | 2          | 3          | 4                                                                                                    |            |            |   |
|                       | 1.47                  | 1.36       | 1.39       | 1.34                                                                                                    |            |            |   |
|                       |                       |            |            | the second second second second second second second second second second second second second second second se |            |            |   |

# CSV format

| • I ×                  | $\checkmark f_x$ |                     |   |   |         |                |
|------------------------|------------------|---------------------|---|---|---------|----------------|
|                        |                  |                     |   |   |         |                |
| А                      | В                | C                   | D | E | F       | G H            |
| 0000 /0 /00 / 14:00:17 |                  |                     |   | - | <b></b> | + DTO1         |
| +1.00 ~ 10.00          |                  |                     |   |   | Julpi   | ΙΓΡΙΟΙ         |
| (Ntm)                  |                  |                     |   |   |         |                |
| (14.11)                |                  |                     |   |   |         |                |
| DPW10                  |                  |                     |   |   |         |                |
| 4061803-2002R          |                  |                     |   |   |         |                |
| PT01                   |                  |                     |   |   |         |                |
| 1                      |                  |                     |   |   |         |                |
| 3.5                    |                  |                     |   |   |         |                |
| 5                      |                  |                     |   |   |         |                |
|                        |                  |                     |   |   |         |                |
| PT01                   | 1.35             | 2023/3/28/ 14:37 42 | 1 | 5 | 1       |                |
| PT01                   | 1.41             | 2023/3/28/ 14:37:43 | 2 | 5 | 2       |                |
| PT01                   | 1.28             | 2023/3/28/ 14:37:45 | 3 | 5 | 3       |                |
| PT01                   | 3.72             | 2023/3/28/ 14:37:47 | 3 | 5 | 4       |                |
| PT01                   | 1.22             | 2023/3/28/ 14:37:49 | 4 | 5 | 5       |                |
| FIG                    | 1.00             | 2020/0/20/ 14:0/00  | 9 | 9 |         |                |
| 0003/3/08/ 14:00:17    |                  |                     |   | _ | Outpu   | IT DTO2        |
| +1.00 ~ 10.00          |                  |                     |   |   | Jucp    | <b>JUI 102</b> |
| (N•m)                  |                  |                     |   |   |         |                |
|                        |                  |                     |   |   |         |                |
| DPW10                  |                  |                     |   |   |         |                |
| 4061803-2002R          |                  |                     |   |   |         |                |
| PT02                   |                  |                     |   |   |         |                |
| 1.2                    |                  |                     |   |   |         |                |
| 2                      |                  |                     |   |   |         |                |
| 4                      |                  |                     |   |   |         |                |
| PT02                   | 1 47             | 2023/3/28/ 1438:00  | 1 | 4 | 7       |                |
| PT02                   | 136              | 2023/3/28/ 1438.01  | 2 | 4 | 8       |                |
| PT02                   | 1.39             | 2023/3/28/ 1438.02  | 3 | 4 | 9       |                |
| PT02                   | 1 34             | 2023/3/28/ 14:38:03 | 4 | 4 | 10      |                |

Measurement values are output in the right direction. Measured values are output downward. The overtorque value will be red.

(1)From the options screen, select the output format.

Once set, the setting is saved and does not need to be set again.

| Option Setting | Option           Setting operation           Waximum torque Settable %           Up to 100 % of maximum torque   from 5 % of maximum torque |
|----------------|----------------------------------------------------------------------------------------------------|
|                | Setting operation<br>Data display time lsec<br>File creation setting                                                                        |
|                | Auto save Save destination Optional input function Optional input name note                                                                 |
|                | OK Cance I                                                                                                    |

(2) Open [Wrench Detail] tab, and while the measured values are being output, click [EXCEL Data Transfer] icon to output the data.

| Image: Contract of the second rate of the second rate of the secon                                            | CEL Data<br>ransfer | Neasured value Vrench<br>File name<br>Data Import date 3/26<br>Wrench type 10<br>Unit N*m<br>Address Name<br>1 PT01 | Data oi<br>1 detail  | Utpu<br>Vre<br>Uni<br>Tor                                                                                     | t operation                                                                                                    | on Connect i                                                                                                    | DP₩                  |                            |                        |            |            |     |
|----------------------------------------------------------------------------------------------------|---------------------|----------------------------------------------------------------------------------------------------|----------------------|----------------------------------------------------------------------------------------------------|----------------------------------------------------------------------------------------------------|----------------------------------------------------------------------------------------------------|----------------------|----------------------------|------------------------|------------|------------|-----|
| EL Data<br>insfer<br>Heaured value French detail<br>Historic data //W/2022 22317 PH Historic data<br>Historic data //W/2022 22317 PH Historic data<br>Historic data //W/2022 22317 PH Historic data<br>Historic data //W/2022 22317 PH Historic data<br>Historic data //W/2022 22317 PH Historic data<br>Historic data //W/2022 22317 PH Historic data<br>Historic data //W/2022 22317 PH Historic data<br>Historic data //W/2022 22317 PH Historic data //W/2022 22317 PH Historic data //W/2022 22317 PH Historic data //W/2022 22317 PH Historic data //W/2022 22317 PH Historic data //W/2022 22317 PH Historic data //W/2022 22317 PH Historic data //W/2022 22317 PH Historic data //W/2022 22317 PH Historic data //W/2022 PH Historic data //W/2022 PH Histo | CEL Data<br>ransfer | Neasured value Vrench<br>File name<br>Data Import date 3/26<br>Wrench type 10<br>Unit N·m<br>Address Name<br>1 PT01 | )/2023 2:29:17 PM    | Vre<br>Uni<br>Tor                                                                                             | ench name D                                                                                                    |                                                                                                    |                      |                            |                        |            |            |     |
| Inster         It is name<br>trench type         It is not date         3/20/2029 2/20:11 PM         It is not date         If is not date         It is not date         It is not is not is not not is not not is not not is not not not                                                                                                    | ansfer              | File name<br>Data Import date 3/20<br>Wrench type 10<br>Unit N•m<br>Address Name<br>1 PT01                          | 3/2023 2:29:17 PM    | ∛re<br>Uni<br>Tor                                                                                             | nch name D                                                                                                    | 2010                                                                                                    |                      |                            |                        |            |            |     |
| Nister         Use I sourt data         2/28/2023 2:28:17         PH         Unit t data         Use I sourt data         Diselex clear           Unit         New         New                                                                                                    | anster              | Data Import date 3/26<br>Vrench type 10<br>Unit N·m<br>Address Name<br>1 PT01                                       | 3/2023 2:28:17 PM    | Un i<br>Tor                                                                                                   | AND CONTRACTOR                                                                                                    | ewild.                                                                                                    |                      |                            |                        |            |            |     |
| Uncert type         10         Display         Display         Display         Display         Clear           Mutress         Nove         Cover forces         User forces         Control router         Finance         Finance                                                                                                    |                     | Vrench type 10<br>Unit N·m<br>Address Name<br>1 PT01                                                                |                      | Tor                                                                                                    | t code                                                                                                    |                                                                                                    |                      |                            |                        |            |            |     |
| Late         Product         Description         Description         Description           1         P101         1         3-5         5         Description         Description           2         P102         1.2         2         4         Description         Description           1         P101         1.35         Description         Total         Description         Description           1         P101         1.35         DESCRIPTION         Total         Description         Description         Description           1         P101         1.42         DESCRIPTION         Description         Description                                                                                                    |                     | Address Name                                                                                                    |                      | HE                                                                                                    | que range                                                                                                    | $(1.00 \sim 10.00)$                                                                                                    | D                    | splay clea                 | r                      |            |            |     |
| Indices         Product         Control         District         District           2         P102         1.2         2         4         Image: State of the state of the st                                                                                                    |                     | 1 PT01                                                                                                    | Llower tergue Ulland | ni s                                                                                                    | A Dontrol number                                                                                                    | J61605 - 2002k                                                                                                    |                      |                            |                        |            |            |     |
| 2         P102         1.2         2         4           Address         Name         Torse         Overall lon dot         11 s         Control         Tot           1         P101         1.35         1023/10/28         1437         12         1         10 tot         1.41         1023/10/28         1437         12         1         10 tot         1.41         1023/10/28         1437         12         1         10 tot         1.41         1023/10/28         1437         12         1         1         10 tot         1.41         1023/10/28         1437         1         1         1         1         1         1         1         1         1         1         1         1         1         1.02         1         1         1         1         1         1         1         1         1         1         1         1         1         1         1         1         1         1         1         1         1         1         1         1         1         1         1         1         1         1         1         1         1         1         1         1         1         1         1         1         1                                                                                                    |                     |                                                                                                    | Lower torque oppe    | 3.5                                                                                                    | e concror numbe                                                                                                    | 5                                                                                                    |                      |                            |                        |            |            |     |
| Address       Name       Toreas       Operation       Toreas       Contracts       Toreas       Doublatise       Example       Provide       Provide                                                                                                    |                     | 2 PT02                                                                                                    | 1.2                  | 2                                                                                                    |                                                                                                    | 4                                                                                                    |                      |                            |                        |            |            |     |
| Address         Name         Toroutility         Overal form         Ontrol         Total           1         PT01         1.35         (2022/03/28)         1437         Image: Control         Image: Control         Image: Contro         Image: Co                                                                                                    |                     |                                                                                                    |                      |                                                                                                    |                                                                                                    |                                                                                                    |                      |                            |                        |            |            |     |
| Address         Hase         Torque         Overtail in date         Tig         Tortu         Doublisher         Booklisher         Excl         ? E         -           1         PT01         1.48         2023/03/28         1433           Booklisher         Excl         ? E         -            Booklisher          ? E         -                                                                                                    |                     |                                                                                                    |                      |                                                                                                    |                                                                                                    |                                                                                                    |                      |                            |                        |            |            |     |
| Address         Have         Toraue         Observation         Outfree         Total           1         PT01         1.35         2023/03/28         1437         Pt0         1         BookLabse - Exced         ?         20         ?         20         Pt0         1         BookLabse - Exced         ?         20         ?         20         ?         20         ?         20         ?         20         ?         20         ?         20         ?         20         ?         20         ?         20         ?         20         ?         20         ?         20         ?         20         ?         20         ?         20         ?         20         ?         20         ?         20         ?         20         ?         20         ?         20         ?         20         ?         20         ?         20         ?         20         ?         20         ?         20         ?         20         ?         20         ?         20         20         ?         20         20         20         20         20         20         20         20         20         20         20         20         20         20                                                                                                    |                     |                                                                                                    |                      |                                                                                                    |                                                                                                    |                                                                                                    |                      |                            |                        |            |            |     |
| Materies         Nase         Torque         Overation         data         Tig         Control         Torue         Doot.take         Excl         Picition         Picition <th></th> <th></th> <th></th> <th></th> <th></th> <th></th> <th></th> <th></th> <th></th> <th></th> <th></th> <th></th>                                                                                                    |                     |                                                                                                    |                      |                                                                                                    |                                                                                                    |                                                                                                    |                      |                            |                        |            |            |     |
| Address         Name         Torque         Overation         date         11/2         Control         Ister         BookLubsr-Excel         7 / 12           1         PT01         1.45         2023/03/28         14.35         2023/03/28         14.35         2023/03/28         14.35         2023/03/28         14.35         2023/03/28         14.35         2023/03/28         14.35         2023/03/28         14.35         2023/03/28         14.35         2023/03/28         14.35         2023/03/28         14.35         2023/03/28         14.35         2023/03/28         14.35         2023/03/28         14.35         2023/03/28         14.35         2023/03/28         14.35         2023/03/28         14.35         2023/03/28         14.35         2023/03/28         14.35         2023/03/28         14.35         2023/03/28         14.35         2023/03/28         14.35         2023/03/28         14.35         2023/03/28         14.35         2023/03/28         14.35         2023/03/28         14.35         2023/03/28         14.35         2023/03/28         14.35         2023/03/28         14.35         2023/03/28         14.35         2023/03/28         14.35         2023/03/28         14.35         2023/03/28         14.35         14.35         14.35         14.35                                                                                                    |                     |                                                                                                    |                      |                                                                                                    |                                                                                                    |                                                                                                    |                      |                            |                        |            |            |     |
| Address         Torque         Operation date         Tig         Contr         Torue           1         P101         1.41         2023/03/26         1437         Image: Contr         Book1.xtxx-Excel         ? Image: Contr         Book1.xtxx-Excel         ? Image: Contr         P101         1.41         2023/03/26         1437         P101         1.28         2023/03/26         1437         P101         1.28         2023/03/26         1437         AA         AA         A                                                                                                    |                     |                                                                                                    |                      |                                                                                                    |                                                                                                    |                                                                                                    |                      |                            |                        |            |            |     |
| Address         Name         Torque         Operation         Tig         Donkt.vitor         Each         ?         Each           1         PT01         1.45         2023/03/20         1437         PT01         7         B2         PT01         7         B2         PT01         7         B2         PT01         1.48         2023/03/20         1.37         PT01         1.28         2023/03/20         1.37         PT01         1.22         2023/03/20         1.35         2023/03/20         1.45         PT01         1.22         2023/03/20         1.45         PT01         1.22         2023/03/20         1.45         PT01         1.33         2023/03/20         1.45         PT01         1.22         2023/03/20         1.45         PT01         1.33         2023/03/20         1.45         PT02         1.45         PT02         1.45         PT02         1.45         PT02         1.45         PT02         1.45         PT02         1.45         PT02         1.45         PT02         1.45         PT02         1.22         1.35         1.22         1.35         1.22         1.35         1.22         1.35         1.22         1.35         1.22         1.35         1.22         1.35         1.22                                                                                                    |                     |                                                                                                    |                      |                                                                                                    |                                                                                                    |                                                                                                    |                      |                            |                        |            |            |     |
| I       PT01       1.35       2023/03/28       14.37       PT01       1.41       2023/03/28       14.37       PT01       1.42       27.46       Pt7       A       A       A       Pt7       Bookt.Laker_Ebxol       7       D         1       PT01       1.28       2023/03/28       14.37       Pt7       A       A       A       Pt7       B       C       D       E       F       G       H         1       PT01       1.28       2023/03/28       14.37       A       A       <                                                                                                    |                     | Address Name                                                                                                    | Torque  Operation_d  | late                                                                                                    | Tig., Contr.                                                                                                    | Tot                                                                                                    |                      |                            |                        |            |            |     |
| 1       P101       1.41       1023/08/28       14:3       7 12       -       BookLassr-Eacel       7 12       -         1       P101       1.28       2023/08/28       14:3       7 12       -       -       5 12       -       6 12       5 12       -       -       6 12       5 12       -       -       6 12       6 12       -       -       6 12       -       -       -       6 12       -       -       -       -       -       -       -       -       -       -       -       -       -       -       -       -       -       -       -       -       -       -       -       -       -       -       -       -       -       -       -       -       -       -       -       -       -       -       -       -       -       -       -       -       -       -       -       -       -       -       -       -       -       -       -       -       -       -       -       -       -       -       -       -       -       -       -       -       -       -       -       -       -       -       -       - <td></td> <td>1 PT01</td> <td>1.35 2023/03/28</td> <td>14:37 . 49</td> <td>1</td> <td>E 1</td> <td></td> <td></td> <td></td> <td></td> <td></td> <td></td>                                                                                                    |                     | 1 PT01                                                                                                    | 1.35 2023/03/28      | 14:37 . 49                                                                                                    | 1                                                                                                    | E 1                                                                                                    |                      |                            |                        |            |            |     |
| I       P101       1.28       2023/09/28       14:33       2740       947       A-5       IPA       A-5       IPA       IPA       IPA       IPA       IPA       IPA       IPA       IPA       IPA       IPA                                                                                                    |                     | 1 PT01                                                                                                    | 1.41 2023/03/28      | 14:3                                                                                                    | 5. G                                                                                                    |                                                                                                    | Book1.               | dsx - Excel                |                        |            | ? 🖪        | ž - |
| I       PT01       3.72       2023/08/28       14:33         I       PT01       1.22       2023/08/28       14:33         I       PT01       1.33       2023/08/28       14:33         I       PT01       1.33       2023/08/28       14:33         I       File name       3/28/2023       129       1         I       File name       3/28/2023       14:33       1         I       User torque:       3.5       1       1         I       User torque:       3.5       1       1         I       User torque:       3.5       1       1         I       User torque:       3.5       1       1         I       User torque:       1       1       1       1         I       User torque:       1       1       2       3       4       5       6         I       Worker       PT01       1       2       3       4       5       6         I       Yea/2023       23742 PM       23743 PM       23747 PM       23747 PM       23747 PM       23747 PM       23747 PM       23747 PM       23747 PM       23747 PM       23747 PM       23747 PM<                                                                                                    |                     | 1 PT01                                                                                                    | 1.28 2023/03/28      | 14:37 77                                                                                                    | イル タッチ ホーム                                                                                                    | 挿入 ページレイアウト                                                                                                    | 数式 デー                | 9 校開 表;                    | 示 開発                   |            |            | A   |
| I         PT01         1.22         2023/08/28         14.33           I         PT01         1.33         2023/08/28         14.33           I         File name         B         C         D         E         F         G         H           I         File name         B         C         D         E         F         G         H           I         File name         B         C         D         E         F         G         H           I         File name         B         C         D         E         F         G         H           I         File name         B         C         D         E         F         G         H           I         User         Course         I         I         I         I         I         I           I         User         Course         35         I         I         I         I         I           I         Wrach name:         DPW10         I         2         8         4         5         6           I         Wrach name:         DPW10         I         2         8         5         6                                                                                                    |                     | 1 PT01                                                                                                    | 3.72 2023/03/28      | 14:37 A5                                                                                                    | 3 - 1 - 1                                                                                                    | × √ fr                                                                                                    |                      |                            |                        |            |            |     |
| I         PT01         1.33         2023/03/28         14:33           I         File name         3         C         D         E         F         G         H           1         File name         3/26/2023         14/29         I         I                                                                                                    |                     | 1 PT01                                                                                                    | 1.22 2023/03/28      | 14:37                                                                                                    |                                                                                                    |                                                                                                    |                      |                            |                        |            |            |     |
| Image:         B         C         D         E         F         G         H           2         Time and de of data         3/28/2023 1429         1         1         1         1         1         1         1         1         1         1         1         1         1         1         1         1         1         1         1         1         1         1         1         1         1         1         1         1         1         1         1         1         1         1         1         1         1         1         1         1         1         1         1         1         1         1         1         1         1         1         1         1         1         1         1         1         1         1         1         1         1         1         1         1         1         1         1         1         1         1         1         1         1         1         1         1         1         1         1         1         1         1         1         1         1         1         1         1         1         1         1         1         1                                                                                                    |                     | 1 PT01                                                                                                    | 1.33 2023/03/28      | 14:37                                                                                                    |                                                                                                    |                                                                                                    |                      |                            |                        |            |            |     |
| 1         File name         2/28/2023 14/29         1           1         Torque range:         ±100 ~ 1000         1         1           1         Super torque:         3.5         1         1           5         Upper torque:         3.5         1         1           6         Control number:         3.5         1         1           7         Uhit         (1+m)         1         1         1           8         Uhit         (1+m)         1         2         3         6           9         Wrench name:         DPW10         1         2         3         1         12         13         12         13         122         133         1         1         12         12         133         1         122         133         1         1         2         4         5         6         1         12         1         1         2         3         1         12         133         1         1         2         1         1         2         1         1         1         1         1         1         1         1         1         1         1         1         1         1 <td></td> <td></td> <td></td> <td>1</td> <td>A</td> <td>В</td> <td>С</td> <td>D</td> <td>E</td> <td>F</td> <td>G</td> <td>Н</td>                                                                                                    |                     |                                                                                                    |                      | 1                                                                                                    | A                                                                                                    | В                                                                                                    | С                    | D                          | E                      | F          | G          | Н   |
| 1         Imme and age:         3/28/2021 H29           3         Torque range:         1           4         Lower torque:         3.5           5         Server torque:         3.5           6         Jorent torque:         3.5           7         Lohat         (N+m)           9         Wrench type:         DPW-10           10         Server:         1           11         Wrench type:         DPW-10           12         Name         122           13         Worker         1           14         More torque:         1           15         1         1         1           14         128         4         5           15         1         1         1         2           16         3/28/2023         23742 PM         23745 PM         23749 PM           17         1         1         1         1         1           17         1         1         1         1         1         1           18         Iname         1         1         1         1         1         1         1         1         1         1 <td></td> <td></td> <td></td> <td>1</td> <td>File name</td> <td></td> <td></td> <td></td> <td></td> <td></td> <td></td> <td></td>                                                                                                    |                     |                                                                                                    |                      | 1                                                                                                    | File name                                                                                                    |                                                                                                    |                      |                            |                        |            |            |     |
| 4         Lower torque:         1           4         Lower torque:         35           6         Control number:         5           7         0         1           10         Sige 1         1           10         Serial number:         0           10         Serial number:         0           10         Serial number:         0           11         1         2           10         Serial number:         0           11         1         2           12         Name:         PT01           13         Worker:         1           14         PT01         1         2           16         3/28/2023         23742 FM         23745 FM           17         1         12         3         4           16         3/28/2023         23742 FM         23745 FM           17         1         1         2         3           16         3/28/2023         141         12         3           17         1         1         2         1         1           18         1         1         1         1                                                                                                    |                     |                                                                                                    |                      | 2                                                                                                    | Torque range:                                                                                                    | +1.00 ~ 10.00                                                                                                    |                      |                            |                        |            |            |     |
| 5       Upger torque:       3.5                                                                                                    |                     |                                                                                                    |                      | 4                                                                                                    | Lower torque:                                                                                                    | 1                                                                                                    |                      |                            |                        |            |            |     |
| 6         Control number:         9           0 bit:         (Nrm)         1         1         1         1         1         1         1         1         1         1         1         1         1         1         1         1         1         1         1         1         1         1         1         1         1         1         1         1         1         1         1         1         1         1         1         1         1         1         1         1         1         1         1         1         1         1         1         1         1         1         1         1         1         1         1         1         1         1         1         1         1         1         1         1         1         1         1         1         1         1         1         1         1         1         1         1         1         1         1         1         1         1         1         1         1         1         1         1         1         1         1         1         1         1         1         1         1         1         1         1 <td></td> <td></td> <td></td> <td>5</td> <td>Upper torque:</td> <td>3.5</td> <td></td> <td></td> <td></td> <td></td> <td></td> <td></td>                                                                                                    |                     |                                                                                                    |                      | 5                                                                                                    | Upper torque:                                                                                                    | 3.5                                                                                                    |                      |                            |                        |            |            |     |
| 0         0         0         0         0         0         0         0         0         0         0         0         0         0         0         0         0         0         0         0         0         0         0         0         0         0         0         0         0         0         0         0         0         0         0         0         0         0         0         0         0         0         0         0         0         0         0         0         0         0         0         0         0         0         0         0         0         0         0         0         0         0         0         0         0         0         0         0         0         0         0         0         0         0         0         0         0         0         0         0         0         0         0         0         0         0         0         0         0         0         0         0         0         0         0         0         0         0         0         0         0         0         0         0         0         0         0                                                                                                            |                     |                                                                                                    |                      | 6                                                                                                    | Control number:                                                                                                    | (Nam)                                                                                                    |                      |                            |                        |            |            |     |
| 9       Wrench mate:       DPW10         10       5 serial number:       4061803-2002R         11       Wrench type:       DPW-10         13       Worker:       1         14       PT01       1       2       3       4       5       6         15       135       1.41       1.28       372       1.22       1.33         16       3/28/2023       2.3742 PM       2.3745 PM       2.3747 PM       2.3749 PM       2.3745 PM         17       1       1       2       3       4       5       6         19       File name:       1.00 ~ 1000       1.0       1.0       1.0       1.0       1.0       1.0       1.0       1.0       1.0       1.0       1.0       1.0       1.0       1.0       1.0       1.0       1.0       1.0       1.0       1.0       1.0       1.0       1.0       1.0       1.0       1.0       1.0       1.0       1.0       1.0       1.0       1.0       1.0       1.0       1.0       1.0       1.0       1.0       1.0       1.0       1.0       1.0       1.0       1.0       1.0       1.0       1.0       1.0       1.0       1.0                                                                                                    |                     |                                                                                                    |                      | 8                                                                                                    | Unit code:                                                                                                    | (N-m)                                                                                                    |                      |                            |                        |            |            |     |
| 10       Serial number:       4061803-2002R         11       Wench type:       D/W-10         12       Name       PT01         13       Worker       PT01         14       PT01       1       2       3       4       5       6         15       0./28/2023       2.3742       PM       2.3745       PM       2.3747       PM       2.3747       PM       2.3747       PM       2.3747       PM       2.3747       PM       2.3747       PM       2.3745       PM       2.3747       PM       2.3745       PM       2.3747       PM       2.3745       PM       2.3745       PM                                                                                                    |                     | -                                                                                                    |                      | 9                                                                                                    | Wrench name:                                                                                                    | DPW10                                                                                                    |                      |                            |                        |            |            |     |
| 11       Wrench type:       DPW-10         12       Name:       PT01         13       Worter       1         14       PT01       1       2         15       13       141       128       372         16       3/28/2023       23742 PM       23745 PM       23749 PM         17       18       141       128       374         18       Imme:       10       100       122       133         17       17       16       3/28/2023       142       23749 PM       23756 PM         17       17       16       3/28/2023       1429       122       133         18       Imme and date of data       3/28/2023       1429       141       122       122         19       File name:       100 ~ 1000       12       12       12       12       12         10 former inque:       2       100 ~ 1000       12       12       12       12       12       12       12       12       12       12       12       12       12       12       12       12       12       12       12       12       12       12       12       12       12                                                                                                    |                     |                                                                                                    |                      | 10                                                                                                    | Serial number:                                                                                                    | 4061803-2002R                                                                                                    |                      |                            |                        |            |            |     |
| 12       Name:       P101         13       Morear       1       2       3       4       5       6         14       P101       135       141       128       372       122       133         14       P101       135       141       128       372       122       133         15       3/28/2023       23742 PM       23743 PM       23745 PM       23747 PM       23749 PM       23756 PM         18       Immediate of data       3/28/2023 1429       Immediate       Immediate       <                                                                                                    |                     |                                                                                                    |                      | 11                                                                                                    | Wrench type:                                                                                                    | DPW-10                                                                                                    |                      |                            |                        |            |            |     |
| 14       PT01       1       2       3       4       5       6         15       135       141       128       327       122       133         16       3/28/2023       23742 PM       23745 PM       23747 PM       23749 PM       23756 PM         17       18       19       19       10       100       100       100       100       100       100       100       100       100       100       100       100       100       100       100       100       100       100       100       100       100       100       100       100       100       100       100       100       100       100       100       100       100       100       100       100       100       100       100       100       100       100       100       100       100       100       100       100       100       100       100       100       100       100       100       100       100       100       100       100       100       100       100       100       100       100       100       100       100       100       100       100       100       100       100       100                                                                                                    |                     |                                                                                                    |                      | 12                                                                                                    | Name:<br>Worker                                                                                                    | PTUT                                                                                                    |                      |                            |                        |            |            |     |
| 15       1.35       1.31       1.26       3.72       1.22       1.33         16       3/26/2023       2.37.42 PM       2.37.45 PM       2.37.45 PM                                                                                                    |                     |                                                                                                    |                      | 14                                                                                                    | PT01                                                                                                    | 1                                                                                                    | 2                    | 3                          | 4                      | 5          | 6          |     |
| 16       3/28/2023       2.3742 PM       2.3745 PM       2.3745 PM       <                                                                                                    |                     |                                                                                                    |                      | 15                                                                                                    |                                                                                                    | 1.35                                                                                                    | 1.41                 | 1 28                       | 3 72                   | 1 2 2      | 1.33       |     |
| 16     16       19     File name       19     File name       20     Time and date of data       21     Forque rings:       21     Forque rings:       22     Control forque:       23     Control forque:       24     Control forque:       25     Linit code:       26     Linit code:       27     Wrench name:       28     Serial number:       29     Morech name:       20     Serial number:       21     Norkar       22     14       23     147       24     Serial number:       29     Norkar       20     1       21     Serial number:       23     147       24     23802 FM       25     Serial number:                                                                                                    |                     |                                                                                                    |                      | 16                                                                                                    | 3/28/20                                                                                                    | 23 2.37.42 PM                                                                                                    | 2:37:43 PM           | 2:37:45 PM 2               | 2:37:47 PM             | 2:37:49 PM | 2.37.56 PM |     |
| 19       File name       3/28/2021 14/29          20       Time and date of date       3/28/2021 14/29          21       Torque range:       ±100 ~~ 10.00          22       Lower torque:       1.2          23       Lower torque:       2          24       Control number:       4          25       Lower torque:       2          24       Control number:       4          25       Unit cofe:           26       Unit cofe:           27       Wrench name:       DPW10          28       Serial number:       4051803-2002R          27       Worker       3          30       Name:       PT02           32       PT02       1       2       3       4         33       3/28/2023       2.800 PM       2.800 PM       2.800 PM       2.800 PM                                                                                                    |                     |                                                                                                    |                      |                                                                                                    |                                                                                                    |                                                                                                    |                      |                            |                        |            |            |     |
| 20       Time and date of data       3/28/2023 1429                                                                                                    |                     |                                                                                                    |                      | 1/                                                                                                    |                                                                                                    |                                                                                                    |                      |                            |                        |            |            |     |
| 21. Torque range:       ±100 ~> 1000         22. Lower torque:       12         23. Upper torque:       2         24. Control number:       4         25. Unit:       (N*m)         26. Unit:       (N*m)         27. Wrench name:       DPW10         28. Wrench name:       DPW10         29. Wrench name:       DPW10         20. Wrench name:       DPW10         20. Wrench name:       DPW10         20. Wrench name:       DPW10         20. Wrench name:       DPW10         20. Wrench name:       DPW10         20. Wrench name:       DPW10         20. Wrench name:       DPW10         20. Wrench name:       DPW10         20. Wrench name:       DPW10         20. Wrench name:       DPW10         20. Wrench name:       DPW10         20. Wrench name:       DPW10         21. Wrench name:       DPW10         22. Wrench name:       DPW10         23. Wrench name:       DPW10         24. 3.24/2023       2.800 PM 2.801 PM       2.802 PM         235. 0.25 Mrench name:       DPM10       2.800 PM         235. 0.25 Mrench name:       DPM10       2.800 PM <td></td> <td></td> <td></td> <td>17<br/>18<br/>19</td> <td>File name:</td> <td></td> <td></td> <td></td> <td></td> <td></td> <td></td> <td></td>                                                                                                    |                     |                                                                                                    |                      | 17<br>18<br>19                                                                                                | File name:                                                                                                    |                                                                                                    |                      |                            |                        |            |            |     |
| 22       Lower torque:       12         23       Upper torque:       2         24       Control number:       4         25       Unit (N*m)       2         26       Unit code:       2         27       Wrench name:       DPW10         28       Serial number:       4061803-0002R         29       Wrench type:       DPW10         30       Name:       PT02         31       Worker:       1       2       3         32       PT02       1       2       3       4         33       3/28/2023       2.8800 PM       2.8802 PM       2.3802 PM                                                                                                    |                     |                                                                                                    |                      | 17<br>18<br>19<br>20                                                                                          | File name<br>Time and date of da                                                                                                    | ata 3/28/2023 14:29                                                                                                    |                      |                            |                        |            |            |     |
| Apple Model     A       24     Outrich number:     4       25     Outrich number:     (h*m)       26     Outrich number:     DPW10       27     Mersch name:     DPW10       28     Serial number:     4051803-0002R       29     Wench type:     DPW-10       30     Name:     PT02       31     Morkar:     1     2       33     147     13     13       34     3/28/2023     2.8800 FM, 23801 FM, 23802 FM     23802 FM                                                                                                    |                     |                                                                                                    |                      | 17<br>18<br>19<br>20<br>21                                                                                    | File name<br>Time and date of de<br>Torque range:                                                                                                    | ata 3/28/2023 14:29<br>±1.00 ~ 10.00                                                                                                    |                      |                            |                        |            |            |     |
| 25     Unit     (NPm)        26     Unit code:        27     Wrench name:     DPW10       28     Serial number     4061903-2002R       29     Wrench type:     DPW-10       30     Name:     PT02       31     Worker     1       32     PT02     1       33     3/28/2023     2.3800 PM, 23801 PM, 23802 PM       35     5/28/2023     2.3800 PM, 23801 PM, 23802 PM                                                                                                    |                     |                                                                                                    |                      | 17<br>18<br>19<br>20<br>21<br>22                                                                              | File name<br>Time and date of di<br>Torque range:<br>Lower torque:                                                                                                    | ata 3/28/2023 14:29<br>±1.00 ~ 10.00<br>1.2                                                                                                    |                      |                            |                        |            |            |     |
| 26     Unit code:        27     Wrench name:     DPW10       28     Serial number     4051803-6002R       29     Wrench type:     DPW-10       30     Name:     PT02       31     Workar     1     2       32     PT02     1     2     3       33     3/28/2023     2.3800 PM 23801 PM     1.34       34     3/28/2023     2.3800 PM 23801 PM     23802 FM                                                                                                    |                     |                                                                                                    |                      | 17<br>18<br>19<br>20<br>21<br>22<br>23<br>24                                                                  | File name<br>Time and date of di<br>Torque range:<br>Lower torque:<br>Upper torque:<br>Control number:                                                                                                    | ata 3/28/2023 1429<br>±1.00 ~ 10.00<br>12<br>2<br>4                                                                                                    |                      |                            |                        |            |            |     |
| 27     Wrench number     4081803~2002R       28     Serial number     4081803~2002R       29     Wrench type:     DFW-10       30     Name:     PT02       31     Worker     1       32     PT02     1       33     3/28/2023     2.3800 FM       34     3/28/2023     2.3800 FM       35                                                                                                    |                     |                                                                                                    |                      | 17<br>18<br>19<br>20<br>21<br>22<br>23<br>24<br>25                                                            | File name<br>Time and date of di<br>Torque range:<br>Lower torque:<br>Upper torque:<br>Control number:<br>Unit                                                                                                    | ata 3/28/2023 1429<br>±1.00 ~ 10.00<br>1.2<br>2<br>4<br>(N•m)                                                                                                    |                      |                            |                        |            |            |     |
| 29     Serrain Tumber     TWA 100     TWA 100       29     Whenh type:     DPW-10       30     Name:     PT02       31     Worker     1       32     PT02     1       33     3/28/2023     2.8800 PM 23801 PM       34     3/28/2023     2.8800 PM 23801 PM                                                                                                    |                     |                                                                                                    |                      | 17<br>188<br>19<br>20<br>21<br>22<br>23<br>24<br>25<br>26                                                     | File name<br>Time and date of di<br>Torque range:<br>Lower torque:<br>Upper torque:<br>Control number:<br>Uhit<br>Uhit code:                                                                                                    | ata 3/28/2023 1429<br>±1.00 ~ 10.00<br>1.2<br>2<br>4<br>(N*m)                                                                                                    |                      |                            |                        |            |            |     |
| 30 Name, PT02<br>31 Worker<br>32 PT02 1 2 3 4<br>33 3 147 136 139 134<br>34 3/28/2023 23800 FM 23801 FM 23802 FM 23802 FM                                                                                                    |                     |                                                                                                    |                      | 17<br>188<br>199<br>200<br>211<br>222<br>233<br>244<br>255<br>266<br>277                                      | File name<br>Time and date of di<br>Torque range:<br>Lower torque:<br>Upper torque:<br>Control number:<br>Unit:<br>Unit code:<br>Wrench name:<br>Codi la materia                                                                                                    | ata 3/28/2023 1429<br>±1.00 ~ 10.00<br>2<br>(N*m)<br>DPW10<br>urb102~0000 p                                                                                                    |                      |                            |                        |            |            |     |
| 31 Worker<br>32 PT02 1 2 3 4<br>33 3/28/2023 2.3800 FM 2.3801 FM 2.3802 FM 2.3803 FM<br>35 5                                                                                                    |                     |                                                                                                    |                      | 17<br>18<br>19<br>20<br>21<br>22<br>23<br>24<br>25<br>26<br>27<br>28<br>29                                    | File name:<br>Time and date of di<br>Torque range:<br>Lower torque:<br>Control number:<br>Unit:<br>Unit code:<br>Wrench name:<br>Serial number:<br>Wrench rune:                                                                                                    | ata 3/28/2023 1429<br>±1.00 ~ 10.00<br>4<br>(N·m)<br>DPW10<br>DPW10<br>DPW10<br>DPW10<br>DPW10                                                                                 |                      |                            |                        |            |            |     |
| 32         PT02         1         2         3         4           33         3         1.47         1.36         1.39         1.34           34         3./28/2023         2.3800 PM         2.3801 PM         2.3802 PM         2.3803 PM                                                                                                    |                     |                                                                                                    |                      | 17<br>18<br>19<br>20<br>21<br>22<br>23<br>24<br>25<br>26<br>27<br>28<br>29<br>30                              | File name<br>Time and date of di<br>Torque range:<br>Lower torque:<br>Upper torque:<br>Control number:<br>Unit<br>Unit code:<br>Wirench name:<br>Serial number:<br>Wirench type:<br>Name:                                                                              | ata 3/28/2023 1429<br>±100 ~ 1000<br>12<br>2<br>(N·m)<br>4061803-2002R<br>DPW10<br>4061803-2002R<br>DPW20<br>PT02                                                              |                      |                            |                        |            |            |     |
| 33 1.47 1.36 1.39 1.34<br>34 3/28/2023 2.3800 PM 2.3801 PM 2.3802 PM 2.3803 PM<br>35                                                                                                    |                     |                                                                                                    |                      | 17<br>18<br>19<br>20<br>21<br>22<br>23<br>24<br>25<br>26<br>27<br>28<br>29<br>30<br>30<br>31                  | File name<br>File name<br>Torque range:<br>Lower torque:<br>Control number:<br>Unit<br>Unit code:<br>Wrench name:<br>Serial number<br>Wrench type:<br>Name:<br>Worker                                                                                                  | ata 3/28/2023 1429<br>±100 ~ 1000<br>12<br>2<br>(N*m)<br>DPW10<br>4061803-2002R<br>DPW-10<br>PT02                                                                              |                      |                            |                        |            |            |     |
| 35 35 2000 FM 2000 FM 2000 FM 2000 FM                                                                                                    |                     |                                                                                                    |                      | 17<br>18<br>19<br>20<br>21<br>22<br>23<br>24<br>25<br>26<br>27<br>28<br>29<br>30<br>31<br>32                  | File name<br>File name<br>Torque range:<br>Lower torque:<br>Upper torque:<br>Unit<br>Unit code:<br>Wrench name:<br>Serial number:<br>Wrench type:<br>Name:<br>Worker:<br>PT02                                                                                          | ata 3/28/2023 1429<br>±100 ~ 10.00<br>12<br>2<br>4<br>(N*m)<br>DPW10<br>4061803-2002R<br>DPW-10<br>PT02<br>12<br>4<br>12<br>12<br>12<br>12<br>12<br>12<br>12<br>12<br>12<br>12 | 2                    | 8                          | 4                      |            |            |     |
|                                                                                                    |                     |                                                                                                    |                      | 17<br>18<br>19<br>20<br>21<br>22<br>23<br>24<br>25<br>26<br>27<br>28<br>29<br>30<br>31<br>32<br>33<br>32<br>4 | File name<br>Time and date of di<br>Torque range:<br>Lower torque:<br>Uoper torque:<br>Oontrol number:<br>Unit: Ounit:<br>Unit: Odde:<br>Wrench name:<br>Serial number<br>Wrench name:<br>Serial number<br>Wrench name:<br>Serial number<br>Worker<br>PT02<br>3/28/200 | ata 3/28/2023 1429<br>±1.00 ~ 10.00<br>12<br>2<br>(N*m)<br>DPW10<br>4061805-2002R<br>DPW-10<br>PT02<br>147<br>2<br>2 2800 PM                                                   | 2<br>136<br>23801 PM | 3<br>1.39<br>2.38.02 PM (2 | 4<br>1.34<br>298.03 EM |            |            |     |

#### 3-2) About Save As

This is a data storage file for Adrec.Net.

Please note that if the data content is changed, it will not be read correctly.

| Data-file(.dat)                                                                                                    |                                                                                                    |      |                |     |   |   |
|----------------------------------------------------------------------------------------------------|----------------------------------------------------------------------------------------------------|------|----------------|-----|---|---|
| DPW10.dat - Notepad                                                                                                    |                                                                                                    |      |                | _2  |   | × |
| $\begin{array}{llllllllllllllllllllllllllllllllllll$                                                                                                    |                                                                                                    |      |                |     |   | ^ |
| 4061803-2002R<br>3/28/2023 2:44:30 PM<br>0<br>1,PT01,1,3.5,5,<br>2,PT02,1.2,2,4,                                                                                                    |                                                                                                    |      |                |     |   |   |
| 1,PT01,1.35,3/28/2023 2:37:42 PM.1,<br>1,PT01,1.41,3/28/2023 2:37:43 PM.2,<br>1,PT01,1.83,3/28/2023 2:37:45 PM.3,<br>1,PT01,3.72,3/28/2023 2:37:47 PM.3,<br>1,PT01,32,3/28/2023 2:37:47 PM.3,<br>1,PT01,33,3/28/2023 2:37:56 PM.5,<br>2,PT02,1.43,3/28/2023 2:38:00 PM.1,<br>2,PT02,1.39,3/28/2023 2:38:01 PM.2,<br>2,PT02,1.39,3/28/2023 2:38:01 PM.3,<br>2,PT02,1.34,3/28/2023 2:38:03 PM.4, | 5,1,PT01,<br>5,2,PT01,<br>5,3,PT01,<br>5,5,PT01,<br>5,6,PT01,<br>5,6,PT01,<br>4,7,PT02,<br>4,9,PT02,<br>4,9,PT02,<br>4,10,PT02, |      |                |     |   |   |
|                                                                                                    |                                                                                                    |      |                |     |   | 2 |
|                                                                                                    | Ln 1, Col 1                                                                                                    | 100% | Windows (CRLF) | ANS | ł |   |

(1) Open the [Wrench Detail] tab, and while the measured values are being output, click the [Save As] icon.

| Massurad                                    | value V                                                      | rench detail                                   | Data                                                                                     | output                                                                              | oper                                                                            | ation                           | Connecting<br>wrench  | DP₩          |
|---------------------------------------------|--------------------------------------------------------------|------------------------------------------------|------------------------------------------------------------------------------------------|-------------------------------------------------------------------------------------|---------------------------------------------------------------------------------|---------------------------------|-----------------------|--------------|
| File nam                                    | 0                                                            |                                                |                                                                                          | Wren                                                                                | ch name                                                                         | DPW10                           |                       |              |
| Data Imp                                    | ort date                                                     | 3/28/2023 2:29                                 | :17 PM                                                                                   | Unit                                                                                | code                                                                            | Dinito                          |                       | _            |
| Vrench t                                    | ype                                                          | 10                                             |                                                                                          | Toro                                                                                | ue range                                                                        | ±1.00 ~                         | - 10.00               |              |
| Unit                                        |                                                              | N•n                                            |                                                                                          | Mfg                                                                                 | No.                                                                             | 4061803                         | - 2002R               | Display clea |
| Address                                     | Name                                                         | Lover                                          | torque  U                                                                                | pper torque                                                                         | Control                                                                         | number Vo:                      | ker                   |              |
|                                             | D.T.O.L                                                      |                                                |                                                                                          |                                                                                     |                                                                                 |                                 |                       |              |
| 1                                           | P101                                                         |                                                |                                                                                          | 3.5                                                                                 |                                                                                 | 5                               |                       |              |
| 2                                           | PT02                                                         | 1                                              | .2                                                                                       | 3.5<br>2                                                                            |                                                                                 | 5<br>4                          |                       |              |
| 2                                           | PT01<br>PT02                                                 | 1                                              | .2                                                                                       | 3.5                                                                                 |                                                                                 | 5 4                             |                       |              |
| Address                                     | PT01<br>PT02                                                 | Torque                                         | .2                                                                                       | 3.5<br>2<br>n date                                                                  | Tig  0                                                                          | 5<br>4                          |                       |              |
| Address                                     | Nane<br>PT01<br>Nane<br>PT01<br>PT01                         | Torque                                         | 0peratio<br>2023/03/2<br>2023/03/2                                                       | 3.5<br>2<br>n date<br>8 14:37:42                                                    | Tig 0                                                                           | 5<br>4<br>0ntr   Tot<br>5       | 2                     |              |
| 1<br>2<br>Address<br>1<br>1                 | P101<br>PT02<br>PT02<br>PT01<br>PT01<br>PT01<br>PT01         | Torque<br>1.35<br>1.41                         | 0peratio<br>2023/03/2<br>2023/03/2<br>2023/03/2<br>2023/03/2                             | 3.5<br>2<br>12<br>14:37:42<br>14:37:42<br>14:37:43<br>14:37:45                      | Tig 0                                                                           | 5<br>4<br>ontr   Tot<br>5<br>5  | 111<br>1<br>2<br>3    |              |
| Address<br>1<br>1<br>1                      | P101<br>PT02<br>PT02<br>PT01<br>PT01<br>PT01<br>PT01<br>PT01 | Torque                                         | 00eration<br>2023/03/2<br>2023/03/2<br>2023/03/2<br>2023/03/2<br>2023/03/2               | 3.5<br>2<br>2<br>8 14:37:42<br>8 14:37:43<br>8 14:37:43<br>8 14:37:47               | Tig         Ω           2         3           3         3                       | 5<br>4<br>5<br>5<br>5<br>5      | 1 2 3 4               |              |
| Address I I I I I I I I I I I I I I I I I I | Name           PT01           PT02                           | Torque<br>1.35<br>1.41<br>1.22<br>3.72<br>1.22 | 00erat ior<br>2023/03/2<br>2023/03/2<br>2023/03/2<br>2023/03/2<br>2023/03/2<br>2023/03/2 | 3.5<br>2<br>2<br>8 14:37:42<br>8 14:37:43<br>8 14:37:45<br>8 14:37:45<br>8 14:37:47 | Tig         Q           1         2           3         3           3         4 | 5<br>4<br>5<br>5<br>5<br>5<br>5 | 1<br>2<br>3<br>4<br>5 |              |

(2) You will be asked where to save the data file. Please select the destination and give it a name of your choice.

| Please select a destination for the file. |   |                  | х |                    |
|-------------------------------------------|---|------------------|---|--------------------|
| ← → ↑                                     | ð | , Search Desktop |   |                    |
| Organize - New folder                     |   | 88 • (           | 0 |                    |
| OneDrive - Person                         |   |                  |   | 5                  |
| This PC                                   |   |                  |   |                    |
| 3D Objects                                |   |                  |   |                    |
| Desktop                                   |   |                  |   |                    |
|                                           |   |                  |   |                    |
|                                           |   |                  |   | <br>data-file(.dat |
| File name: DPW10                          |   |                  | ~ |                    |
| Save as type: dat files(*.dat)            |   |                  | ~ |                    |
| A Hide Folders                            |   | Save Cancel      |   |                    |

(3) The saved data file can be displayed on the output operation screen.Press the "Open" icon with the "Wrench Detail" tab displayed on the output operation screen.Since the contents of the data file cannot be written to the torque wrench, connection of the torque wrench is not required.

| _    | 🚺 Torque Control System | [Adrec.NET] USER                    |                             | - 🗆 X         |
|------|-------------------------|-------------------------------------|-----------------------------|---------------|
|      | File Setting Display    | Communication Help                  |                             |               |
|      | 📂 🖬 🐑 📓                 | 📖 🦑 🔒   🥪 🖊   🛧 🗡                   | WirelessID: -               |               |
|      |                         | Data output oper                    | ration Connecting           |               |
| Onen | Measured value Wren     | ch detail                           |                             |               |
| Open | File name               | Wrench name                         |                             |               |
|      | Data Import date        | Unit code                           |                             |               |
|      | Vrench type             | Torque range                        |                             |               |
|      | Unit                    | Mfg No.                             | -                           | Display clear |
|      | Address Name            | Lower torque  Upper torque  Control | number Vorker               |               |
|      |                         |                                     |                             |               |
|      |                         |                                     |                             |               |
|      |                         |                                     |                             |               |
|      |                         |                                     |                             |               |
|      |                         |                                     |                             |               |
|      |                         |                                     |                             |               |
|      |                         |                                     |                             |               |
|      |                         |                                     |                             |               |
|      |                         |                                     |                             |               |
|      |                         |                                     |                             |               |
|      |                         |                                     |                             |               |
|      |                         |                                     |                             |               |
|      | Address Name            | Torque Operation date Tightened     | i number  Control number  1 | otal number   |
|      |                         |                                     |                             |               |
|      |                         |                                     |                             |               |
|      |                         |                                     |                             |               |
|      |                         |                                     |                             |               |
|      |                         |                                     |                             |               |
|      |                         |                                     |                             |               |
|      |                         |                                     |                             |               |
|      |                         |                                     |                             |               |
|      |                         |                                     |                             |               |
|      |                         |                                     |                             |               |
|      |                         |                                     |                             |               |
|      |                         |                                     |                             |               |
|      |                         |                                     |                             |               |
|      |                         |                                     |                             |               |

The data file is called.

[EXCEL data transfer] is also possible from here.

| easure  | d value W                                                                                                    | rench detail                              | Data                                                                                                    | outp                                                                           | out oper                                     | ation                               | Connecting<br>wrench                          |             |                            |   |
|---------|----------------------------------------------------------------------------------------------------|-------------------------------------------|----------------------------------------------------------------------------------------------------|--------------------------------------------------------------------------------|----------------------------------------------|-------------------------------------|-----------------------------------------------|-------------|----------------------------|---|
| ile na  | ne                                                                                                    | C:¥Users¥kaił                             | atsu¥Deskt                                                                                                    | op¥DPW1                                                                        | ¥rench name                                  | DPW10                               |                                               |             |                            |   |
| ata Im  | port date                                                                                                    | 3/28/2023 2:5                             | 2:43 PM                                                                                                    |                                                                                | Unit code                                    |                                     |                                               |             |                            |   |
| ench    | type                                                                                                    | 10                                        |                                                                                                    |                                                                                | Torque range                                 | ±1.00 ~                             | - 10.00                                       |             |                            |   |
| nit     |                                                                                                    | N · n                                     |                                                                                                    |                                                                                | Mfg No.                                      | 4061803                             | - 2002R                                       | Displ       | lay cl                     | e |
| ddress  | s Name                                                                                                    | Lower                                     | torque IU                                                                                                    | pper to                                                                        | rque Control r                               | umber  Work                         | er                                            |             |                            | 1 |
|         | PT01                                                                                                    |                                           | 1                                                                                                    | 3.5                                                                            |                                              | 5                                   |                                               |             |                            |   |
|         | PT02                                                                                                    |                                           | 1.2                                                                                                    | 2                                                                              |                                              | 4                                   |                                               |             |                            |   |
|         |                                                                                                    |                                           |                                                                                                    |                                                                                |                                              |                                     |                                               |             |                            |   |
|         | Lucos                                                                                                    |                                           |                                                                                                    |                                                                                |                                              |                                     |                                               |             |                            |   |
| ddres   | s Name                                                                                                    | Torque                                    | Operatio                                                                                                    | n-date                                                                         | Tightened                                    | number Con                          | trol number T                                 | íotal numbe | F.                         |   |
| ldres   | Name<br>PT01<br>PT01                                                                                         | Torque<br>1.3                             | Operatio                                                                                                    | n⊳date<br>28 14:37                                                             | Tightened                                    | number Con                          | trol number T                                 | fotal numbe | r<br>1<br>2                |   |
| ddres   | s Name<br>PT01<br>PT01<br>PT01                                                                               | Torque<br>1.3<br>1.4                      | Operatio<br>5 2023/03/<br>1 2023/03/<br>8 2023/03/                                                                                                    | n-date<br>28 14:37<br>28 14:37<br>28 14:37                                     | Tightened<br>:42<br>:43                      | nutiber Cor                         | itrol number T<br>5<br>5<br>5                 | fotal numbe | r<br>1<br>2                |   |
| ddres   | s Name<br>PT01<br>PT01<br>PT01<br>PT01                                                                       | Torque<br>1.3<br>1.4<br>1.2<br>3.7        | 0peratio<br>2023/03/3<br>2023/03/3<br>2023/03/3<br>2023/03/3                                                                                                    | n date<br>28 14:37<br>28 14:37<br>28 14:37<br>28 14:37<br>28 14:37             | Tightened<br>:42<br>:43<br>:45<br>:47        | number Cor<br>1<br>2<br>3<br>3      | troi number T<br>5<br>5<br>5<br>5<br>5        | iotal numbe | r<br>1<br>2<br>3           |   |
| ddres   | <ul> <li>Name</li> <li>PT01</li> <li>PT01</li> <li>PT01</li> <li>PT01</li> <li>PT01</li> <li>PT01</li> </ul> | Torque<br>1.3<br>1.4<br>1.2<br>3.7<br>1.2 | Operatio           2023/03/2           2023/03/2           2023/03/2           2023/03/2           2023/03/2           2023/03/2           2023/03/2           2023/03/2 | n date<br>28 14:37<br>28 14:37<br>28 14:37<br>28 14:37<br>28 14:37<br>28 14:37 | Tightened<br>142<br>143<br>145<br>147<br>149 | number Cor<br>1<br>2<br>3<br>3<br>4 | trol number   T<br>5<br>5<br>5<br>5<br>5<br>5 | iotal numbe | r<br>1<br>2<br>3<br>4<br>5 |   |
| Address | s Name<br>PT01<br>PT01<br>PT01<br>PT01<br>PT01                                                               | Terque<br>1.3<br>1.4<br>1.2<br>8.7        | Operatio           2023/03/3           2023/03/3           2023/03/3           2023/03/3           2023/03/3           2023/03/3                                         | n date<br>28 14:37<br>28 14:37<br>28 14:37<br>28 14:37<br>28 14:37             | Tightened<br>142<br>143<br>145<br>147        | number Con<br>1<br>2<br>3<br>3      | trol number  T<br>5<br>5<br>5<br>5<br>5<br>5  | fotal numbe | r<br>1<br>2<br>3<br>4      |   |

- 4) Optional functions
  - 4-1) Changing the display time of measured values

You can change the display time of the measured values in the [Measured Value] tab.

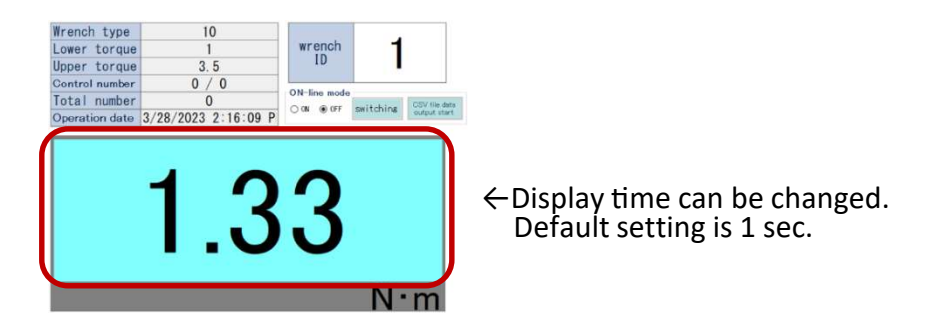

(1) Open the options screen from the [Options Settings] icon.

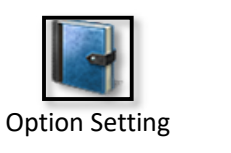

| File Setting Display Communication Help                                                                                                   |                                                                                                   |
|----------------------------------------------------------------------------------------------------|---------------------------------------------------------------------------------------------------|
| 굴 🖬 🖄 🖪 📲 📲 🥔 🛶 🕺                                                                                                    | 🖡 👔 🏋 Conecting WirelessID: 1 ,                                                                   |
| Sett                                                                                                    | ing operation Connecting vrench                                                                   |
| ption<br>-Setting operation                                                                                                    |                                                                                                   |
| -Naximum torque Settable X                                                                                                    | Snug torque Settable %                                                                            |
| Up to <b>100</b> % of maximum torque                                                                                                    | from <b>5</b> % of maximum torqu                                                                  |
|                                                                                                    |                                                                                                   |
| Data display time 1sec 🗸 🗸 🗸                                                                                                    | Excel transfer setting                                                                            |
| Data display time 1sec ~                                                                                                    | Excel transfer setting<br>Transfer in the O Transfer in t<br>Excel format O CSV format            |
| Data display time 1sec ~<br>File creation setting<br>Auto save                                                                            | Excel transfer setting<br>Transfer in the O Transfer in t<br>Excel format O CSV format            |
| Data display time 1sec ~<br>File creation setting<br>Auto save<br>Save destination                                                        | Excel transfer setting<br>Transfer in the O Transfer in t<br>Excel format O CSV format t<br>refer |
| Data display time 1sec ~<br>File creation setting<br>Auto save<br>Save destination<br>Optional input function<br>Optional input           | Excel transfer setting<br>Transfer in the O Transfer in t<br>Excel format<br>CSV format<br>refer  |
| Data display time 1sec ~ File creation setting Auto save Save destination Optional input function Optional input Optional input note      | Excel transfer setting<br>Transfer in the O Transfer in t<br>Excel format O CSV format<br>refer   |
| Data display time 1sec ~ File creation setting Auto save Save destination Optional input function Optional input Optional input name note | Excel transfer setting<br>Transfer in the O Transfer in t<br>Excel format O CSV format<br>refe    |

(2) Change "Data displat time" and press the OK button.

Specifiable range: 1 to 10 seconds

| File creation setting Auto save Save destination r Optional input function |      |
|----------------------------------------------------------------------------|------|
| Save destination r                                                         |      |
| Optional input function                                                    | efer |
| Detional input                                                             |      |

4-2) Switching export format

Switches the output format of [EXCEL Data Export].

(1) Open the options screen from the [Options Setting] icon.

|                | Torque Control System [Adrec.NET] USER -                              |
|----------------|-----------------------------------------------------------------------|
|                | File Setting Display Communication Help                               |
|                | 🚰 🔚 🖭 🔚 📲 & 🌡 🛹 🕪 🖡 🏠 Conecting WirelessID: 1 🔹                       |
| Option Setting | Setting operation Connecting DPW                                      |
|                | Option                                                                |
|                | Setting operation                                                     |
|                | Maximum torque Settable X Snug torque Settable X                      |
|                | Up to 100 % of maximum torque from 5 % of maximum torque              |
|                |                                                                       |
|                | -Setting operation                                                    |
|                | Excel transfer setting                                                |
|                | Data display time 1sec <ul> <li>Transfer in the CSV format</li> </ul> |
|                | File creation setting                                                 |
|                | ∏ âuto save                                                           |
|                |                                                                       |
|                | Save destination refer                                                |
|                | Optional input function                                               |
|                | 🗌 Optional input                                                      |
|                | Optional input name note                                              |
|                |                                                                       |
|                | OK Cance I                                                            |

(2) Change [Excel Transfer Setting] and press the OK button.

| lsec | Transfer in the Transfer in t |
|------|-------------------------------|
|      | - Excel format                |
| ting |                               |
|      | refe                          |
|      | ting                          |

#### 4-3) Auto save function

This function automatically saves the results of tightening.

Only data that has been tightened with [Adrec.Net] open will be saved.

Both wired and wireless can be used.

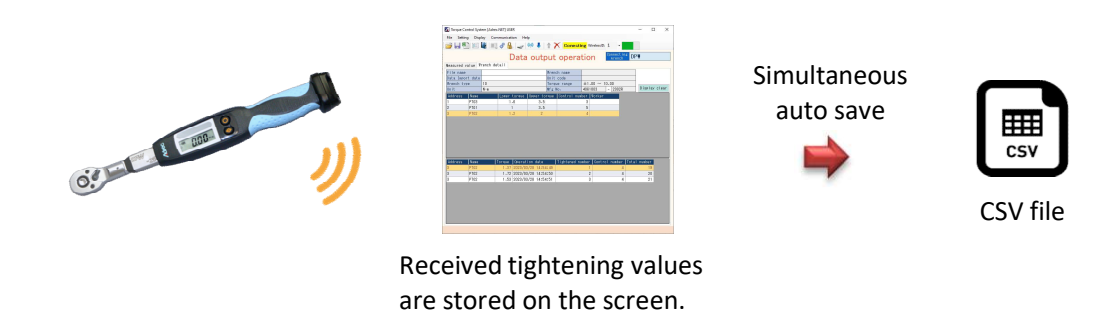

The output is in CSV file format. This file cannot be opened in [Adrec.Net].

The output is as follows:

Each time a tightening is performed, it is added to the last line.

For angle wrench, double-tightening prevention, and screw tightening inspection,

peak angle values are also output.

| 20230328_1.csv - Notepad                                                                                                    |                    |                | 2      | - 0     | × |
|----------------------------------------------------------------------------------------------------|--------------------|----------------|--------|---------|---|
| Ele Edit Farmat View Help<br>Wrench type, Serial number, Unit, Name, Lower torque, Upper torque, Control number, Torque, Operation date, Tight,<br>DPW-10, 40618032002R, Nrm, PT03, 1.6.3, 5.3, 2.00, 3/28/2023 2:54:32 PM, 1.3, 11,<br>DPW-10, 40618032002R, Nrm, PT03, 1.6.3, 5.3, 2.04, 3/28/2023 2:54:31 PM, 2.3, 12,<br>DPW-10, 40618032002R, Nrm, PT03, 1.6.3, 5.3, 2.04, 3/28/2023 2:54:31 PM, 3.3, 13,<br>DPW-10, 40618032002R, Nrm, PT01, 1.3, 5.5, 2.29, 3/28/2023 2:54:38 PM, 3.3, 13,<br>DPW-10, 40618032002R, Nrm, PT01, 1.3, 5.5, 5.2, 98, 3/28/2023 2:54:38 PM, 3.5, 16,<br>DPW-10, 40618032002R, Nrm, PT01, 1.3, 5.5, 5.2, 20, 3/28/2023 2:54:34 PM, 4.5, 17,<br>DPW-10, 40618032002R, Nrm, PT01, 1.3, 5.5, 5.2, 0.4, 3/28/2023 2:54:44 PM, 4.5, 17,<br>DPW-10, 40618032002R, Nrm, PT01, 1.3, 5.5, 5.2, 0.4, 3/28/2023 2:54:44 PM, 4.5, 17,<br>DPW-10, 40618032002R, Nrm, PT01, 1.3, 5.5, 5.2, 0.4, 3/28/2023 2:54:44 PM, 4.5, 17,<br>DPW-10, 40618032002R, Nrm, PT01, 1.3, 5.5, 5.2, 0.4, 3/28/2023 2:54:44 PM, 5.5, 5.8,<br>DPW-10, 40618032002R, Nrm, PT01, 1.3, 5.5, 5.2, 0.4, 3/28/2023 2:54:44 PM, 4.5, 17,<br>DPW-10, 40618032002R, Nrm, PT01, 1.3, 5.5, 5.2, 0.4, 52, 20, 3/28/2023 2:54:44 PM, 4.5, 17,<br>DPW-10, 40618032002R, Nrm, PT01, 1.3, 5.5, 5.2, 0.4, 3/28/2023 2:54:44 PM, 4.5, 17,<br>DPW-10, 40618032002R, Nrm, PT01, 1.3, 5.5, 5.2, 0.4, 52, 20, 3/28/2023 2:54:44 PM, 4.5, 17,<br>DPW-10, 40618032002R, Nrm, PT01, 1.3, 5.5, 5.2, 0.4, 52, 20, 3/28/2023 2:54:44 PM, 4.5, 17,<br>DPW-10, 40618032002R, Nrm, PT01, 1.3, 5.5, 5.2, 0.4, 52, 4.5, 4.5, 4.5, 4.5, 4.5, 4.5, 4.5, 4.5 | ened number,Contro | l number,Total | number | ,Remark |   |
| DPW-10,40618032002R.N.m.PT02,1.2.2.4,1.72.3/28/2023 2:54:50 PM,2,4.20,<br>DPW-10,40618032002R.N.m.PT02,1.2.2.4,1.53,3/28/2023 2:54:51 PM,3,4,21,                                                                                                    |                    | 100% Windows ( | 2017)  | ANICI   | 2 |

A CSV file is created for each tightening date and wrench type.

The file name is as follows:

#### Tightening date(YYYYYMMDD)\_□□□\_Wrench ID.csv

 $*\Box$   $\Box$   $\Box$  will be changed depending on the type of wrench.

| Torque wrench     | nothing           |
|-------------------|-------------------|
| Angle wrench      | angle             |
| Prevention of     | double-tightening |
| double-tightening |                   |
| Screw tightening  | Screw inspection  |
| inspection        |                   |

Example: 20230116\_1.csv 20230116\_angle\_2.csv (1) Open the options screen from the [Options Setting] icon.

|                | Torque Control System [Adrec.NET] USER -                 |
|----------------|----------------------------------------------------------|
|                | File Setting Display Communication Help                  |
| - P            | Cotting operation Connecting DOW                         |
| Option Setting | Setting operation wrench urm                             |
|                | Option                                                   |
|                | -Setting operation                                       |
|                | Maximum torque Settable % Snug torque Settable %         |
|                | Up to 100 % of maximum torque from 5 % of maximum torque |
|                |                                                          |
|                | Setting operation                                        |
|                | Excel transfer setting                                   |
|                | Data display time 1sec<br>• Transfer in the CSV format   |
|                | File creation satting                                    |
|                |                                                          |
|                |                                                          |
|                | Save destination refer                                   |
|                | -Optional input function                                 |
|                | 🗇 Optional input                                         |
|                | Optional input name note                                 |
|                |                                                          |
|                | OK Cancel                                                |
|                |                                                          |

(2) Check the "Auto Save" checkbox, specify the destination folder, and press the OK button.

| File creation setting<br>☑ Auto save<br>Save destination C:¥Users¥kaihatsu¥Desktop¥savefile<br>Optional input function | O Transfer in the Transfer in the<br>Excel format |
|----------------------------------------------------------------------------------------------------|---------------------------------------------------|
| Save destination C:¥Users¥kaihatsu¥Desktop¥savefile refer                                                              |                                                   |
| Optional input function                                                                                                | Desktop¥savefile refer                            |
| D Orbienst insut                                                                                                    |                                                   |
| 🗆 Optional input                                                                                                    |                                                   |

- (3)When tightening is performed on the output operation screen,
  - a CSV file is output to the specified location.

| File Home Share                                 | View                   |   |                      | ~ (               |
|-------------------------------------------------|------------------------|---|----------------------|-------------------|
| ← → * ↑ 📕 « De                                  | sktop → savefile 🗸 🗸 🗸 | Ğ | ,  ○ Search savefile |                   |
| ^                                               | Name                   |   |                      | Date modified     |
| Quick access                                    | 4 20230328_1.csv       |   |                      | 3/28/2023 2:54 PM |
| <ul> <li>This PC</li> <li>3D Objects</li> </ul> |                        |   |                      |                   |
| > 📃 Desktop                                     |                        |   |                      |                   |
| > 🗎 Documents                                   |                        |   |                      |                   |
| > 🐥 Downloads                                   |                        |   |                      |                   |
| > 🄰 Music                                       |                        |   |                      |                   |
| > 📰 Pictures 🗸 🗸                                | < .                    |   |                      |                   |
| 1 item 1 item selected 9                        | 50 bytes               |   |                      | Bas I             |

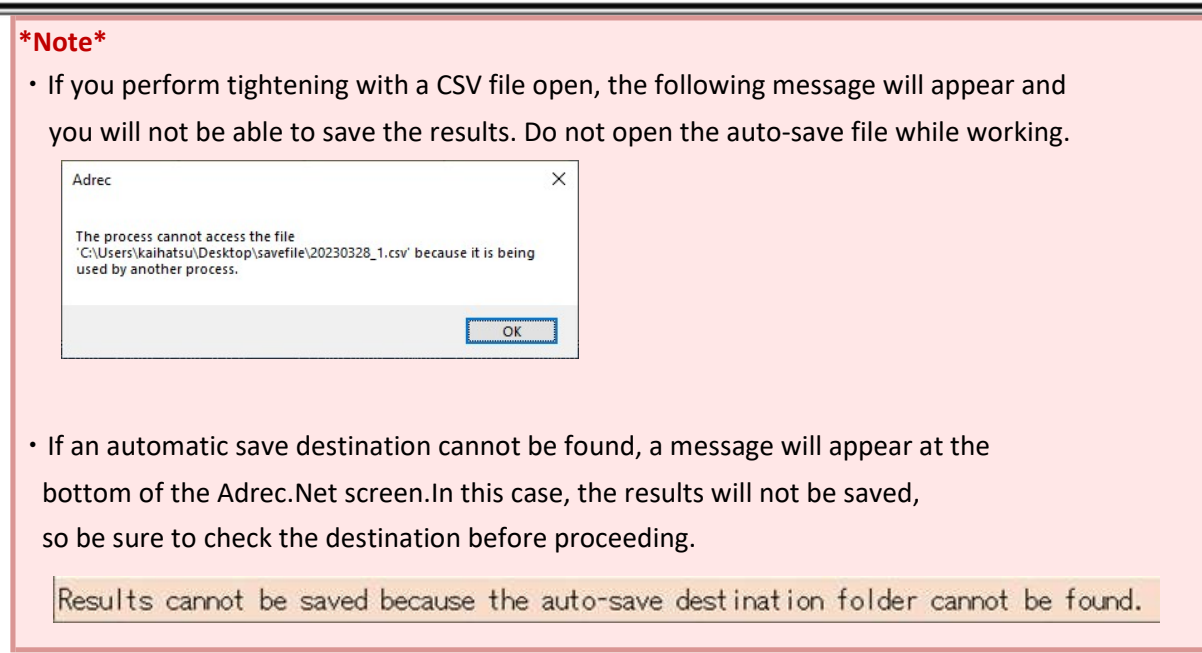

#### 4-4) Optional input function

This function allows you to link any wording to the closing statement data. When the optional entry function is enabled, a text entry field appears and an item is added at the end of the statement section.

When tightening is performed after entering the text input column, the text that was entered in the tightening result is set.

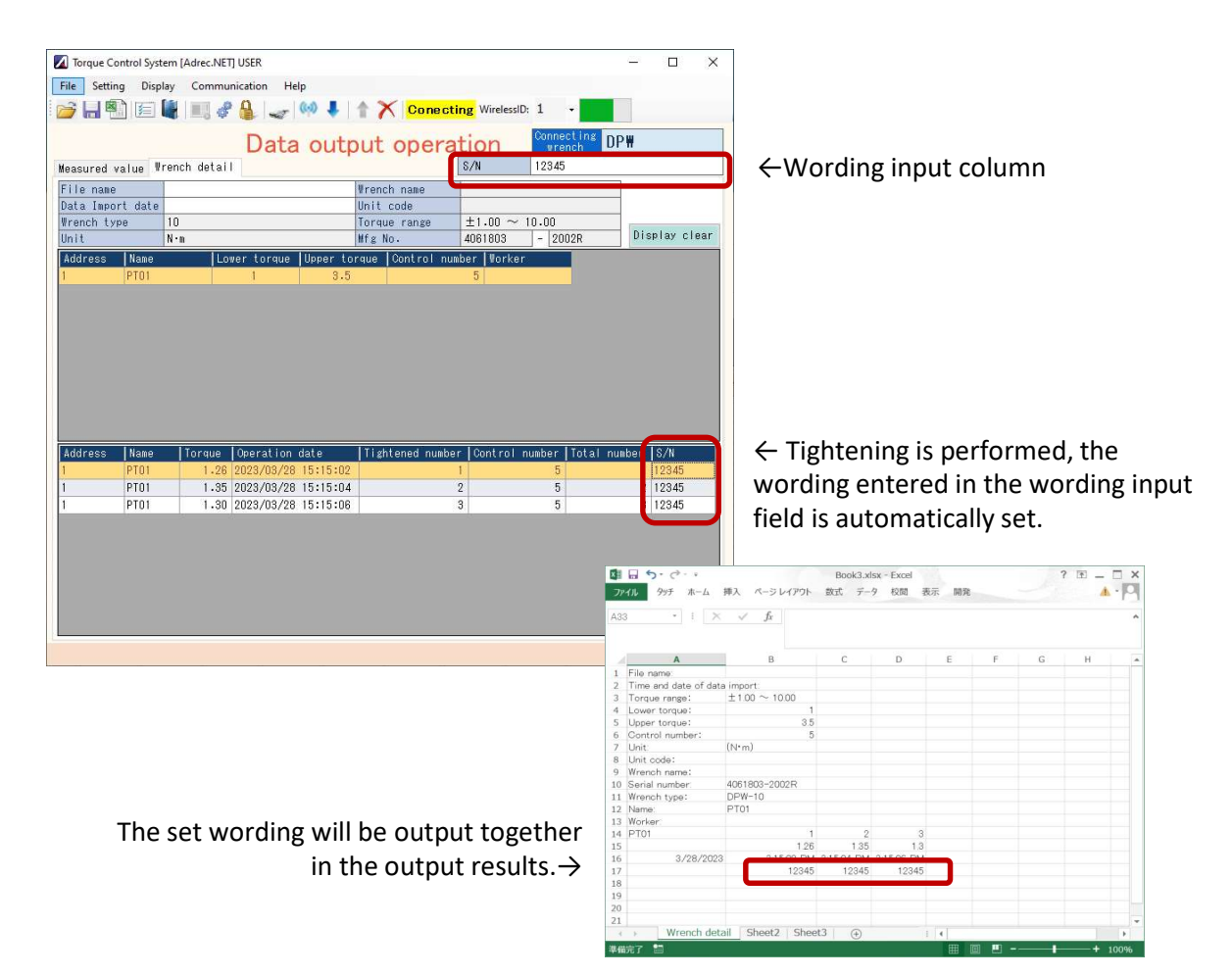

**Option Set** 

(1) Open the options screen from the [Options Setting] icon.

|      | Z Torque Control System [Adrec.NET] USER -                                                                                  |
|------|----------------------------------------------------------------------------------------------------|
|      | File Setting Display Communication Help                                                                                     |
|      | 📸 🔜 🐑 🔚 🚛 🧬 ዿ 🥪 🦊 🕈 🗙 Conecting WirelessID: 1 🔹                                                                             |
| ting | Setting operation Connecting DPW                                                                                            |
|      | Option                                                                                                    |
|      | -Setting operation                                                                                                    |
|      | Waximum torque Settable % Snug torque Settable %                                                                            |
|      | Up to 100 % of maximum torque from 5 % of maximum torque                                                                    |
|      | Setting operation                                                                                                    |
|      | Data display time       1sec       Transfer in the CSV format         Image: Strange strain the CSV format       CSV format |
|      | File creation setting                                                                                                    |
|      | Auto save                                                                                                    |
|      | Save destination refer                                                                                                    |
|      | Optional input function                                                                                                    |
|      | 🗋 Optional input                                                                                                    |
|      | Optional input name note                                                                                                    |
|      | OK Cance I                                                                                                    |

(2) Check the "Optional input" check box and press the OK button.

Optional input name can be chaneged freely.

The optional input name will be used as the name of the item in the text input field.

| Data display time Isec 🗸 🗸 | Excel transfer setting<br>Transfer in the Orransfer in the CSV format |                |  |
|----------------------------|-----------------------------------------------------------------------|----------------|--|
| File creation setting      |                                                                       | -              |  |
| _ Auto save                |                                                                       |                |  |
| Save destination           | refer                                                                 |                |  |
| Optional input function    |                                                                       |                |  |
| Optional input name S/N    |                                                                       |                |  |
|                            |                                                                       |                |  |
| Data out                   | put operation                                                         | Connecting DPW |  |
|                            | S/N                                                                   | 12345          |  |

#### \*Note\*

Adrec. Net is always active when using the optional input function.
 It is recommended that this be performed independently,
 as it will be difficult to work in parallel with other tasks.

The optional input function does not have a save function.
 Please note that the following operations will clear the input value.
 When turning on/off the optional input function / when reconnecting the torque wrench / when reading output data / when clearing the table

#### 4-5 Maintenance Operation Screen

Here you can change the basic settings of the torque wrench.

The maintenance operation screen is always operated via a wired connection.

#### 1) Screen Item Description

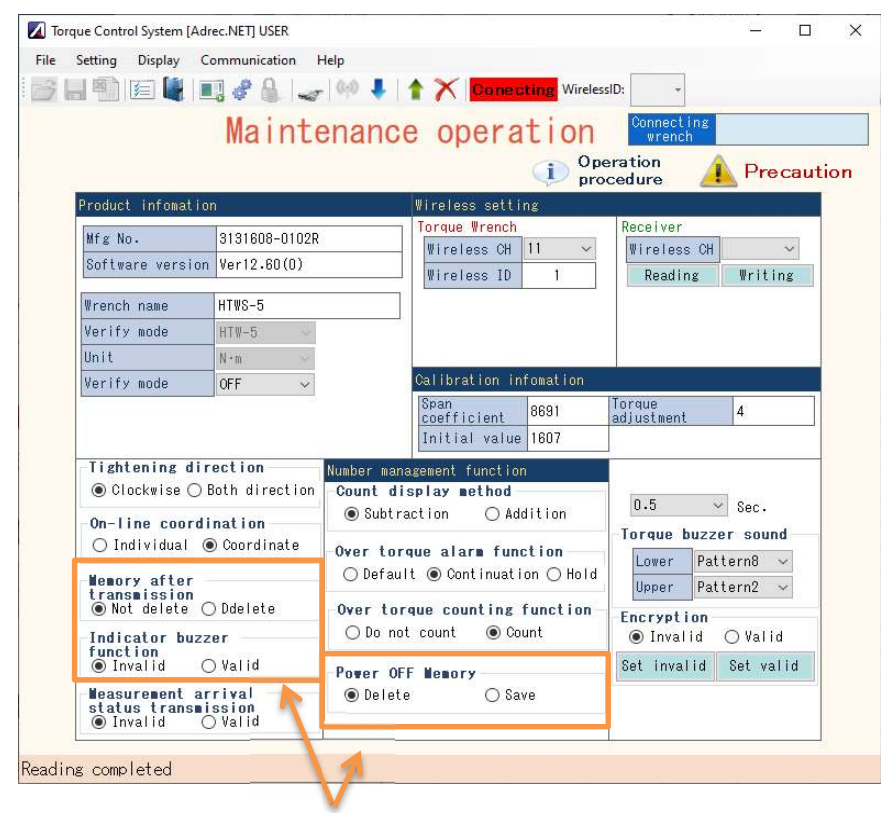

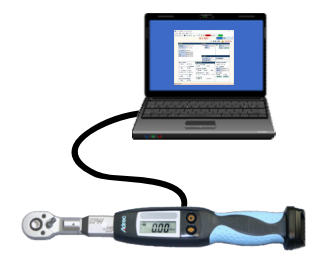

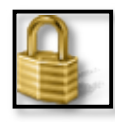

Displayed only for HTW series

| Mfg No.                | The serial number of the torque wrench is displayed.              |
|------------------------|-------------------------------------------------------------------|
| Software version       | The software version of the torque wrench itself is displayed.    |
| Wrench Name            | A unique name can be set. (8 single-byte alphanumeric characters) |
| Wrench type            | The wrench type of the torque wrench is displayed.                |
| Unit                   | The unit of the torque wrench is displayed.                       |
| Verify mode            | Used when measuring below the lower torque limit.                 |
|                        | Refer to: "4-6 Other Functions 1) About Inspection Mode".         |
| Wireless Setting       |                                                                   |
| Torque Wrench          | It is a Torque wrench.                                            |
| Wireless CH            | The Wireless channel of the torque wrench is displayed.           |
| Wireless ID            | The Wireless ID (wrench ID) of the torque wrench is displayed.    |
| Receiver               | It is a wireless receiver.                                        |
| Wireless CH            | The receiver's wireless channel is displayed.                     |
|                        | *Some receivers cannot be displayed.                              |
| Calibration Informatio | on                                                                |
| Span coefficient       |                                                                   |
| Initial value          | These are parameters related to calibration.                      |
|                        | 4                                                                 |

# Product Information

Torque adjustment

| Number managemer     | t function This is a setting related to the number of control cycles.                                                                                                    |  |  |  |  |  |
|----------------------|----------------------------------------------------------------------------------------------------|--|--|--|--|--|
| Count display        | Sets the method for counting the number of administrations.                                                                                                    |  |  |  |  |  |
| method               | In case of subtraction                                                                                                    |  |  |  |  |  |
|                      | In case of addition                                                                                                    |  |  |  |  |  |
| Over torque alarm    | Sets the buzzer sound and vibration motor behavior when the                                                                                                    |  |  |  |  |  |
| fuction              | measured torque exceeds the [upper torque limit] (overtorque).                                                                                                    |  |  |  |  |  |
|                      | Default valueOperates for a fixed time (2 seconds).                                                                                                    |  |  |  |  |  |
|                      | Continue Operates until the load is released.                                                                                                    |  |  |  |  |  |
|                      | Hold Operates until canceled by manual operation.                                                                                                    |  |  |  |  |  |
| Over torque counting | Sets the counting method for the control function when                                                                                                    |  |  |  |  |  |
| fuction              | the measured torque exceeds the [Upper Torque Limit].                                                                                                    |  |  |  |  |  |
|                      | Do not countIf the upper torque limit is exceeded,                                                                                                    |  |  |  |  |  |
|                      | the number of management times will not be counted.                                                                                                    |  |  |  |  |  |
|                      | 0 lower limit upper limit                                                                                                    |  |  |  |  |  |
|                      | invalid range number count range invalid range                                                                                                    |  |  |  |  |  |
|                      |                                                                                                    |  |  |  |  |  |
|                      | The number of times it will record when overtorque occurs,                                                                                                    |  |  |  |  |  |
|                      | but the number of times will not change.                                                                                                    |  |  |  |  |  |
|                      |                                                                                                    |  |  |  |  |  |
|                      | Address         Name         Torque         Operation date         Tightened number         Control number         Total number           1         PT01         1.24         2023/03/29         16:03:56         1         5         0           1         PT01         1.32         2023/03/29         16:03:56         2         5         0           1         PT01         3.64         2023/03/29         16:04:00         2         5         0           1         PT01         3.60         2023/03/29         16:04:02         2         5         0           1         PT01         3.60         2023/03/29         16:04:00         2         5         0           1         PT01         3.72         2023/03/29         16:04:06         2         5         0           1         PT01         1.34         2023/03/29         16:04:09         3         5         0                                                                                                    |  |  |  |  |  |
|                      | Address         Name         Torque         Operation         date         Tightened         number         Control         number         Total         number           1         PT01         1.24         2023/03/29         16:03:56         1         5         0           1         PT01         1.32         2023/03/29         16:03:56         2         5         0           1         PT01         3.64         2023/03/29         16:04:00         2         5         0           1         PT01         3.60         2023/03/29         16:04:00         2         5         0           1         PT01         3.72         2023/03/29         16:04:00         2         5         0           1         PT01         3.72         2023/03/29         16:04:00         2         5         0           1         PT01         1.34         2023/03/29         16:04:09         3         5         0                                                                                                    |  |  |  |  |  |
|                      | Address         Name         Torque         Operation         date         Tightened         number         Control         number         Total         number           1         PT01         1.24         2023/03/29         16:03:56         1         5         0           1         PT01         1.24         2023/03/29         16:03:56         2         5         0           1         PT01         3.64         2023/03/29         16:04:00         2         5         0           1         PT01         3.60         2023/03/29         16:04:00         2         5         0           1         PT01         3.72         2023/03/29         16:04:00         2         5         0           1         PT01         1.34         2023/03/29         16:04:09         3         5         0           1         PT01         1.34         2023/03/29         16:04:09         3         5         0                                                                                                    |  |  |  |  |  |
|                      | Address         Name         Torque         Overation         date         Tightened         Number         Control         number         Total         number           1         PT01         1.24         2023/03/29         18:03:56         1         5         0           1         PT01         1.32         2023/03/29         18:03:56         2         5         0           1         PT01         3.64         2023/03/29         18:04:00         2         5         0           1         PT01         3.64         2023/03/29         16:04:02         2         5         0           1         PT01         3.72         2023/03/29         16:04:02         2         5         0           1         PT01         3.72         2023/03/29         18:04:09         3         5         0           1         PT01         1.34         2023/03/29         18:04:09         3         5         0                                                                                                    |  |  |  |  |  |
|                      | Address         Name         Torque         Overation         date         Tightened         Number         Control         number         Total         number           1         PT01         1.24         2023/03/29         16:03:56         1         5         0           1         PT01         1.32         2023/03/29         16:03:56         2         5         0           1         PT01         3.64         2023/03/29         16:04:00         2         5         0           1         PT01         3.64         2023/03/29         16:04:00         2         5         0           1         PT01         3.72         2023/03/29         16:04:00         2         5         0           1         PT01         3.72         2023/03/29         16:04:09         3         5         0           1         PT01         1.34         2023/03/29         16:04:09         3         5         0                                                                                                    |  |  |  |  |  |
|                      | Address       Name       Torque       Overation       date       Tightened       number       Control       number       Total       number         1       PT01       1.24       2023/03/29       18:03:56       1       5       0         1       PT01       1.32       2023/03/29       18:03:56       2       5       0         1       PT01       3.64       2023/03/29       18:04:00       2       5       0         1       PT01       3.64       2023/03/29       18:04:00       2       5       0         1       PT01       3.64       2023/03/29       18:04:00       2       5       0         1       PT01       3.64       2023/03/29       18:04:00       2       5       0         1       PT01       1.34       2023/03/29       18:04:09       3       5       0         Counting      It counts the number of management times even if       the upper torque limit is exceeded.       0       lower limit       upper limit         invalid range       number count range       number count range       1       1       1       1                                                                      |  |  |  |  |  |
|                      | Iddress Name       Torque Overation date       Tightened number Control number Total number         1       PT01       1.24       2023/03/29       16:03:56       1       5       0         1       PT01       1.24       2023/03/29       16:03:56       2       5       0         1       PT01       3.64       2023/03/29       16:04:00       2       5       0         1       PT01       3.64       2023/03/29       16:04:00       2       5       0         1       PT01       3.64       2023/03/29       16:04:00       2       5       0         1       PT01       3.64       2023/03/29       16:04:00       2       5       0         1       PT01       1.34       2023/03/29       16:04:09       3       5       0         1       PT01       1.34       2023/03/29       16:04:09       3       5       0         Counting      It counts the number of management times even if       the upper torque limit is exceeded.       1       invalid range       number count range         The number of times is also counted during overtorque.       The number of times is also counted during overtorque. |  |  |  |  |  |
|                      | Image: Torque Operation date       Tightened number Control number Total number         1       PT01       1.24       2023/03/29       16:03:56       1       5       0         1       PT01       1.32       2023/03/29       16:04:00       2       5       0         1       PT01       3.60       2023/03/29       16:04:00       2       5       0         1       PT01       3.60       2023/03/29       16:04:00       2       5       0         1       PT01       3.60       2023/03/29       16:04:00       2       5       0         1       PT01       3.60       2023/03/29       16:04:00       2       5       0         1       PT01       1.34       2023/03/29       16:04:00       3       5       0         Counting      It counts the number of management times even if the upper torque limit is exceeded.       0       1       1       1       1       1       1       1       1       1       1       1       1       1       1       1       1       1       1       1       1       1       1       1       1       1       1       1       1       1       1 <td< td=""></td<>                  |  |  |  |  |  |
|                      | Inderess       Name       Torque       Operation       date       Tightened       number       Control       number       Total       number         1       PT01       1.24       2023/03/29       18:03:56       2       5       0       0         1       PT01       3.64       2023/03/29       18:04:00       2       5       0       0       2       5       0       0       2       5       0       0       2       5       0       0       2       5       0       0       2       5       0       0       2       5       0       0       2       5       0       0       2       5       0       0       2       5       0       0       2       5       0       0       2       5       0       0       2       5       0       0       2       5       0       0       2       5       0       0       1       1       1       1       1       1       1       1       1       1       1       1       1       1       1       1       1       1       1       1       1       1       1       1       1       1                                                                                                  |  |  |  |  |  |
| Power OFF memory     | Address       Hase       Torque       Operation       date       Tightend number       Control number       Total number         1       PT01       1.32       2023/03/29       18:03:58       2       5       0         1       PT01       3.64       2023/03/29       18:04:00       2       5       0         1       PT01       3.64       2023/03/29       18:04:00       2       5       0         1       PT01       3.64       2023/03/29       16:04:00       2       5       0         1       PT01       3.72       2023/03/29       16:04:00       2       5       0         1       PT01       1.34       2023/03/29       16:04:00       3       5       0         1       PT01       1.34       2023/03/29       16:04:00       3       5       0         Counting        It counts the number of management times even if         the upper torque limit is exceeded.         0       lower limit       upper limit       invalid range         The number of times is also counted during overtorque.         Net on the number of times is also counted during overtorque.                                  |  |  |  |  |  |
| Power OFF memory     | Address       Name       Torque       Overation       date       Tightend number       Control number       Total number         1       PT01       1.32       2023/03/28       16:03:56       2       5       0         1       PT01       3.64       2023/03/28       16:03:56       2       5       0         1       PT01       3.64       2023/03/28       16:04:00       2       5       0         1       PT01       3.64       2023/03/28       16:04:06       2       5       0         1       PT01       3.64       2023/03/28       16:04:06       2       5       0         1       PT01       1.34       2023/05/28       16:04:08       2       5       0         1       PT01       1.34       2023/05/28       16:04:08       2       5       0         Counting      It counts the number of management times even if       the upper torque limit is exceeded.       0       1       1       1       1       1       1       1       1       1       1       1       1       1       1       1       1       1       1       1       1       1       1       1       1                                     |  |  |  |  |  |
| Power OFF memory     | Address       Name       Torque       Overation       date       Tightened       number       Control       number       Total       number         1       PT01       1.32       2023/03/29       16:03:56       2       5       0       0         1       PT01       3.64       2023/03/29       16:04:02       2       5       0       0         1       PT01       3.64       2023/03/29       16:04:02       2       5       0       0         1       PT01       3.64       2023/03/29       16:04:02       2       5       0       0       0       2       5       0       0       2       5       0       0       0       2       5       0       0       0       2       5       0       0       0       0       2       5       0       0       0       0       0       0       0       0       0       0       0       0       0       0       0       0       0       0       0       0       0       0       0       0       0       0       0       0       0       0       0       0       0       0       0       0                                                                                           |  |  |  |  |  |
| Power OFF memory     | Make 1 for que Overation date 1 influend number Control number 1 of a number         1       PT01       1.32       2023/03/29       16:00:56       2       5       0         1       PT01       3.62       2023/03/29       16:00:50       2       5       0         1       PT01       3.62       2023/03/29       16:00:00       2       5       0         1       PT01       3.62       2023/03/29       16:00:00       2       5       0         1       PT01       1.34       2023/03/29       16:00:00       2       5       0         Counting      It counts the number of management times even if       the upper torque limit is exceeded.       0       10       10       10       10       10       10       10       10       10       10       10       10       10       10       10       10       10       10       10       10       10       10       10       10       10       10       10       10       10       10       10       10       10       10       10       10       10       10       10       10       10       10       10       10       10       10       10       10                 |  |  |  |  |  |

\_\_\_\_\_

| ■Other Functions      |                                                                           |  |  |  |  |  |  |
|-----------------------|---------------------------------------------------------------------------|--|--|--|--|--|--|
| Tightening direction  | Set the direction of torque detection.                                    |  |  |  |  |  |  |
| function              | Single directionDetected only the set "plus/minus" direction.             |  |  |  |  |  |  |
|                       | ■For plus setting, only the positive direction is detected.               |  |  |  |  |  |  |
|                       | 0 lower limit upper limit                                                 |  |  |  |  |  |  |
|                       | valid range overtorque                                                    |  |  |  |  |  |  |
|                       | CCW, minus CW, plus                                                       |  |  |  |  |  |  |
|                       | For minus setting, only the minus direction is detected                   |  |  |  |  |  |  |
|                       | For minus setting, only the minus direction is detected.                  |  |  |  |  |  |  |
|                       | upper limit Iower limit 0                                                 |  |  |  |  |  |  |
|                       | overtorque valid range                                                    |  |  |  |  |  |  |
|                       | CCW, minus CW, plus                                                       |  |  |  |  |  |  |
|                       | BidirectionalDetected both right rotation (CW, plus) and                  |  |  |  |  |  |  |
|                       | left rotation (CCW, minus), regardless of the set direction.              |  |  |  |  |  |  |
|                       |                                                                           |  |  |  |  |  |  |
|                       | upper limit I lower limit 0 Iower limit upper limit                       |  |  |  |  |  |  |
|                       | overtorque valid range valid range overtorque                             |  |  |  |  |  |  |
|                       | CCW, minus CW, plus                                                       |  |  |  |  |  |  |
|                       |                                                                           |  |  |  |  |  |  |
| Online System         | After sending the finalized data, you can set whether to wait for a reply |  |  |  |  |  |  |
| Interfacing Functions | from the computer.                                                        |  |  |  |  |  |  |
|                       |                                                                           |  |  |  |  |  |  |
|                       | AloneThe system will not waite for a reply from the PC,                   |  |  |  |  |  |  |
|                       | so you can immediately move on to the next task.                          |  |  |  |  |  |  |
|                       | I orque wrenches with wired specifications are set up this setting.       |  |  |  |  |  |  |
|                       | Linked The system will be in standby mode until a reply is received       |  |  |  |  |  |  |
|                       | The standby state is the state in which the fixed value is blinking )     |  |  |  |  |  |  |
|                       | Wireless torque wrench are set un this setting                            |  |  |  |  |  |  |
|                       | *Not used for wired specifications                                        |  |  |  |  |  |  |
|                       |                                                                           |  |  |  |  |  |  |
|                       | Send confirmed value                                                      |  |  |  |  |  |  |
|                       | Tightening                                                                |  |  |  |  |  |  |
|                       |                                                                           |  |  |  |  |  |  |
|                       | Stand by in a blinking state until a                                      |  |  |  |  |  |  |
|                       | Fixed value received                                                      |  |  |  |  |  |  |
|                       | Reply dent lines                                                          |  |  |  |  |  |  |
|                       | Return to 0 and move on to the next operation.                            |  |  |  |  |  |  |

\_\_\_\_\_

| Memory erase after   | *Configurable only for the HTW series.                                   |
|----------------------|--------------------------------------------------------------------------|
| data transmission    | Determines whether measurement results stored in internal memory         |
|                      | with "MEMO mode enabled" are deleted after being read back               |
|                      | by Adrec. Net, etc.                                                      |
|                      | Erase Erase internal memory after data transmission.                     |
|                      | Do not eraseAfter sending data, the internal memory is retained          |
|                      | without erasing.                                                         |
| Indicator buzzer     | *Configurable only for the HTW series.                                   |
| function             | Enable or disable the indicator.                                         |
| Transmission of      | Set the function to send a command when the lower or upper limit         |
| measurement arrival  | is reached.                                                              |
| status function      | EnableSend command.                                                      |
|                      | DisableNo command is sent.                                               |
| Display warning      | Set the start-up time of the peak torque valuedisplay, buzzer sound, and |
| sound operation time | vibration motor.                                                         |
|                      | Settable time: 0.3 to 1.2 seconds (default setting: 0.5 seconds)         |
| Torque buzzer sound  | The buzzer sound when the lower or upper torque limit                    |
|                      | is reached can be selected.                                              |
|                      | Possible values: Pattern 0 (high tone) to Pattern 10 (low tone)          |
|                      | (Default value: Lower limit = pattern 8, Upper limit = pattern 2)        |
| Encryption function  | Wireless communication with the torque wrench is performed               |
|                      | with encryption.                                                         |
|                      | When communication with the torque wrench cannot be established          |
|                      | due to a communication failure caused by communication                   |
|                      | with the torque wrench.                                                  |
|                      | *Do not use the encryption function normally.                            |
|                      | See also: [4-6 Other functions 2) Encryption function].                  |

2) How to check maintenance items

The basic settings of the torque wrench can be read and confirmed.

The maintenance operation screen is always operated via a wired connection.

(1) Connect a torque wrench to a PC with a USB cable.

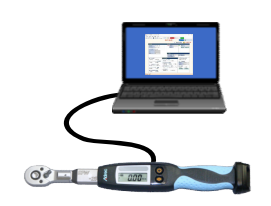

(2) Connect the torque wrench from "4-2 Connection of Torque Wrench".

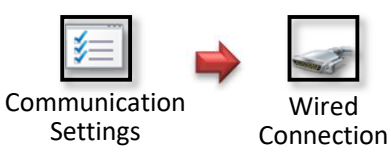

(3) Delete the records in the torque wrench from the [Memory Data Erase] icon.

\*Deleted data will not be restored. Please save the necessary data before doing so.

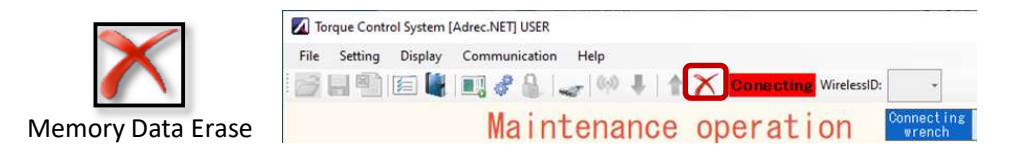

(4) Read the settings of the torque wrench from the [Read Data] icon.

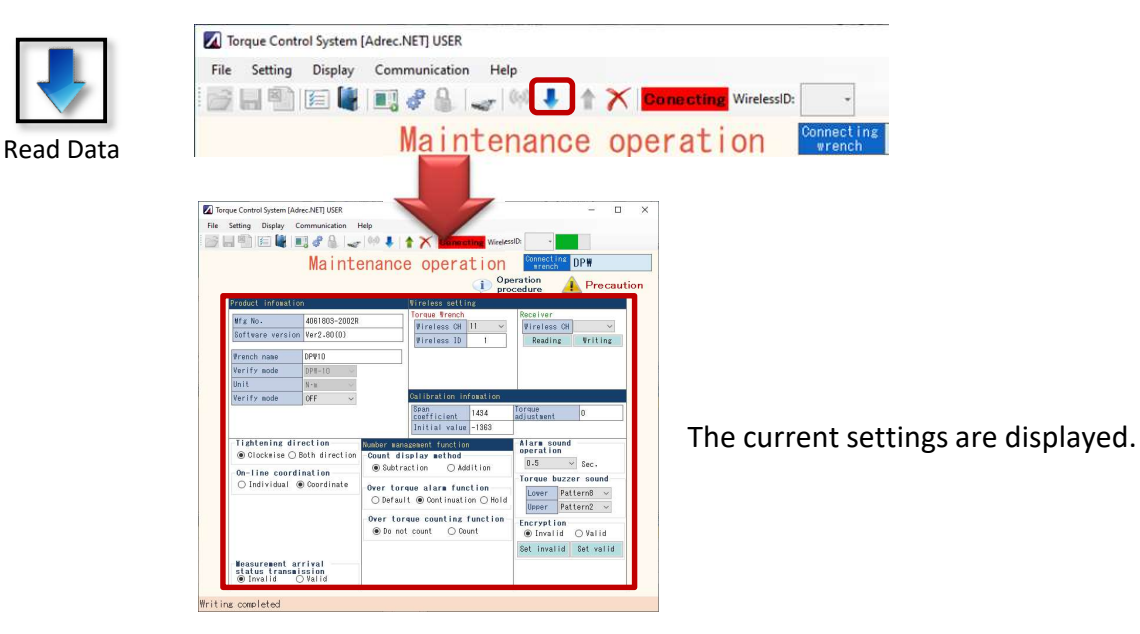

- 3) How to rewrite maintenance items
  - (1) Perform "2) How to check maintenance items" to display the basic settings
    - of the torque wrench.

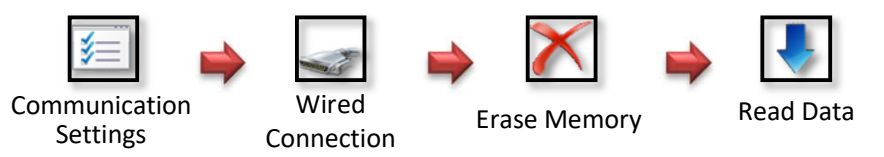

(2) Change the contents to be written to the torque wrench by operating the screen.

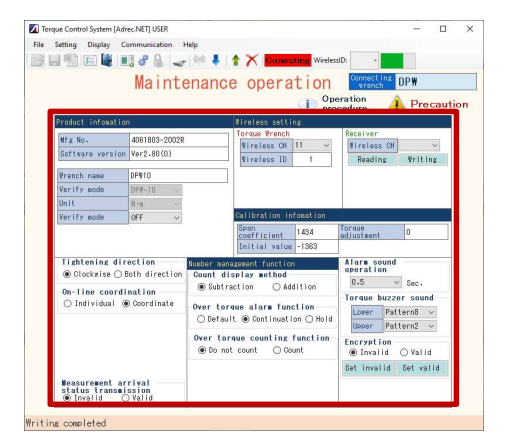

(3) Click the [Write Data] icon to write the settings to the torque wrench.

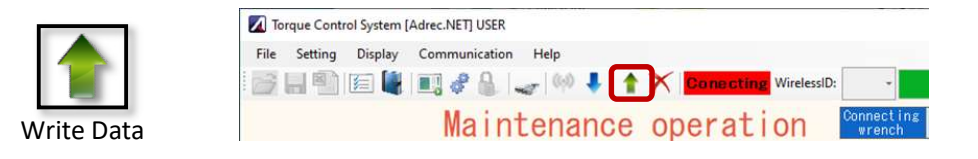

#### \*Note\*

When maintenance operation is performed, the torque wrench enters the maintenance mode, and the display changes to "CAL2".

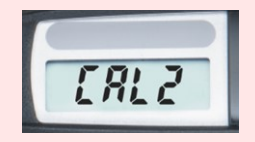

To return to the measurement mode (0 display), turn the power back on or read data from the [Setting Operation Screen].

3-1) How to change the wireless channel

Change the wireless channel of the wireless receiver.

To change the channel and ID of the torque wrench main unit, perform the operations described in "3) How to rewrite maintenance items".

(1) Connect the wireless receiver to the PC.

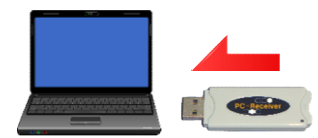

(2) Click the [Communication Settings] icon to open the communication settings screen, and set the [Wireless Port No.].

| Communication<br>Settings | Torque Control System (Adrec.NET) USER<br>File Setting Display Communication He | Nance operation                                            |
|---------------------------|---------------------------------------------------------------------------------|------------------------------------------------------------|
|                           | Communication setting Port Settings Wireline Port No. Wireless Port No. COM4    | Number of vrenches<br>Number of 1<br>vrenches 1<br>vertine |
|                           | Encrypted connection<br>O encrypt   Not encrypt                                 | OK Cance I                                                 |

(3) Press the Read button under [Parent Unit] in the upper right corner of the screen to read the current settings.

| ♥ireless setti | ng   |             |         |                                       |
|----------------|------|-------------|---------|---------------------------------------|
| Torque Wrench  | -    | Receiver    | g       | 1.                                    |
| Wireless CH    | 11 ~ | Wireless CH | 11 ~    | $\leftarrow$ The current settings are |
| Wireless ID    | 1    | Reading     | Writing |                                       |

(4) Change the Wireless CH and write the changes to the wireless receiver with the Writing button. If it is successful, a completion message is displayed.

| 11 ~          | Wireless CH | 12 ~      | ←Change CH        |
|---------------|-------------|-----------|-------------------|
| 1             | Reading     | Writing   | Ŭ                 |
| een changed . |             |           |                   |
|               |             |           |                   |
|               | 1 >         | 1 Reading | 1 Reading Writing |

#### \*Note\*

Wireless receivers that can read out (3) are those with an "R" in the serial number. If reading cannot be performed, a "connection failure" message is output at the lower left of the screen.

Connecting receiver.

Connect failure .

Read cannot be performed, but (4) can be written, it is possible to change the CH.

#### 4-6 Other functions

#### 1) About the inspection mode

Normally, the measurement is above the lower torque limit, but the inspection mode enables measurement below the lower torque limit.

The inspection mode is set from the [Maintenance Operation Screen]. For details on how to change the maintenance items, please refer to 4-5 Maintenance Operation Screen 3) How to rewrite maintenance items.

| Torque Control System | [Adrec.NET] USER   |                             | - 0                  |
|-----------------------|--------------------|-----------------------------|----------------------|
| Setting Display       | Communication Help |                             | p                    |
|                       | 1 🔜 🖉 🔒 🛹 🕪 🖡      | 1 1 Conecting WirelessID:   |                      |
|                       | Maintenand         | e operation                 | Connecting<br>wrench |
|                       |                    | (i) Opera<br>proce          | ation 🛕 Precautio    |
| Product infoma        | tion               | Wireless setting            |                      |
| Mfg No.               | 4061803-2002R      | Torque Wrench               | Receiver             |
| Software vers         | ion Ver2.80(0)     | Wireless CH 11 ~            | Wireless CH 🗸        |
|                       |                    | Wireless ID 1               | Reading Writing      |
| <b>∛rench</b> name    | DPW10              |                             |                      |
| Verify mode           | DPW-10 v           |                             |                      |
| Unit                  | N-m                |                             |                      |
| Verify mode           | OFF ~              | Calibration infomation      |                      |
|                       |                    | Span<br>coefficient 1434 ad | orque<br>djustment 0 |
|                       |                    |                             |                      |

The measurable range is 10 to 90% of the [lower torque limit]. For example, if the lower torque limit = 1.0 Nm and inspection mode = 10%, the definite value will be recorded from "0.1 Nm", 10% of 1.0 Nm.

Torque values less than the lower torque limit will have a yellow background.

| 🗾 Torque Control System [Adrec.NET] USER — 🗆 🗙 | Address | Name | Torque | Operation date      | Tightened number [Control | number IT | otal number |
|------------------------------------------------|---------|------|--------|---------------------|---------------------------|-----------|-------------|
| File Setting Display Communication Help        | 1       | PT01 | 0.27   | 2023/03/29 15:54:14 | 0                         | 0         | 0           |
| 📷 🖬 🎬 🗐 🦑 🖳 🛷 🦀 🛶 🚧 🖡 🏠 📩 Danacting WirelessD: | 1       | PT01 | 0.36   | 2023/03/29 15:54:17 | 0                         | 0         | 0           |
| Data output operation Connecting DPW           | 1       | PT01 | 0.43   | 2023/03/29 15:54:19 | 0                         | 0         | 0           |
| Measured value Vrench detail                   | 1       | PT01 | 0.48   | 2023/03/29 15:54:20 | 0                         | 0         | 0           |
| Wronch type 10                                 | 1       | PT01 | 0.59   | 2023/03/29 15:54:22 | 0                         | 0         | 0           |
| lewer targue 1 wrench                          | 1       | PT01 | 0.56   | 2023/03/29 15:54:25 | 0                         | 0         | 0           |
| Illipper torque 3.5                            |         |      |        |                     |                           |           |             |
| Central number 0 / 0                           |         |      |        |                     |                           |           |             |
| Total number 0                                 |         |      |        |                     |                           |           |             |
| Operation date 3/29/2023 3:54:25 P             |         |      |        |                     |                           |           |             |
| Operation date 3/23/2023 3:34:23 1             |         |      |        |                     |                           |           |             |
|                                                |         |      |        |                     |                           |           |             |
|                                                |         |      |        |                     |                           |           |             |
|                                                |         |      |        |                     |                           |           |             |
|                                                |         |      |        |                     |                           |           |             |
|                                                |         |      |        |                     |                           |           |             |
|                                                |         |      |        |                     |                           |           |             |
|                                                |         |      |        |                     |                           |           |             |
|                                                |         |      |        |                     |                           |           |             |
|                                                |         |      |        |                     |                           |           |             |
| N·m                                            |         |      |        |                     |                           |           |             |
|                                                |         |      |        |                     |                           |           |             |
| No memory data                                 |         |      |        |                     |                           |           |             |

#### 2) Encryption function

Wireless communication with the torque wrench will be performed with encryption. This function is used when communication with the torque wrench cannot be established due to a communication failure caused by a busy line, etc. \*Do not use the encryption function normally.

For encryption, the encryption settings of the torque wrench and [Adrec.Net] must be matched.

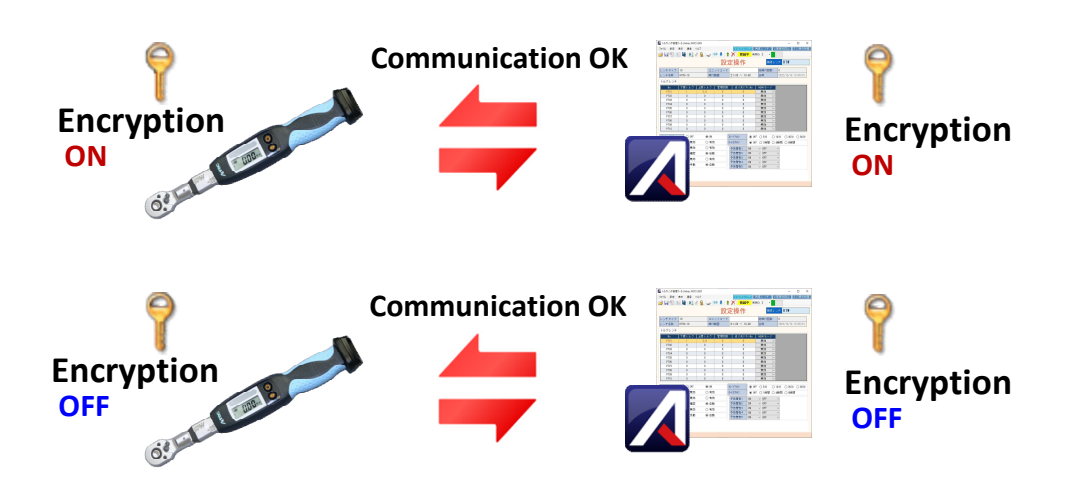

Communication is not possible with only one of the encryption settings.

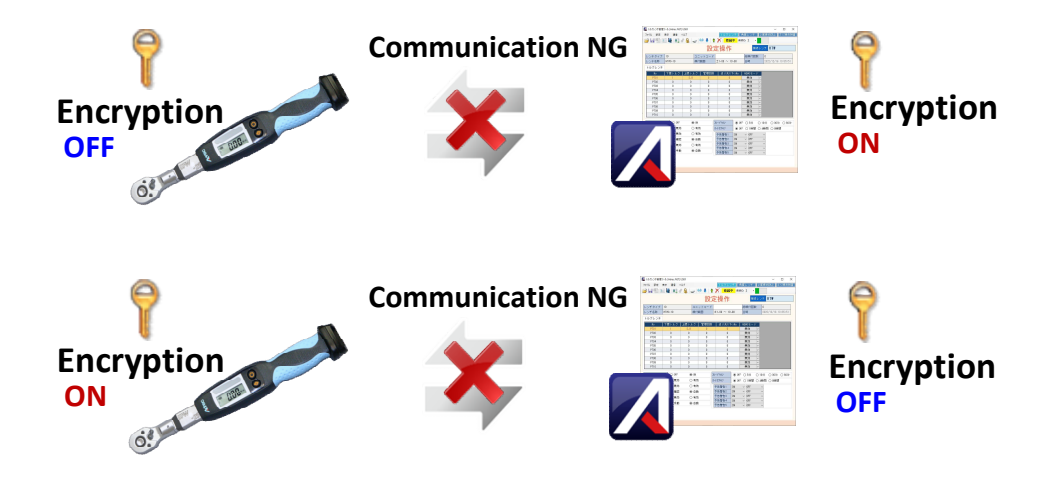

When encrypting, encrypt in the order of Torque Wrench, [Adrec. Net].

Torque wrench encryption settings are made on the [Maintenance Operation Screen].

- (1) Perform "4-5 Maintenance Operation Screen 2) How to check maintenance items"
  - to display the basic settings of the torque wrench.

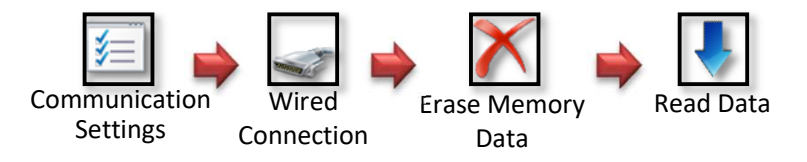

(2) Select "Valid" in "Encryption function" and write the data to the torque wrench in "Write data". Adrec.Net cannot be used because the torque wrench is set to encrypted settings at the time of writing.

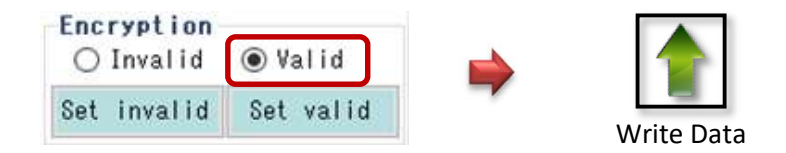

(3) Next, set [Adrec.Net] to the encryption setting.

[Click the "Communication Setting" icon to open the communication settings screen, and select "encrypt" for Encrypted connection.

| <u> </u>     | Communication setting       |               |                       |             |
|--------------|-----------------------------|---------------|-----------------------|-------------|
| <b>≱</b> ≡∥  | Port Settings               |               | Number of wrenches    |             |
|              | Wireline Port No.           | COM2 ~        | Number of<br>wrenches | 1 ~         |
| ommunication | Wireless Port No.           | ~             |                       | Wireless ID |
| Settings     | -Encrypted conner           | rtion         |                       | setting     |
|              | <ul> <li>encrypt</li> </ul> | ○ Not encrypt | OK                    | Cance I     |

If encryption is set, a key symbol is displayed.

| 🚺 To | rque Cont | rol System [ | Adrec.NET] USER                         | - |
|------|-----------|--------------|-----------------------------------------|---|
| File | Setting   | Display      | Communication Help                      |   |
| 0    |           | 1            | 🔳 🦑 🔒 🥪 🗣 🛉 🕈 🗙 Conacting 📍 VirelessID: | • |

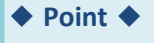

Torque wrench may be set to encryption, but it is not visually apparent. If you are not sure whether encryption is set or not, you can force that setting.

Open the maintenance operation screen, and after wired connection, press the button you want to set. It can be set without data loading.

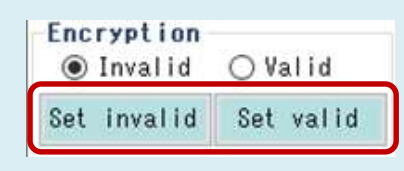

# 5 Q&A

| Torque wrench connection related   |                                                                                                    |
|------------------------------------|----------------------------------------------------------------------------------------------------|
| I don't know the port number       | It can be checked from "Ports (COM and LPT)"                                                                 |
| (COM number).                      | in Device Manager. Refer to: [4-2                                                                            |
|                                    | Connecting a torque wrench 1) Setting the port number].                                                      |
| COM port is not found.             | You may not have installed a USB driver.                                                                     |
| Torque wrench is not recognized.   | Install the USB driver.                                                                                      |
|                                    | Refer to: [2-2 Software Installation                                                                         |
|                                    | 1) USB driver installation]                                                                                  |
| No wired/wireless connection       | Please review the following information.                                                                     |
| Failure to connect                 | Torque wrench may not be turned on.                                                                          |
|                                    | COM port number may not be correct.                                                                          |
|                                    | • Torque wrench or receiver may not be connected to a PC.                                                    |
|                                    | • It may be connecting with other software such as a monitor.                                                |
| Selecting the Wireless ID does not | Please review the following information.                                                                     |
| activate the data readout          | Torque wrench may not be turned on.                                                                          |
| (blue arrow) icon.                 | Wirelss ID mey not be correct.                                                                               |
|                                    | Torque wrench and receiver channels may not match.                                                           |
|                                    | • Torque wrench and PC may be wired together with a cable.                                                   |
|                                    |                                                                                                    |
| How do I check the Wireless CH     | It can be checked by operating a button on the main body.                                                    |
| and Wireless ID?                   | HTWPress the [SET] button.                                                                                   |
|                                    | DPWPress ◇Mark button (long press depending on version)                                                      |
|                                    | CHWireless CD, dWireless ID                                                                                  |
|                                    | In Adrec.Net, it can be checked on [Maintenance Settings Screen].                                            |
| Wireless CH and ID are matched,    | This occurs when the writing of the channel or wireless ID is                                                |
| but the connetcion has failed.     | not working. Set a different channel and wireless ID once,                                                   |
|                                    | and then change back to the original wireless ID.                                                            |
|                                    | <operation procedure=""></operation>                                                                         |
|                                    | (1) On the "Maintenance Operation Screen",                                                                   |
|                                    | Wired Connection of the torque wrench and "Read data".<br>Communication<br>Wired<br>Connection<br>Connection |
|                                    | (2) Set the child unit [wireless CH][wireless ID]                                                            |
|                                    | to a completely different number and [write data].                                                           |
|                                    | (3) Return the child unit [wireless CH][wireless ID]                                                         |
|                                    | to the CH and ID you want to set, and then [Write Data].                                                     |

| Torque wrench operation related |                                                                              |  |
|---------------------------------|------------------------------------------------------------------------------|--|
| Torque wrench is not set to 0   | This problem occurs when the power is turned on with a                       |  |
| when turned on.                 | load applied. When turning on the power, place it                            |  |
|                                 | on a desk and turn on the power with no load on it.                          |  |
|                                 | *Please be careful with small sizes such as HTWS.                            |  |
| Torque remains at peak hold     | Two patterns are possible.                                                   |  |
| and does not return to 0.       | "AUTO mode" is set to "Confirm".                                             |  |
|                                 | In this case, button operation of the wrench body is                         |  |
|                                 | required to return to 0.                                                     |  |
|                                 | When set to "Auto", it will automatically return to 0.                       |  |
|                                 | Reference: [4-3 About the setting operation screen].                         |  |
|                                 | <ul> <li>The wrench was turned on with a load applied to it.</li> </ul>      |  |
|                                 | This is especially likely to occur with small sizes                          |  |
|                                 | such as HTWS. Please turn on the power supply when                           |  |
|                                 | there is no load on it, such as by placing it on a desk.                     |  |
| Torque remains at peak hold,    | This occurs when the wireless receiver is not capable of                     |  |
| torque does not return to 0.    | receiving the data in a wireless connection.                                 |  |
| Tightening value is blinking.   | In the case of wireless, the system will be in a state of                    |  |
|                                 | receiving confirmation (waiting for a reply from the PC)                     |  |
|                                 | in order to prevent leakage of reception.                                    |  |
|                                 | There are three ways to cancel.                                              |  |
|                                 | $\cdot$ Connect the receiver to a PC and start Adrec.Net $ ightarrow$        |  |
|                                 | wireless connection to receive the tightening value.                         |  |
|                                 | <ul> <li>The blink state is released by operating the button.</li> </ul>     |  |
|                                 | *In this case, tightening value is not received by Adrec.                    |  |
|                                 | <ul> <li>Set the "Waiting for reply" status to be disabled in the</li> </ul> |  |
|                                 | first place.Set [Online System Linkage Function] to                          |  |
|                                 | Standalone in the [Maintenance Operation Screen] to                          |  |
|                                 | to prevent waiting for replies.                                              |  |
|                                 | This will prevent the system from waiting for a reply.                       |  |
|                                 | *In this case, receipt of tightening values cannot be                        |  |
|                                 | guaranteed.                                                                  |  |
| Torque does not go above 0      | This occurs when the set value is outside the                                |  |
| when force is applied.          | corresponding torque range. For example, for DPW10,                          |  |
|                                 | 12Nm over the configurable 1-10Nm, and so on.                                |  |
|                                 | This is likely to occur, for example, when configured                        |  |
|                                 | from a proprietary system in a class library.                                |  |

| I want to use a wireless torque       | In the case of wireless specifications, the "Online system               |
|---------------------------------------|--------------------------------------------------------------------------|
| wrench with wired specifications,     | linkage function" is set to "Linkage" as the default setting             |
| but it blinks everytime I tighten it. | at the time of shipment, so if the tightening value cannot               |
|                                       | be received by the PC side, the machine enters a state of                |
|                                       | waiting for a reply (the tightening value blinks).                       |
|                                       | To use it as if it were a wired specification,                           |
|                                       | change the following settings.                                           |
|                                       | <ul> <li>In the "Maintenance Settings" screen, change "Online</li> </ul> |
|                                       | System Linkage" to "Standalone"                                          |
|                                       | (AloneNo waiting for reply from PC)                                      |
|                                       | <ul> <li>Change "MEMO Mode" to "Enable" on the "Setup</li> </ul>         |
|                                       | Operation Screen"                                                        |
| "TErr" is displayed and the           | This problem occurs when the power is turned on when                     |
| power turns off.                      | the battery is nearly empty. Please recharge or replace                  |
|                                       | the battery. Once "TErr" occurs, the calendar setting                    |
|                                       | held in the torque wrench is also erased and the date and                |
|                                       | time are initialized. Please set the date.                               |
| "CAL2" is displayed.                  | "CAL2" is in the maintenance mode and is displayed                       |
|                                       | when data readout is performed on the maintenance                        |
|                                       | operation screen. To return to the normal measurement                    |
|                                       | mode(0 displayed), perform data readout on the setting                   |
|                                       | operation screen or turn the power back on.                              |
| "Err2" is displayed.                  | This message is displayed when a signal cannot be                        |
|                                       | obtained from the sensor that measures the torque value.                 |
|                                       | Please contact us for repair.                                            |
| What time is used as the definite     | The torque wrench body has a date/time timer,                            |
| date and time of tightening?          | and the date/time when the timer is used is the fixed                    |
|                                       | date/time.The timer of the main unit that has a                          |
|                                       | completely different date and time is not set correctly.                 |
|                                       | Please reset the date and time on the body.                              |
|                                       | See also: [QA] How do I change the date on a torque wrench?              |
| The date and time of confirmation     | The date on the torque wrench body is not set correctly.                 |
| are not correct.                      | After the battery runs out, the date will be reset if it is              |
| It's a completely different date.     | not operated for a while.                                                |
|                                       | In addition, long-term use of the system may cause a                     |
|                                       | slight time discrepancy. Please reset the date.                          |
|                                       | See also: [QA] How do I change the date on a torque wrench?              |

| Related to setting changes      |                                                                                                    |  |  |
|---------------------------------|----------------------------------------------------------------------------------------------------|--|--|
| I don't know how to change      | Change from the "Maintenance Setup Screen".                                                                                                    |  |  |
| the Wireless CH or wireless ID. | The "Maintenance Setup Screen" can only be changed                                                                                                    |  |  |
|                                 | via a wired connection.                                                                                                    |  |  |
|                                 | Reference: [4-5 About Maintenance Operation Screen                                                                                                    |  |  |
|                                 | 3-1) How to change the wireless channel]                                                                                                    |  |  |
| How do I change the date        | Change from the "Setup Operation Screen".                                                                                                    |  |  |
| on a torque wrench?             | Read data on the "Setting Operation Screen,"                                                                                                    |  |  |
|                                 | set "Date/Time Setting" on the lower left of the screen to Valid,                                                                                                    |  |  |
|                                 | and then write data.                                                                                                    |  |  |
|                                 | Read Data Date setting O Invalid © Valid Data Write Data                                                                                                    |  |  |
|                                 | Write the date and time on the computer to the torque wrench.                                                                                                    |  |  |
|                                 | You cannot change the date and time to anything other than                                                                                                    |  |  |
|                                 | the date and time of your computer.                                                                                                    |  |  |
|                                 | If you must change the date to a specific date, please change                                                                                                    |  |  |
|                                 | the date and time on your computer, then start Adrec.Net,                                                                                                    |  |  |
|                                 | and write to TorqueWrench.                                                                                                    |  |  |
| How do you switch patterns?     | There are two ways to do this.                                                                                                    |  |  |
|                                 | 1) How to set the destination pattern No.                                                                                                    |  |  |
|                                 | and automatically switch to the next pattern                                                                                                    |  |  |
|                                 | No.Lower torqueUpper torqueControl numberNext PT No.Memo modePT0113.542InvalidPT021.84.231Invalid                                                                                                    |  |  |
|                                 | <ul> <li>2) How to switch by operation of the torque wrench itself</li> <li>Operation methods differ between HTW and DPW.</li> <li><htw></htw></li> <li>After pressing [SET] + [SHIFT] simultaneously,</li> <li>press [S/C] to switch PT and [SET] to confirm.</li> <li><dpw></dpw></li> <li>After pressing [Power]+[◇] simultaneously,</li> <li>use [◇] to switch PT and [Power] to confirm.</li> </ul> |  |  |

\_\_\_\_\_